# Smart DLogger V3.0 User Manual

GIT Co., Ltd.

Diagnosis Solution Department

System Service Team

1

# Table of Contents

| 1. Overview                                           | 5    |
|-------------------------------------------------------|------|
| 1.1 Preparation                                       | 5    |
| 1.2 Writing rules                                     | . 5  |
| 1.3 Concept                                           | 5    |
| 1.4 Overview and Goal                                 | 8    |
| 1.5 Procedure                                         | 9    |
| 1.6 Configuration of DLogger hardware                 | . 9  |
| 1.7 Situation of application of DLogger               | . 15 |
| 2. Installing programs                                | . 17 |
| 2.1 Setting PC environment before installing programs | . 17 |
| 2.2 Installing Smart DLogger Program                  | . 17 |
| 2.3 Deleting Smart DLogger Program                    | . 20 |
| 2.4 Updating Smart DLogger Program                    | .21  |
| 3. Pairing Bluetooth                                  | 22   |
| 3.1 Information on concept                            | . 22 |
| 3.2 Installing a Bluetooth dongle                     | 22   |
| 3.3 Pairing Compact VCI Bluetooth                     | . 27 |
| 3.4 Pairing Trigger Module for CVCI Bluetooth         | . 29 |
| 3.5 Pairing Compact VCI with Trigger Module for VCVI  | 32   |
| 3.6 Paring VCI-II Bluetooth                           | . 35 |
| 3.7 Paring Trigger module for VCI-II Bluetooth        | . 35 |
| 4. Updating firmware                                  | . 36 |
| 4.1 Compact VCI firmware                              | . 36 |
| 4.2 Trigger Module for CVCI firmware                  | . 38 |
| 4.3 VCI-II firmware                                   | . 39 |
| 5. Smart DLogger Program                              | .41  |
| 5.1 Explanation of functions                          | 41   |
| 5.2 Generating events                                 | . 42 |
| 5.3 Conversion of recording files                     | . 58 |
| 5.4 Analyzing recorded data                           | 58   |
| 6. DLogger analyzer                                   | 59   |
| 6.1 Explanation of functions                          | 59   |
| 6.2 Method of analysis                                | . 71 |
| 6.3 Cases of analysis                                 | . 76 |

| 7. User site                       |
|------------------------------------|
| 7.1 How to request authority       |
| 7.2 Notice                         |
| 7.3 Library                        |
| 7.4 Request for analysis           |
| 7.5 Community                      |
| 8. How to utilize Compact VCI      |
| 8.1 Utilizing 1 set of Compact VCI |
| 8.2 Utilizing 2 set of Compact VCI |
| 9. Contacts                        |

#### 1. Overview

This manual explains all the functions that use Smart DLogger to the beginners to use Smart DLogger. This manual does not require any preliminary knowledge about Smart DLogger but assumed that Windows O/S is available.

#### 1.1 Preparation

Prepare a system before following the manual.

In order to follow the manual, you should install and run Smart DLogger Program in your PC. Smart DLogger may be run using the icon on the desktop or in the Start Menu.

Check that corresponding file is in the position described below.

C:₩Program Files₩GDS-inside2

Check that an internet browser is installed in the PC to use Smart DLogger Program and check the connection with the browser.

#### 1.2 Writing rules

This manual uses following reading rules when explaining works.

- "Click OK" means "Click OK button."
- Smart DLogger main screen, which appears when Smart DLogger is started, is called Main Toolbar in the whole of this manual.

The graphic user interface included in the instructions of this manual is basically operated using a mouse.

#### 1.3 Concept

In this part, main concepts and procedures to be used in this manual are introduced. Such concepts are needed to use and utilize Smart DLogger.

#### 1.3.1 Information on concept

1) Data measurement

Sensors assess the state of an engine. Sensors measure engine parameters and convert the measurements into the values in order to be used by ECU.

Measurement consists of the work to sample and record all the sensor values for a specific period. The records obtained by aforesaid method explain the motions of the engine responding to the set of specific calibration values.

2) Calibration

Calibration is the work to control the engine to show the motions to meet the intension of ECU (Electronic Control Unit). For this, ECU uses a feedback process. It measures the state of the engine using sensors and changes the state of engine using an actuator in order to show the intended motions. It measures and adjusts new state of engine repeatedly until equilibrium state is achieved.

Calibration is a process to adjust feedback parameters to that a car shows intended motions when equilibrium state is achieved. As the state of a car is continuously changed during running, many equilibrium states exist. Such equilibrium state is called a process point, in general. As a car is a nonlinear system, the control algorithm is depended on arithmetic calculation and the values of feedback cannot be determined. Instead, the control algorithm inquires of intended actuator setting values in a specific table set using the sensor values as the reference values for inquiry. Calibration consists of the work to determine the values in a specific table set. Same ECUs cannot have the set of different effective calibration values to implement different engine motions. For example, a set is applied to a high-speed vehicle and another set may be applied to a low fuel-consumption vehicle.

3) Smart DLogger

Smart DLogger provides the users with graphic user interface and the hardware to access ECU in order to support smooth and qualified data measurement.

4) Variables, measurement variables, and calibration variables

The term of variables means measurement variables and all types of calibration variables. In general, measurement variables are transmitted by sensors and may be used as the inquiry values of calibration variables. Also, it is possible to measure induced or calculated property values and measure calibration variables with application of corresponding setting.

Smart DLogger records measurement variables only and analyzes the data.

5) Management of DB

The management data (files of management variables), which meets the symptom of each system of each kind of vehicles for Smart DLogger, is managed by the DB of R&D center server. Accessing the data, reorganizing the data, and generating and managing the data are done through the manager interface in order to use and manage the date efficiently.

6) Symptom

It is the set of measurement variables which meets each symptom of each system.

The symptom is saved in DB. The user may call it and may set the variables to meet the symptom using Smart DLogger.

7) Project

Project is defined as the whole systems related with DLogger measurement and consists of communication speed, DAQ (Data Acquisition) size, and the data sets

that reflect the values of variables. Project is referred to in DB.

8) Configuration of hardware

The configuration of hardware is defined as the hardware that is used for specific work. In case of application hardware, it is defined as the project to be used and corresponding data sets.

9) DLogger analyzer

DLogger Analyzer Program is an offline tool to display and analyze the recorded measurement data. This program is run as an own program screen and is run in display mode or analysis mode. However, online measurement is impossible in case of DLogger Analyzer.

#### 1.3.2 Concept applied to DLogger

Fig. 1-1 shows a process to generate DLogger event data. For example, in case of an engine, when ECU reads the information on ROM ID and VIN and the user selects Symptom, the information is sent to the server, an event file is generated to meet the information, and an event file is generated in Compact VCI (CVCI). Therefore, recording is possible when a specific symptom is generated. (CVCI : Compact Vehicle Communication Interface)

#### Fig. 1-1 DLogger process

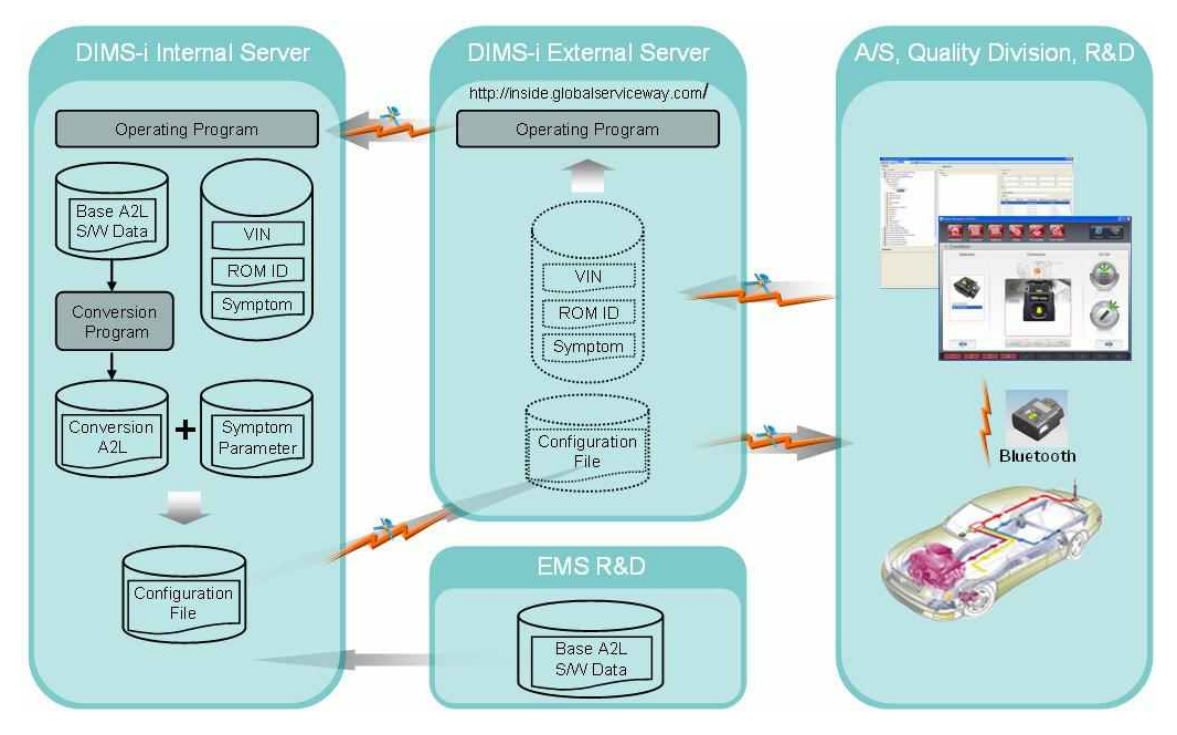

Fig. 1-2 shows vehicle communication network. Where, DLogger collects needed data from each system through communication such as CCP, XCP, KWP DDLI, and CAN monitoring related with vehicle communication. (CCP : Can Calibration Protocol) (XCP : Extended Calibration Protocol) (KWP DDLI : KWP Dynamically Define Local Identifier) (CAN Monitoring)

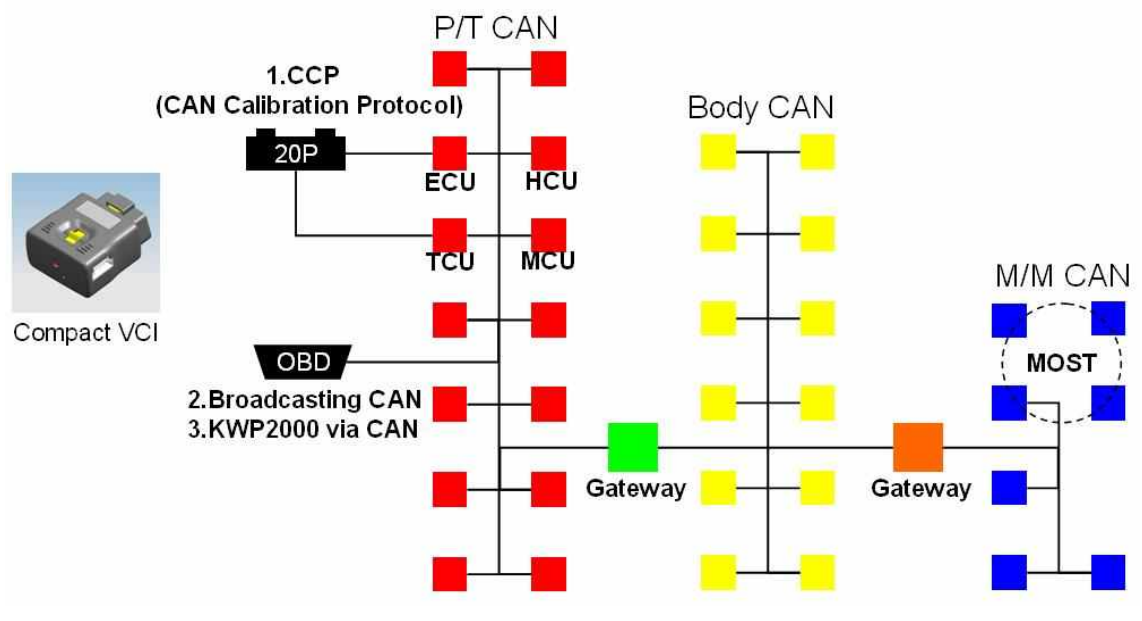

#### Fig. 1-2 Vehicle communication network

1.4 Overview and Goal

Based on this manual, you may perform the whole process to set the measurement variables to meet the symptom of each system, record data, converts recorded files for analysis programming, and analyze the data, using Smart DLogger Program.

- 1) Installing program: Before installing Smart DLogger Program, you are informed of PC environment setting and program installation/deletion.
- Pairing Bluetooth: You are informed of installation of Bluetooth dongle, the method to pair Compact VCI, and the method to pair a trigger module, etc.
- 3) Updating firmware: You are informed of the method to update Compact VCI and trigger module firmware.
- 4) Generating Smart DLogger events: You are informed of the method to generate event files to meet the system and symptom using Smart DLogger Program.

5) Converting Smart DLogger recording files: You are informed of the method of conversion so that you may see recorded data using an analysis program after the data is recorded.

- 6) Analyzing recorded data: You are informed of the method to analyze recorded data using an analysis program.
- 7) DLogger analyzer: You are informed of various functions and methods of analysis programs when analyzing recorded data using analysis programs.
- 8) User site: You are informed of the methods to request analysis and the various functions and analysis of user site.

#### 1.5 Procedure

This manual guides you to each step of work and explains the method to perform suggested works in detail.

- 1.6 Configuration of DLogger hardware
- 1.6.1 Compact VCI
  - 1) Compact VCI (CVCI): Main body that performs communication and recording
  - 2) Trigger module for CVCI : The signal to notice the starting time of manual trigger; recording is done by this signal.
  - SD card: A flash memory card to store event files and recorded data; it supports 4GB basically and up to 64G.
  - 4) USB card reader: A device to recognize SD card as an USB
  - 5) Trigger module extension cable: An auxiliary cable for convenient use of trigger module; the positions of cigar jacks are different depending upon the properties of vehicles.

6) 8 to 20P cable: In case of Mu, Tau, Lambda, and HEV engines, CCP and CAN

monitoring lines are at engine room 20-pin cable; this cable is used

when the above engines use CCP and CAN monitoring communication.

(It is used when engine room 20-pin cable has no pin for power and earth)

7) Bluetooth dongle: A Bluetooth device to be used after installation in the external USB when PC has not Bluetooth device

8) Industrial SD card (optional): When Compact VCI is installed in the engine room,

more reliable data may be stored in this media in bad

environment in terms of temperature and vibration, etc.

9) 16 to 20P cable (optional): In case of Mu, Tau, Lambda, and HEV engines, CCP and CAN monitoring lines are at engine room 20-pin cable ; this cable is used when those engines use CCP and CAN monitoring communication.

(It is used when engine room 20-pin cable has the pins for power and earth)10) Body CAN cable (optional): It is used for body CAN monitoring.

Fig. 1-3 Compact VCI hardware

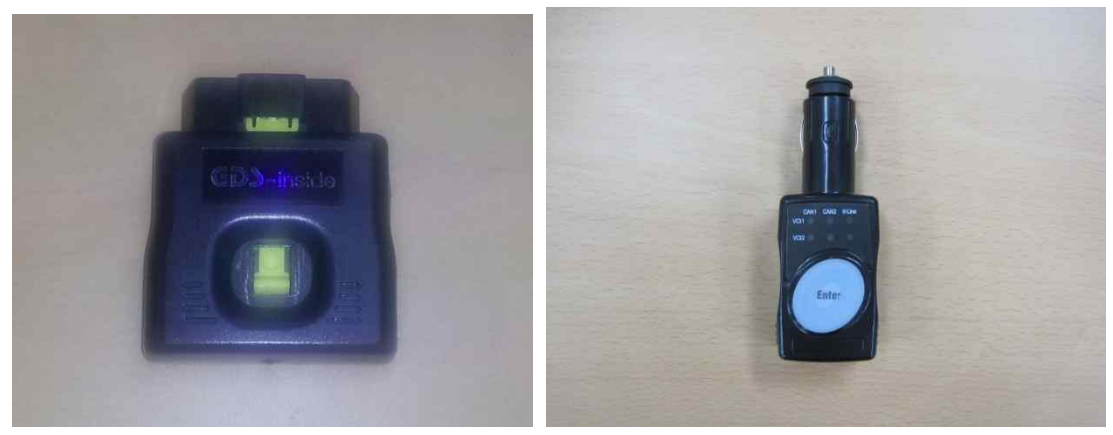

1) CVCI

2) Trigger Module for CVCI

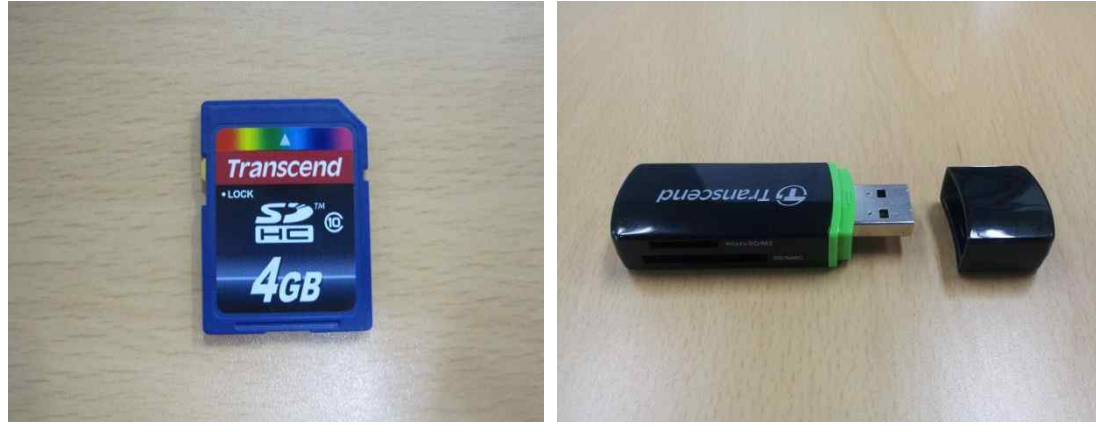

3) SD card

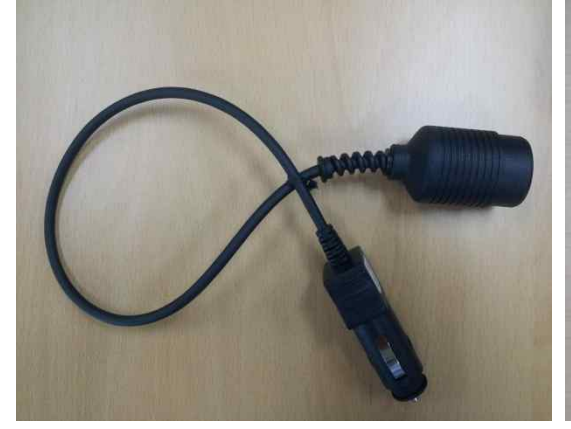

5) Extension Cable (for Trigger Module)

4) USB Card Reader

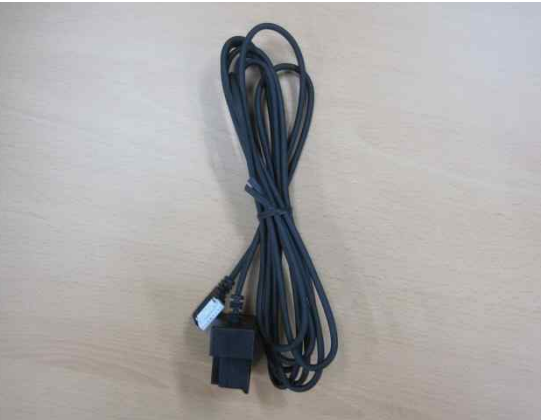

6) 8 to 20P Cable (for Lambda, Mu, Tau)

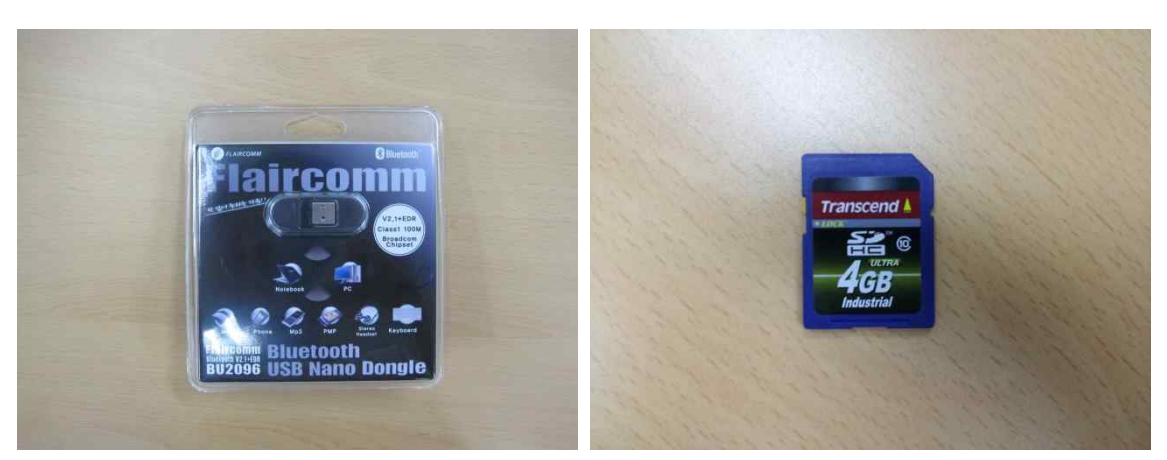

7) Bluetooth Dongle

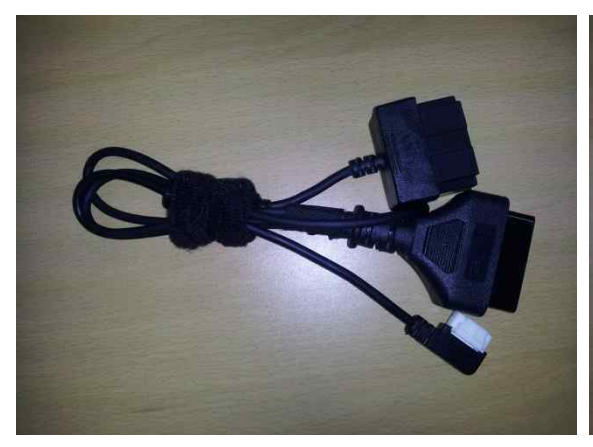

9) 16 to 20P Cable (for Lambda, Mu, Tau) (Optional)

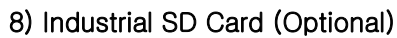

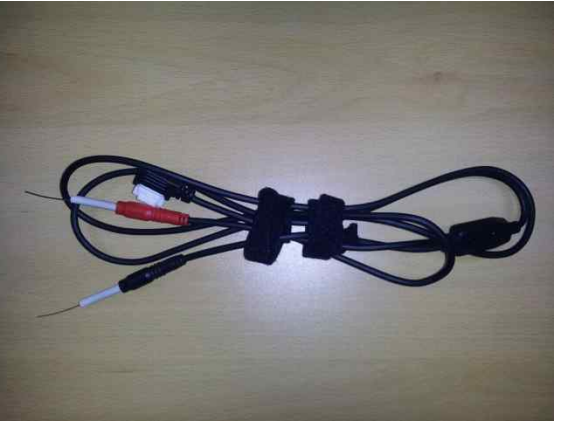

10) Body CAN Cable (Optional)

# Fig. 1-4 Specification of SD card

| Size Contraction Size | ng Pi 32mm x 24mm x 2.1mm       |
|-----------------------|---------------------------------|
| Op. Voltage           | 2.7V~3.6V                       |
| Op. Temperature       | -25°C(-13°F) ~ 85°C(185°F)      |
| Durability            | 10,000 insertion/removal cycles |
| Weight                | 2g                              |

#### Specification of common SD card

| Interface(connector)                                            | SD flash card connector                       |
|-----------------------------------------------------------------|-----------------------------------------------|
| Form Factor                                                     | SDHC flash card                               |
| Flash Type                                                      | SLC                                           |
| Capacity(GB)                                                    | 4GB                                           |
| <ul> <li>Max. R/W Performance(MB/s)(Vary by density)</li> </ul> | Read: 18MB/s, Write: 14MB/s                   |
| Op. Voltage(V)                                                  | 2.7V ~ 3.6V                                   |
| Power Consumption(W)                                            | 0.72W                                         |
| Dp. Temp.(°C)                                                   | - 40°C ~ 85°C                                 |
| Storage Temp.(°C)                                               | - 40°C ~ 85℃                                  |
| <ul> <li>Humidity(%)</li> </ul>                                 | 0% ~ 95%                                      |
| <ul> <li>Shock(G)</li> </ul>                                    | 600G                                          |
| Vibration(Hz/G)                                                 | 20G (Peak-to-Peak), 20Hz to 2000Hz(Frequency) |
| Dimensions(mm)                                                  | 24mm × 32mm × 2.1mm                           |
| <ul> <li>MTBF(hours)</li> </ul>                                 | 1,000,000 hours                               |

### Specification of industrial SD card

#### 1.6.2 VCI-II

1) VCI-II: Main body that performs communication and recording

2) Trigger module for VCI-II : The signal to notice the starting time of manual trigger; recording is done by this signal.

3) Trigger module extension cable: An auxiliary cable for convenient use of trigger module; the positions of cigar jacks are different

depending upon the properties of vehicles.

4) 30pin to USB cable : This cable is used when to connect VCI-II and PC.

5) Bluetooth dongle: A Bluetooth device to be used after installation in the external USB when PC has not Bluetooth device

6) 30pin to 20pin cable : In case of Mu, Tau, Lambda, and HEV engines, CCP and CAN monitoring lines are at engine room 20-pin cable; this cable is used when the above engines use CCP and CAN monitoring communication. (It is used when engine room 20-pin cable has no pin for power and earth)

7) 16 to 20P cable (optional): In case of Mu, Tau, Lambda, and HEV engines, CCP and CAN monitoring lines are at engine room 20-pin cable
 ; this cable is used when those engines use CCP and CAN monitoring communication. (It is used when engine room 20-pin cable has the pins for power and earth)

8) Body CAN cable (optional): It is used for body CAN monitoring.

#### Fig. 1-5 VCI-II

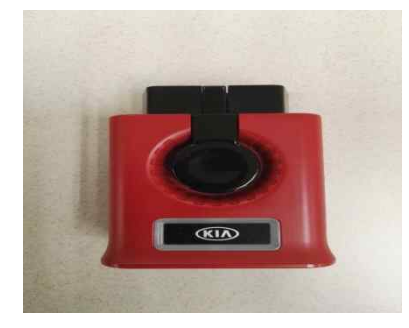

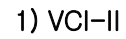

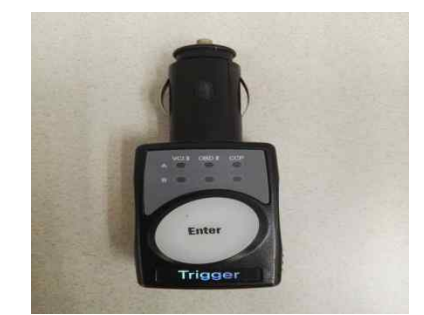

2) Trigger module for VCI-II

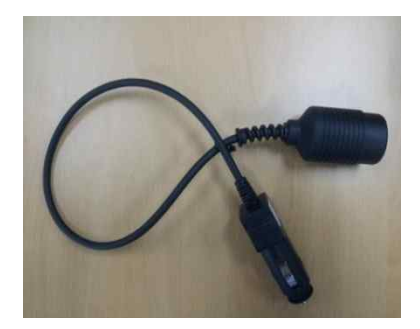

3) Trigger module extension cable

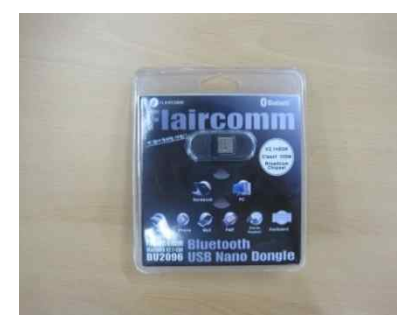

5) Bluetooth dongle

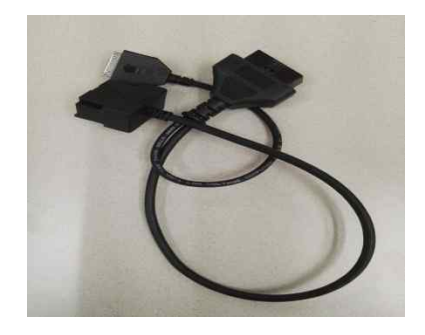

7) 16pin to 20pin cable (optional)

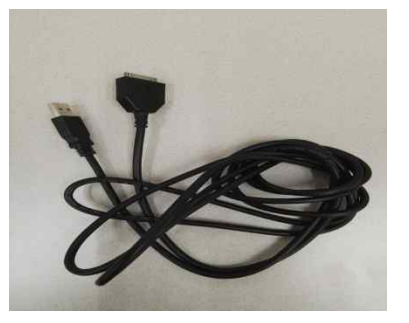

4) 30pin to USB cable

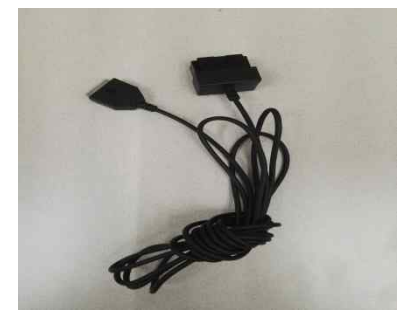

6) 30pin to 20pin cable

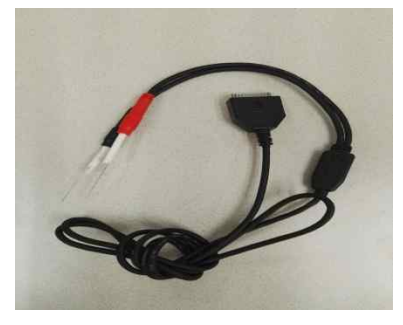

8) Body CAN cable (optional)

#### 1.6.3 Information on diagnosis connector pins

OBD 16-pin connector is the standard but the specification of engine room 20-pin connector may not have some pins depending upon vehicle.

#### Fig. 1-6 Information on diagnosis connector pins

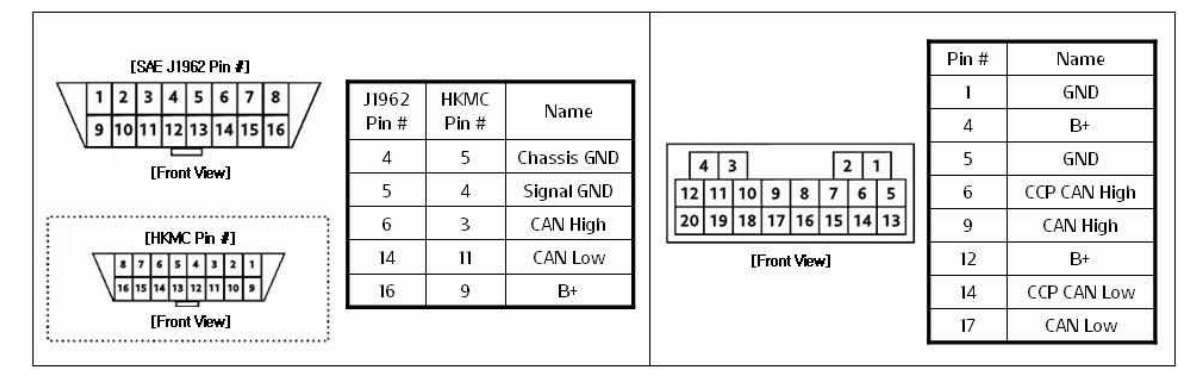

Indoor 16-Pin Connector

#### Engine 20-Pin Connector

#### 1.7 Situation of application of DLogger

The communication line was changed from K line to CAN in 2007 and DLogger supports the vehicles to which CAN was applied since 2007. It supports the whole systems including engine, transmission, and body system.

#### 1.7.1 Protocol

In terms of protocol, it supports CCP (Can Calibration Protocol), XCP (Extended Calibration Protocol), KWP DDLI (Dynamically Define Local Identifier), and CAN Monitoring.

#### 1.7.2 System

The systems to which DLogger is applied are shown in the table.

# Fig. 1-7 Situation of DLogger application

| Custom                                          | Protocol | EMS      |             | Engine      | POOT          | Domotico   | Expert              | Smart   |         |   |   |
|-------------------------------------------------|----------|----------|-------------|-------------|---------------|------------|---------------------|---------|---------|---|---|
| System                                          | FIOLOCOI |          | Maker       | H/W Ver.    | Туре          | воот       | neillaiks           | DLogger | DLogger |   |   |
|                                                 |          |          | 0.000000000 | M(G)7,9,8   |               | MG7,9,8    |                     | 0       | 0       |   |   |
|                                                 |          |          |             | VM17        | ¥/αll/ε       | MEG17,9,12 |                     | 0       | 0       |   |   |
|                                                 |          |          | KEPICO      | ME7,9,8     |               | ME7,9,8    | HEV                 | Ö       | 0       |   |   |
|                                                 |          |          |             | KMG         | К             | KME1,9,0   | Bi-Fuel / FFV       | 0       | 0       |   |   |
|                                                 |          |          | -           | ME17        | ¥/τ/λ/ν       | ME17,9,1   |                     | 0       | 0       |   |   |
|                                                 |          |          |             | SIM2K-140   | 6             | 670        | 2,0                 | 0       | 0       |   |   |
|                                                 |          |          |             | 51WIZIX 190 | N.            | 671        | 2,4                 | 0       | Ö       |   |   |
|                                                 |          |          |             |             |               | 690        | 2.0                 | Q       | 0       |   |   |
|                                                 |          |          |             |             |               | 691        | 2.4                 | 0       | 0       |   |   |
|                                                 |          |          |             | SIM2K-141   | 2010          | 692        | 2,0/2,4             | 0       | 0       |   |   |
|                                                 |          |          |             |             | ΘI            | 694        | MPI Turbo           | 0       | 0       |   |   |
|                                                 |          | Gasoline |             |             |               | 6H3        | HEV (YF / TF)       | 0       | 0       |   |   |
|                                                 | CCP      |          |             | SIM2K-240   |               | 605        | GDI / Turbo GDI     | 0       | 0       |   |   |
| 11400 VV                                        |          |          |             | SIM2K-341   |               | 692        | 6속 (2.0/2.4)        | 0       | 0       |   |   |
| Engine                                          |          |          |             |             |               | 611        | Binary              | 0       | 0       |   |   |
| ~                                               |          |          |             | SIM2K-241   | v             | 612        | Linear              | Q       | Q       |   |   |
|                                                 |          |          |             |             |               | 618        | CVVL                | 0       | 0       |   |   |
|                                                 |          |          |             |             |               | 6H4        | HEV (YF / TF)       | 0       | 0       |   |   |
|                                                 |          | 1        | -           | SIM2K-142   | ΘΙ            | 69A        | LPI                 | Ö       | 0       |   |   |
|                                                 |          |          |             | SIM2K-IB    | Θ             | 65L        | LPI-IFB (2,0 / 2,7) | 0       | Q       |   |   |
|                                                 |          |          |             |             | ¥             | 6HL        | LPI-IFB (HEV-1,6)   | 0       | 0       |   |   |
|                                                 |          |          | DELPHI      | MT38        | 11.7.8        | 8R18p22    |                     | 0       | 0       |   |   |
|                                                 |          |          |             | MT86        | μ/ λ          | 8R18p31    |                     | 0       | 0       |   |   |
| _                                               |          |          |             |             |               | EDC17C     | UII                 | E610    |         | 0 | Q |
| -                                               |          |          | POCOU       | EDC17C      | R / SII       | E609       |                     | 0       | 0       |   |   |
|                                                 | D        | Diecol   | DUSCH       | EDC16C      | U/D/A         | E373       |                     | 0       | 0       |   |   |
|                                                 | KWP DDLI | Diesei   |             | EDC16CP     | S             | E372       |                     | 0       | 0       |   |   |
|                                                 |          |          |             | DCM3,2AP    | J2,9          | C5.1/C5.3  |                     | Q       | 0       |   |   |
| k                                               | CCP      |          | DELITI      | DCM3,7AP    | UII 1,4 / AII | C2.1       |                     | 0       | 0       |   |   |
| Auto                                            | CCP      |          |             |             |               |            |                     | 0       | X       |   |   |
| Transaxle                                       | XCP      |          |             |             |               |            |                     | 0       | X       |   |   |
| Power Train                                     | P-CAN    | High     | Speed CAN   |             |               |            |                     | 0       | ×       |   |   |
| Body                                            | B-CAN    | Low      | Speed CAN   |             |               |            |                     | 0       | X       |   |   |
| 10 D. ()                                        | H-CAN    | Illah    | Croad CAN   |             |               |            |                     | 0       | 0       |   |   |
|                                                 | C-CAN    | High     | Speed CAN   |             |               |            |                     | 0       | 0       |   |   |
|                                                 | ECU      |          |             |             |               |            |                     | 0       | X       |   |   |
| HEV                                             | HCU      |          |             |             |               |            |                     | 0       | 0       |   |   |
| Auto<br>Transaxle<br>Power Train<br>Body<br>HEV | TCU      |          |             |             |               |            |                     | 0       | ×       |   |   |
|                                                 | MCU      |          |             |             |               |            |                     | 0       | X       |   |   |
|                                                 | BMS      |          |             |             |               |            |                     | 0       | X       |   |   |

#### 2. Installing programs

This chapter has the title of "Installing programs" and informs all the users, who install and maintain Smart DLogger Program, of the detailed procedures to install and delete the program in/from PC.

#### 2.1 Setting PC environment before installing programs

Before installing Smart DLogger Program, check the setting of PC environment. The system requirements may be changed depending upon the O/S of user's PC. Smart DLogger Program supports Windows 7 32/64bit O/S and service pack 1.

2.2 Installing Smart DLogger Program

For installation of Smart DLogger Program, log in the site of <a href="http://inside.globalserviceway.com/">http://inside.globalserviceway.com/</a>; Downloaded program is compressed; decompress the file and run the execution file, SmartDLogger\_v3.0.0.0.exe.

#### Fig. 2-1 Downloading Smart DLogger Program

1) Download New Smart DLogger Program from Library and install it.

| inside Logout                                                   | Notice | Library | Request                   | Community |
|-----------------------------------------------------------------|--------|---------|---------------------------|-----------|
| Library                                                         |        |         |                           |           |
| Library                                                         |        |         |                           |           |
| 20 💌 10Articles [1Page/ 1Pages]                                 |        |         |                           | Search    |
| No Subject                                                      |        |         | Date                      | Count     |
| 10 New SmartDLogger Program                                     |        |         | 2013-07-23                | 152       |
| 9 New ExpertDLogger Program                                     |        |         | 2013-07-19                | 149       |
| 8 New Smart DLogger program Manual                              |        |         | 201 <mark>3-07-1</mark> 9 | 123       |
| 7 HMC/KMC_Model_EMS_Engine_System description file              |        |         | 2012-11-07                | 254       |
| 6 GDS-inside Variable File(New)                                 |        |         | 2012-09-27                | 395       |
| 5 Bluetooth Dongle Software                                     |        |         | 2012-08-13                | 337       |
| 4 Bluetooth Pairing Manual (블루투스 페어링 방법)                        |        |         | 2012-01-18                | 492       |
| 3 CVCI_블루투스 페이링 재설정 방법 및 트리기모듈 콤웨어 방법                           |        |         | 2011-10-13                | 483       |
| 2 NetFrameWork 3.5                                              |        |         | 2011-09-20                | 590       |
| 1 Namo Web Content Editing Component (Active Square7 Setup.exe) |        |         | 2011-04-13                | 750       |

#### Fig. 2-2 Screen showing installation of Smart DLogger Program

1) Execution file of Smart DLogger install

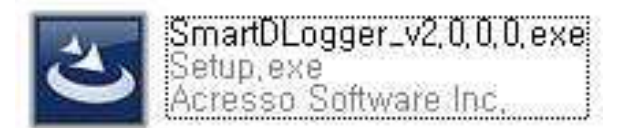

#### 2) Executing software

| Open Fi         | le - Security Warning 🛛 🔀                                                                                                    |
|-----------------|----------------------------------------------------------------------------------------------------|
| The purrun this | iblisher could not be verified. Are you sure you want to<br>s software?                                                                                                    |
|                 | Name: SmartDLogger_v2.0.0.exe                                                                                                    |
|                 | Publisher: Unknown Publisher                                                                                                    |
|                 | Type: Application                                                                                                    |
|                 | From: C:\Documents and Settings\sst\Desktop\SmartDLo                                                                                                    |
|                 | <u>Run</u> Cancel                                                                                                    |
| 🗹 Al <u>w</u> a | ys ask before opening this file                                                                                                    |
| <b>1</b>        | This file does not have a valid digital signature that verifies its<br>publisher. You should only run software from publishers you trust.<br><u>How can I decide what software to run?</u> |

#### 3) Completion of installation

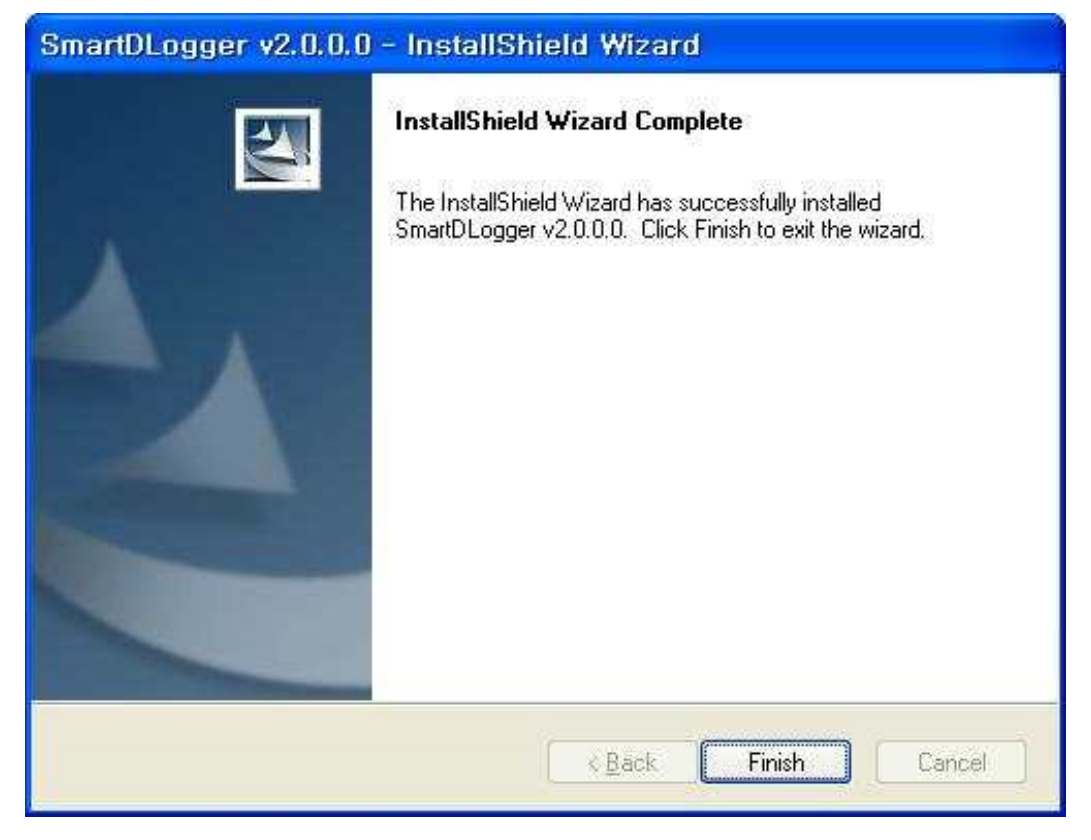

Fig. 2-3 Icons generated after installation of Smart DLogger Program

- 1) Smart DLogger
- 2) DLogger Analyzer
- 3) GDS inside Web

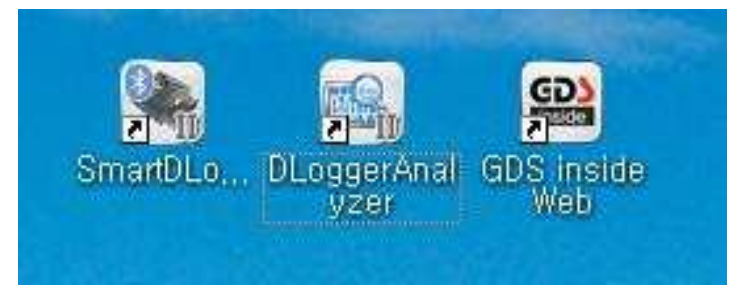

#### 2.3 Deleting Smart DLogger Program

If you intend to delete Smart DLogger Program, select Start -> Program -> GDS inside2 -> Smart DLogger Uninstall.

#### Fig. 2-4 Screen showing deletion of Smart DLogger Program

1) Select Start -> Program -> GDS inside2 -> Smart DLogger Uninstall.

|       | R     | Activate Windows                |         |                                           |                 |                                |
|-------|-------|---------------------------------|---------|-------------------------------------------|-----------------|--------------------------------|
|       |       | Set Program Access and Defaults |         |                                           |                 |                                |
|       | 1     | Windows Catalog                 |         |                                           |                 |                                |
|       | 4     | Windows Update                  | (Castle |                                           |                 |                                |
|       | î.    | Programs                        | , 0     | Accessories                               |                 |                                |
|       | 3     | Documents                       | •       | GDS inside2                               | O <sub>tt</sub> | DLoggerAnalyzer                |
| onal  |       | Settings                        |         | ) Startup 🔹 🕨                             | 「き」             | GDS inside Web<br>SmartDLogger |
| SSI   | P     | Search                          | •       | 9 MSN                                     | Ľ               | SmartDLogger Uninstall         |
| Profe | ?     | Help and Support                | 1 0     | Outlook Express<br>Remote Assistance      |                 |                                |
| /s XP |       | Run                             | 2       | Windows Media Player<br>Windows Messenger |                 |                                |
| wopu  | P     | Log Off sst                     | 1       | Windows Movie Maker                       | T               |                                |
| Ŵ     | 0     | Turn Off Computer               |         |                                           | 6               |                                |
| 1     | i sta | nt 🖸 🗇                          |         |                                           |                 |                                |

#### 2) Click Yes for deletion.

| SmartDLogger v2.0.0.0 - InstallShield Wizard                                       |
|------------------------------------------------------------------------------------|
| Do you want to completely remove the selected application and all of its features? |
| Yes No                                                                             |

#### 3) Completion of deletion

| SmartDLogger v2.0.0.0 | - InstallShield Wizard                                                                        |
|-----------------------|-----------------------------------------------------------------------------------------------|
|                       | Uninstall Complete<br>InstallShield Wizard has finished uninstalling SmartDLogger<br>v2.0.0.0 |
|                       | K <u>B</u> ack <b>Finish</b> Cancel                                                           |

#### 2.4 Updating Smart DLogger Program

When you rung Smart DLogger Program in the state that your PC is connected with internet, the version is automatically checked and the program is updated.

| 🖨 GDS inside Live Update | e ver3,0,0,0                                |  |
|--------------------------|---------------------------------------------|--|
|                          | Welcome to GDS inside Live Update.          |  |
| J out                    | Current Status : Install GDS VCI-II Drivers |  |
|                          | Current                                     |  |

#### Fig. 2-5 Screen showing Smart Update

#### 3. Pairing Bluetooth

This part introduces all the procedures for pairing Bluetooth in PC and Smart DLogger to all users.

3.1 Information on concept

The communication between Compact VCI used by Smart DLogger and PC adopts Bluetooth wireless communication. Therefore, in order to use Compact VCI, you need to pair Bluetooth once at initial step.

#### Fig. 3-1 Conceptual diagram of Smart DLogger communication

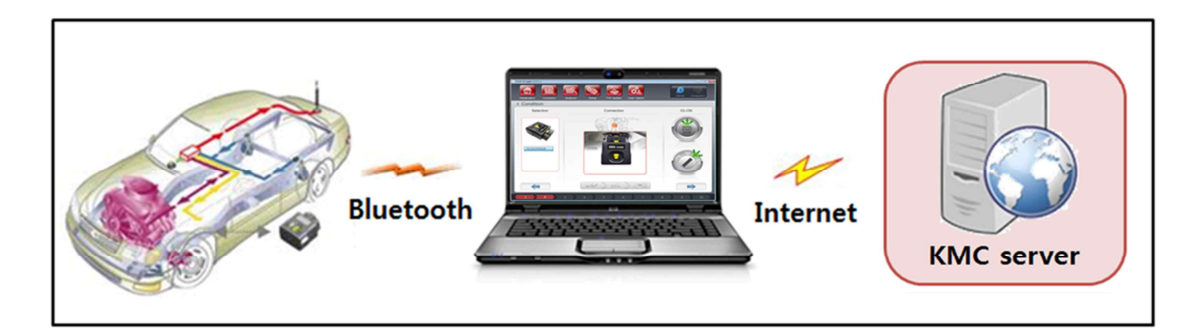

#### 3.2 Installing a Bluetooth dongle

If no Bluetooth device is installed in PC, you may use Bluetooth dongle after installing it in an external USB.

3.2.1 Installing Bluetooth dongle hardware

Bluetooth dongle is included in the hardware set of Smart DLogger. If you have no Bluetooth device in your PC, you may use it after inserting it in a USB.

#### 3.2.2 Installing Bluetooth dongle software

In order to install a Bluetooth dongle, you should install corresponding software. Download the software for Bluetooth dongle from Library of user site and install it. <u>http://inside.globalserviceway.com</u> -> Library -> Bluetooth Dongle Software

#### Fig. 3-2 Downloading Bluetooth dongle software

1) Download Bluetooth dongle software from Library of user site and install it.

| Iz596597] Welcome!                                              | Notice | Litrary | Request    | Community |
|-----------------------------------------------------------------|--------|---------|------------|-----------|
| 🗣 Library                                                       |        |         |            |           |
| Library                                                         |        |         |            |           |
| 20 💌 10Articles [1Page/ 1Pages]                                 |        |         |            | Search    |
| No Subject                                                      |        |         | Date       | Count     |
| 10 New SmartDLogger Program                                     |        |         | 2013-07-23 | 166       |
| 9 New ExpertDLogger Program                                     |        |         | 2013-07-19 | 158       |
| 8 New Smart DLogger program Manual                              |        |         | 2013-07-19 | 129       |
| 7 HMC/KMC_Model_EMS_Engine_System description file              |        |         | 2012-11-07 | 254       |
| 6 GDS-inside Variable File(New)                                 |        |         | 2012-09-27 | 399       |
| 5 Bluetooth Dongle Software                                     |        |         | 2012-08-13 | 340       |
| 4 Bluetooth Pairing Manual (블루투스 페어링 방법)                        |        |         | 2012-01-18 | 493       |
| 3 CVCI_블루투스 페어링 재설정 방법 및 트리거모듈 펌웨어 방법                           |        |         | 2011-10-13 | 484       |
| 2 NetFrameWork 3.5                                              |        |         | 2011-09-20 | 592       |
| 1 Namo Web Content Editing Component (Active Square7 Setup.exe) |        |         | 2011-04-13 | 753       |

#### Fig. 3-3 Screen showing installation of Bluetooth dongle software

1) Executing Bluetooth dongle software

| Open File - Security Warning                                                                                                    |
|----------------------------------------------------------------------------------------------------|
| Do you want to run this file?                                                                                                    |
| Name: Setup.exe                                                                                                    |
| Publisher: Broadcom Corporation                                                                                                    |
| Type: Application                                                                                                    |
| From: C:\Documents and Settings\sst\Desktop\Bluetooth                                                                                                    |
| Run Cancel                                                                                                    |
| Always ask before opening this file                                                                                                    |
| While files from the Internet can be useful, this file type can potentially harm your computer. Only run software from publishers you trust. What's the risk? |

#### 2) Next execution

| 👹 WIDCOMM Bluetooth Software 5.6.0.7200 |                                                                                                    |  |  |  |
|-----------------------------------------|----------------------------------------------------------------------------------------------------|--|--|--|
| ATR.                                    | Welcome to the InstallShield Wizard for<br>WIDCOMM Bluetooth Software 5.6.0.7200                                                |  |  |  |
|                                         | The InstallShield(R) Wizard will install WIDCOMM Bluetooth<br>Software 5.6.0.7200 on your computer. To continue, click<br>Next. |  |  |  |
|                                         | WARNING: This program is protected by copyright law and international treaties.                                                 |  |  |  |
|                                         | <pre></pre>                                                                                                    |  |  |  |

3) Agreeing in the Agreement on the Right for Use

| B WIDCOMM Bluetooth Software 5.6.0.7200                                                                                                    |                                                        |
|----------------------------------------------------------------------------------------------------|--------------------------------------------------------|
| License Agreement<br>Please read the following license agreement carefully.                                                                                                    | (AL)                                                   |
| END USER LICENSE AGREEMENT                                                                                                    | ^                                                      |
| THE SOFTWARE ACCOMPANYING THIS END USER<br>LICENSE AGREEMENT (THE "SOFTWARE") IS LICE<br>TO YOU ONLY ON THE CONDITION THAT YOU ACC<br>OF THE TERMS IN THIS END USER LICENSE AGREE<br>PLEASE READ THE TERMS CAREFULLY. BY CLICK<br>THE "YES" BUTTON YOU ACKNOWLEDGE THAT YO<br>READ THIS AGREEMENT, UNDERSTAND IT AND A | NSED<br>EPT ALL<br>EMENT.<br>ING ON<br>OU HAVE<br>GREE |
| I accept the terms in the license agreement I do not accept the terms in the license agreement Install5hield < Back Next >                                                                                                    | Cancel                                                 |

#### 4) Next execution

|                               | MM Bluetooth Software 5.6.0.7200                                                                      |        |
|-------------------------------|----------------------------------------------------------------------------------------------------|--------|
| <b>Destinati</b><br>Click Ne: | i <b>on Folder</b><br>«t to install to this folder, or click Change to install to a different folder. |        |
|                               | Install WIDCOMM Bluetooth Software 5.6.0.7200 to:<br>C:\Program Files\WIDCOMM\Bluetooth Software\     | Change |
| InstallShield -               | < Back Next >                                                                                         | Cancel |

5) Installing

| 🔀 WIDCOMM Bluetooth Software 5.6.0.7200                                          |                                     |
|----------------------------------------------------------------------------------|-------------------------------------|
| Ready to Install the Program                                                     | VIII                                |
| The wizard is ready to begin installation.                                       | INT                                 |
| Click Install to begin the installation.                                         |                                     |
| If you want to review or change any of your installation set<br>exit the wizard, | ttings, click Back. Click Cancel to |
|                                                                                  |                                     |
|                                                                                  |                                     |
|                                                                                  |                                     |
|                                                                                  |                                     |
|                                                                                  |                                     |
|                                                                                  |                                     |
| Installbhield                                                                    | Install Cancel                      |
|                                                                                  |                                     |

#### 6) Under installation

|                        | IM Bluetooth Software 5.6.0.7200                                                                                             |
|------------------------|----------------------------------------------------------------------------------------------------|
| Installing<br>The Blue | WIDCOMM Bluetooth Software tooth software is being installed.                                                                |
|                        | Please wait while the InstallShield Wizard installs WIDCOMM Bluetooth<br>Software. This may take several minutes.<br>Status: |
| InstallShield -        | < Back Next >                                                                                                    |

## 7) Completion of installation

| 😸 WIDCOMM Bluetooth Software |                                                                                                    |  |  |  |
|------------------------------|----------------------------------------------------------------------------------------------------|--|--|--|
| ALL ALL                      | InstallShield Wizard Completed                                                                                                    |  |  |  |
|                              | The InstallShield Wizard has successfully installed WIDCOMM<br>Bluetooth Software. Click Finish to exit the wizard.<br>Some of the Bluetooth functionality might not be available until<br>the next time you log on. |  |  |  |
|                              | < Back Finish Cancel                                                                                                    |  |  |  |

#### 3.3 Pairing Compact VCI Bluetooth

This part introduces the detailed method of Bluetooth pairing for Compact VCI.

Bluetooth program may be somewhat different depending upon the user's PC.

3.3.1 Pairing Compact VCI in Smart DLogger

Open Smart DLogger Program secondly and perform Bluetooth pairing after selecting Setup in the toolbar at the top of Smart DLogger.

You may register Bluetooth pairing of Compact VCI in the order of Setup -> Search

-> Register. Where, you may give a name to the device.

#### Fig. 3-1 Screen showing Compact VCI pairing in Smart DLogger.

1) Select Setup of device in the toolbar at the top of Smart DLogger.

| R Smart DLogger v2.0.1.1          |                                               |
|-----------------------------------|-----------------------------------------------|
| Initialization Convertor Analyzer | Update User Option                            |
| ▶ Setup                           |                                               |
| COM Port     Serial No            | Search                                        |
| Device Name                       | Register                                      |
|                                   | Device Name :<br>Module Type :<br>Serial No : |
|                                   | COM Port :<br>Port Number :                   |
|                                   | Delete                                        |
| C                                 | lose                                          |
| 1 2 2 3 4 2 5                     | 6 7 8 9 10                                    |

2) Click Search to search COM Port automatically.

| ₹ <sub>n</sub> Smart DLogger v2.0.1.1                                                  |                     |
|----------------------------------------------------------------------------------------|---------------------|
| Initialization Convertor Analyzer Setup FW Update User Option                          | Internet Compact/CI |
| ▶ Setup                                                                                |                     |
| COM Port     Serial No                                                                 | Search              |
| Device Name                                                                            | Register            |
| Device Name :<br>Module Type :<br>Serial No :<br>COM Port :<br>Port Number :<br>Delete |                     |
| Close                                                                                  |                     |
| 1 2 3 4 5 6 7 8                                                                        | 9 10                |

3) Registered search device.

| Smart DLogger v3,0,0,0                                                                                     |
|----------------------------------------------------------------------------------------------------|
| Start       Convertor       Analyzer       Setup       FW Update       User Option       Image: Compact/CI |
| ▶ Setup                                                                                                    |
| COM Port Smart DLogger Information     Device Nar                                                          |
| Device Name Device type Status                                                                             |
| SC313660 Compact VCI Non registered                                                                        |
| Register Close                                                                                             |
| Delete                                                                                                    |
| Close                                                                                                    |
| 2 3 4 5 6 7 8 9 10                                                                                         |

#### 4) Completion of registration

| mart DLogger v3.0.0.0 |          |       |         |                  |        |          | _          |
|-----------------------|----------|-------|---------|------------------|--------|----------|------------|
| Start Convertor       | Analyzer | Setup | FW Up   | date User Option |        | Internet | CompactVCI |
| ▶ Setup               |          |       |         |                  |        |          |            |
| COM Port              |          | • Se  | rial No |                  |        | Sea      | rch        |
| Device Name           |          |       |         |                  |        | Regi     | ster       |
|                       |          |       |         | Device Name :    | SC3136 | 80.06    |            |
| 5031366066            |          |       |         | Module Type :    | Compas | +\/CI    |            |
|                       |          |       |         | Seriel No.:      | Compac |          |            |
|                       |          |       |         | Senarino .       | 503136 | 00       |            |
|                       |          |       |         | COM Port :       | COM6   |          |            |
|                       |          |       |         | Port Number :    | 6      |          |            |
|                       |          |       |         |                  | Delete |          |            |
|                       |          |       |         |                  |        |          |            |
|                       |          |       | Clos    | se               |        |          |            |
| 1 2                   | 3        | 4     | 5       | 6 7              | 8      | 9        | 10         |

#### 3.4 Pairing Trigger Module for CVCI Bluetooth

This part introduces the detailed method of Bluetooth pairing for Trigger Module for CVCI. The case that Bluetooth pairing is needed for Trigger Module for CVCI is the case that firmware update is needed for Trigger Module for CVCI.

#### 3.4.1 Pairing Trigger Module for CVCI in Smart DLogger

Open Smart DLogger Program secondly and perform Bluetooth pairing after selecting Setup in the toolbar at the top of Smart DLogger.

You may register Bluetooth pairing of Trigger Module for CVCI in the order of Setup -> Search -> Register. Where, you may give a name to the device.

#### Fig. 3–2 Screen showing Trigger Module pairing in Smart DLogger.

1) Select Setup of device in the toolbar at the top of Smart DLogger.

| Smart DLogger v3, U, U, U |                                                                                        |
|---------------------------|----------------------------------------------------------------------------------------|
| Start Convertor Analyzer  | W Update User Option                                                                   |
| ▶ Setup                   |                                                                                        |
| COM Port     Serial       | No Search                                                                              |
| Device Name               | Register                                                                               |
|                           | Device Name :<br>Module Type :<br>Serial No :<br>COM Port :<br>Port Number :<br>Delete |
|                           | Close                                                                                  |

2) Click Search to search COM Port automatically.

| Smart DLogger v3.0.0.0   |                |                               |                                                                  |        |          |            |  |
|--------------------------|----------------|-------------------------------|------------------------------------------------------------------|--------|----------|------------|--|
| Start Convertor          | Analyzer Setup | FW Update                     | User Option                                                      |        | Internet | CompactVCI |  |
| ▶ Setup                  |                |                               |                                                                  |        |          |            |  |
| COM Port     Device Name | • 5            | Serial No                     |                                                                  |        | Sea      | arch       |  |
|                          |                | Dev<br>Mo<br>Ser<br>CO<br>Por | rice Name :<br>dule Type :<br>ial No :<br>M Port :<br>t Number : |        |          |            |  |
|                          |                |                               |                                                                  | Delete |          |            |  |
| Close                    |                |                               |                                                                  |        |          |            |  |
| 2                        | 3 4            | 5 6                           | 7                                                                | 8      | 9        | 10         |  |

#### 3) Registered search device.

| Smart DLogger v3.0.0<br>Start Conve<br>Start Conve | ertor Analyzer                                                | Setup FW Update U      | Jser Option    | Internet CompactVCI |
|----------------------------------------------------|---------------------------------------------------------------|------------------------|----------------|---------------------|
| COM Port     Device Nar                            | hart DLogger Information<br>Discovered devices<br>Device Name | Device type            | Status         | Search<br>Register  |
|                                                    | TM589739<br>SC314166                                          | Trigger<br>Compact VCI | Non registered |                     |
|                                                    | F                                                             | Register               | lose<br>Delete |                     |
|                                                    | 3 4                                                           | Close 5 6              | 7 8            | 9 10                |

4) Completion of registration

| Smart DE09961 43,0,0,0   |          |            |                                                                              |                                              | <u></u>            |
|--------------------------|----------|------------|------------------------------------------------------------------------------|----------------------------------------------|--------------------|
| Start Convertor          | Analyzer | Setup FW   | Vupdate User Option                                                          | In                                           | ternet CompactVCI  |
| ▶ Setup                  |          |            |                                                                              |                                              |                    |
| COM Port     Device Name |          | • Serial N | 0                                                                            |                                              | Search<br>Register |
| TM589739c3               |          |            | Device Name :<br>Module Type :<br>Serial No :<br>COM Port :<br>Port Number : | TM589739<br>Trigger<br>TM589739<br>COM3<br>3 | c3                 |
|                          |          | C          | lose                                                                         | Delete                                       |                    |
| 1 2                      | 3 4      | 5_         | 6 7                                                                          | 8                                            | 9 10               |

#### 3.5 Pairing Compact VCI with Trigger Module for CVCI

Compact VCI and Trigger Module for CVCI are paired when you purchased the equipment. This pairing is required if you want pairing again during use of the equipment or if you want pairing of the equipment that has been used mixed with other equipment.

#### 3.5.1 Pairing 1 set of Compact VCI (1:1)

This part introduces the method to pair one Compact VCI and one Trigger Module 1-to-1. The method of Bluetooth pairing is as follows.

- Put Compact VCI in OBD terminal and push the pairing switch of Compact VCI.
   When setting is completed, green and red colors are turned on alternately in 1Hz.
   Pairing standby mode is maintained for 60 seconds.
- Insert Trigger Module in the cigar jack and push Enter Key of Trigger Module for 5 seconds or longer.

Beep sound is heard, Enter Key is changed to orange color

(if both green and red colors are turned on), and LED of VCI2 is rapidly changed to red alternately.

When Compact VCI to be paired is searched, CAN1 of VCI1 is changed to green; search the second Compact VCI.

When try paring for 20-second, a sound is heard and original state is restored. (Although search is completed, search state is maintained for 20 seconds.)

- 3) If CAN1 is not changed to green, it means pairing failure and the processes of 1 and 2 should be repeated.
- 4) If the process is completed, disconnect and connect the power for Compact VCI and Trigger Module.

Fig. 3-3 CVCI paring switch

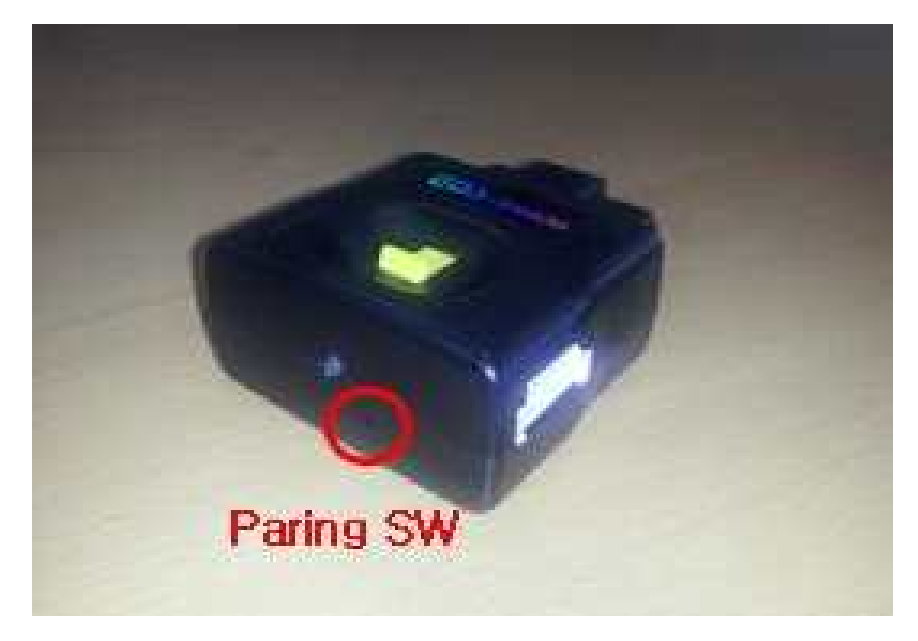

Fig. 3-4 Trigger Module LED

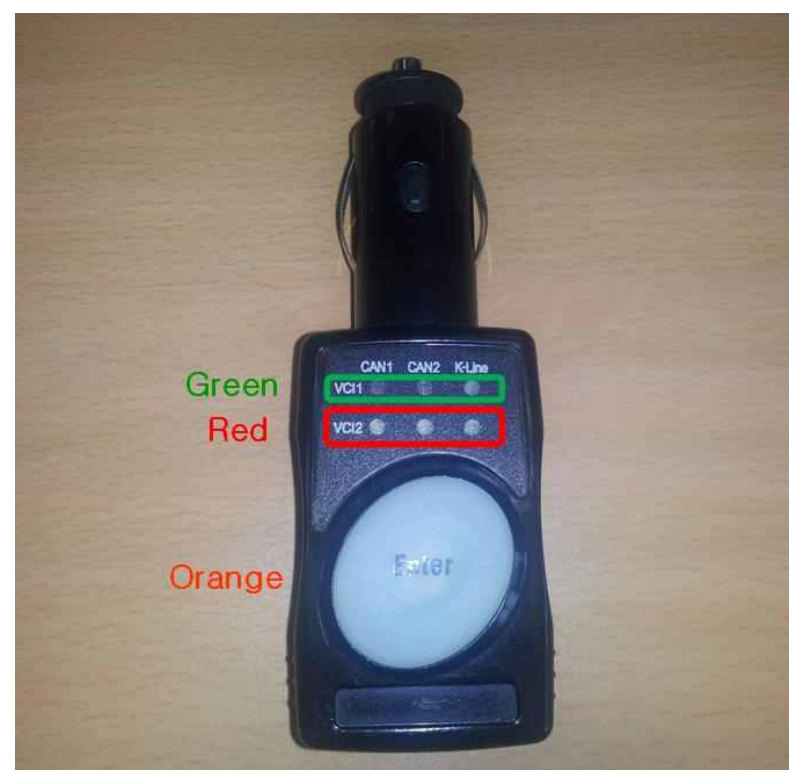

#### 3.5.2 Pairing 2 sets of Compact VCI (1:2)

This part introduces the method to pair two Compact VCI and one Trigger Module 1-to-2. The method of Bluetooth pairing is as follows.

- Put Compact VCI in OBD terminal and push the pairing switch of Compact VCI.
   When setting is completed, green and red colors are turned on alternately in 1Hz.
   Pairing standby mode is maintained for 60 seconds.
- Insert Trigger Module in the cigar jack and push Enter Key of Trigger Module for 5 seconds or longer.

Beep sound is heard, Enter Key is changed to orange color

(if both green and red colors are turned on), and LED of VCI2 is rapidly changed to red alternately.

When the first Compact VCI to be paired is searched, CAN1 of VCI1 is changed to green.

3) Where, take out the first Compact VCI, insert the second Compact VCI in OBD terminal, and push the pairing switch of Compact VCI When Trigger Module searches 2 CVCI, CAN2 is changed to green.

When try pairing for 20-second, a sound is heard and original state is restored. (Although search is completed, search state is maintained for 20 seconds.)

- 4) If CAN1 and CAN2 are not changed to green, it means pairing failure and the processes of 1 and 2 should be repeated.
- 5) If the process is completed, disconnect and connect the power for Compact VCI and Trigger Module.

#### 3.6 Paring VCI-II Bluetooth

Open Smart DLogger Program secondly and perform Bluetooth pairing after selecting Setup in the toolbar at the top of Smart DLogger.

You may register Bluetooth pairing of VCI-II in the order of Setup -> Search -> Register. Refer to "3.3 Pairing Compact VCI Bluetooth"

#### 3.7 Paring Trigger module for VCI-II Bluetooth.

This part introduces the detailed method of Bluetooth pairing for Trigger Module for VCI-II. The case that Bluetooth pairing is needed for Trigger Module for VCI-II is the case that firmware update is needed for Trigger Module for VCI-II

#### Fig. 3-5 VCI-II Paring switch

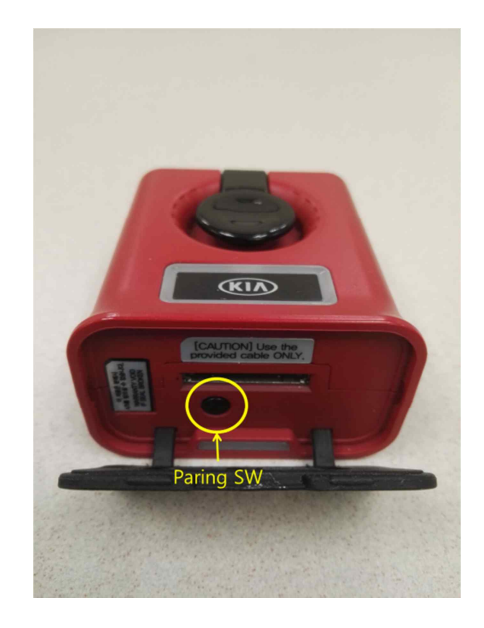

. Open Smart DLogger Program secondly and perform Bluetooth pairing after selecting Setup in the toolbar at the top of Smart DLogger.

You may register Bluetooth pairing of Trigger Module for CVCI in the order of Setup -> Search -> Register. Where, you may give a name to the device. Refer to "3.4 Pairing Trigger Module for CVCI Bluetooth"

#### 4. Updating firmware

#### 4.1 Compact VCI firmware

In case of Compact VCI, it is needed to improve the operational functions of communication or data recording, etc. or additional functions are generated, you need to update firmware.

#### 4.1.1 Automatic firmware

If you use Smart DLogger Program after pairing Compact VCI and if the firmware of Compact VCI is updated, the version of firmware is automatically checked and firmware is automatically updated before generating an event file.

#### 4.1.2 Manual firmware

You may open Smart DLogger Program in the mode that you want to update the firmware manually and you may update firmware of Compact VCI after selecting FW Update in the toolbar at the top of Smart DLogger.

For updating the firmware, Compact VCI to be updated should be paired. For pairing method, refer to "3.3 Pairing Compact VCI Bluetooth."
## Fig. 4-1 Compact VCI firmware

1) Select FW Update in the toolbar at the top of Smart DLogger.

| 🖲 Smart DLogger v3. | 0.0.0     |          |       |           |                   |          | <u>_   ×</u> |
|---------------------|-----------|----------|-------|-----------|-------------------|----------|--------------|
| Start               | Convertor | Analyzer | Setup | FW Update | User Option       | Internet | CompactVCI   |
| ► Firmwa            | re Update |          |       |           |                   |          |              |
| SC31366             | 0c11      |          |       |           |                   |          |              |
|                     |           |          |       |           | Choose the item.  |          |              |
|                     |           |          |       |           | Latest Version :  |          |              |
|                     |           |          |       |           | Current Version : |          |              |
|                     |           |          |       |           | F/W Update        |          | _            |
|                     |           |          |       | Close     |                   |          |              |
|                     | 2         | 3        | 4     | 5 6       | 7 8               | 9        | 10           |

2) Update Compact VCI firmware.

| 🐚 Smart DLogger v3,0,0,0 |         |           |                         | ×                   |
|--------------------------|---------|-----------|-------------------------|---------------------|
| Start Convertor A        | nalyzer | FW Update | User Option             | Internet Compact/CI |
| ► Firmware Update        |         |           |                         |                     |
| SC313660c11              |         |           |                         |                     |
|                          |         |           | Latest Version : (H) V9 | 1.15 / (S) V0.41    |
|                          |         |           | Device searchingCOM11   |                     |
|                          |         |           |                         |                     |
| 12                       |         |           | F/W Update              |                     |
|                          |         | Close     |                         |                     |
|                          |         | 01056     | J                       |                     |
| 1 2 3                    | 4 5     | 5 6       | 7 8                     | 9 10                |

## 4.2 Trigger Module for CVCI firmware

In case of Trigger Module for CVCI, if the functions of operation to be improved or additional functions are generated, you should update the firmware. If the functions are updated, notification of update appears through Smart DLogger Program and user site and then you should update the firmware manually. You may open Smart DLogger Program and may update the firmware of Trigger Module for CVCI after selecting FW Update in the toolbar at the top of Smart DLogger For updating the firmware, Trigger Module for CVCI to be updated should be paired. For pairing method, refer to "3.4 Pairing Trigger Module Bluetooth."

### Fig. 4-2 Trigger Module for CVCI firmware

1) Select FW Update in the toolbar at the top of Smart DLogger.

| 🐚 Sma | rt DLogger v3. | 0,0,0     |          |       |           |                                                       |          | _ <u> </u> |
|-------|----------------|-----------|----------|-------|-----------|-------------------------------------------------------|----------|------------|
|       | Start          | Convertor | Analyzer | Setup | FW Update | User Option                                           | Internet | CompactVCI |
|       | Firmwar        | re Update |          |       |           |                                                       |          |            |
|       | TM58973        | 9c18      |          |       |           | Choose the item.                                      |          |            |
|       |                |           |          |       |           | Latest Version :     Current Version :     F/W Update |          |            |
|       | ·              |           |          |       | Close     |                                                       |          |            |
|       | 1              | 2         | 3        | 4     | 5 6       | 7 8                                                   | 9        | 10         |

2) Update Trigger Module firmware.

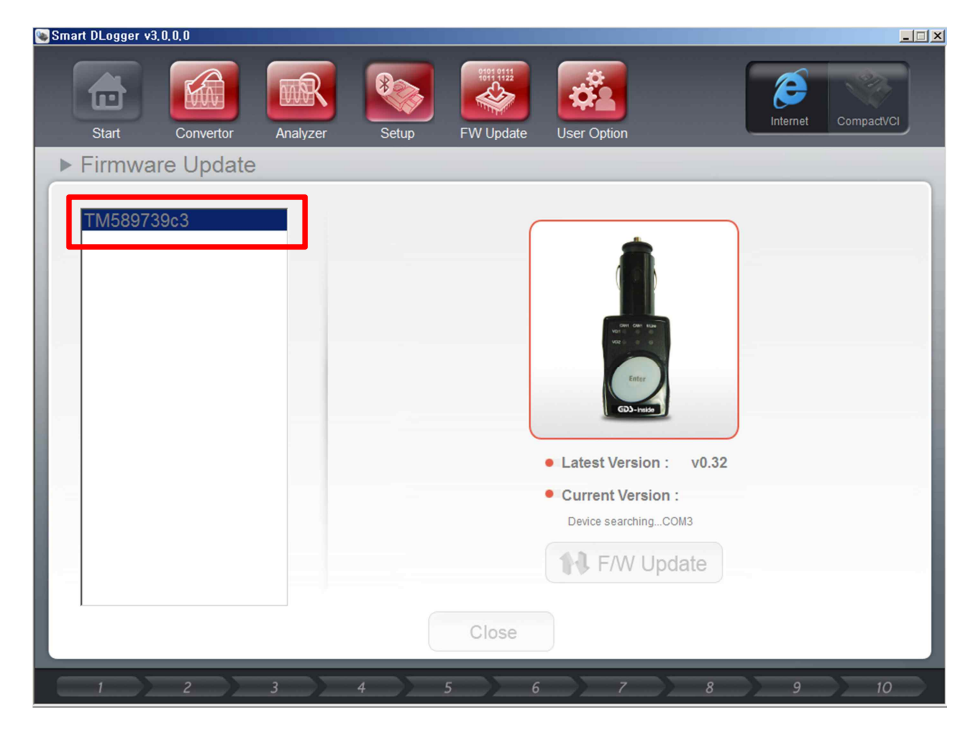

#### 4.3 VCI-II firmware

In case of VCI-II, it is needed to improve the operational functions of communication or data recording, etc. or additional functions are generated, you need to update firmware.

#### 4.3.1 Automatic firmware

If you use Smart DLogger Program after pairing VCI-II and if the firmware of VCI-II is updated, the version of firmware is automatically checked and firmware is automatically updated before generating an event file.

### 4.3.2 Manual firmware

You may open Smart DLogger Program in the mode that you want to update the firmware manually and you may update firmware of VCI-II after selecting FW Update in the toolbar at the top of Smart DLogger.

For updating the firmware, VCI-II to be updated should be paired. For pairing method, refer to "3.6 Paring VCI-II Bluetooth"

# Fig. 4-3 VCI-II firmware

1) Select FW Update in the toolbar at the top of Smart DLogger.

| 🐚 Sma | rt DLogger v3 | .0.0.0    |          |       |           |                  |          | <u>_   </u> × |
|-------|---------------|-----------|----------|-------|-----------|------------------|----------|---------------|
|       | Start         | Convertor | Analyzer | Setup | FW Update | User Option      | Internet | CompactVCI    |
| •     | Firmwa        | re Update |          |       |           |                  |          |               |
|       | SC31366       | 0c11      |          |       |           | Choose the item. |          |               |
|       |               |           |          |       |           |                  |          |               |
|       |               |           |          |       |           | Latest Version : |          |               |
|       |               |           |          |       |           | F/W Update       |          |               |
| L     | ļ             |           |          |       | Close     |                  |          |               |
|       |               | 2         | 3        | 4     | 5 6       | 7 8              | 9        | 10            |

2) Update VCI-II firmware.

| Smart DLogger v3,0,0,0 |                 |       |           |                                                            |          | _ 🗆 🗵 |
|------------------------|-----------------|-------|-----------|------------------------------------------------------------|----------|-------|
| Start Conv             | vertor Analyzer | Setup | FW Update | User Option                                                | Internet | VCIII |
| ► Firmware Up          | odate           |       |           |                                                            |          |       |
| NHD26998c3             |                 |       |           |                                                            |          |       |
|                        |                 |       |           | Latest Version: 01.78                                      | 3 Ver    |       |
|                        |                 |       |           | Current Version :<br>Device searchingVCI II     F/W Update |          |       |
|                        |                 |       | Close     |                                                            |          |       |
| 2                      | 3               | 4 5   | 5 6       | 7 8                                                        | 9        | 10    |

## 5. Smart DLogger Program

Smart DLogger Program may be easily used by a beginner to select intended system symptom rapidly and to record high-quality data.

5.1 Explanation of functions

You may perform the whole process to set the measurement variables to meet the symptom of each system, record data, converts recorded files for analysis programming, and analyze the data, using Smart DLogger Program.

Smart DLogger may provide proper support only when internet is connected.

The functions in the toolbar at the top of Smart DLogger are as described below.

## Fig. 5-1 Toolbar at the top of Smart DLogger

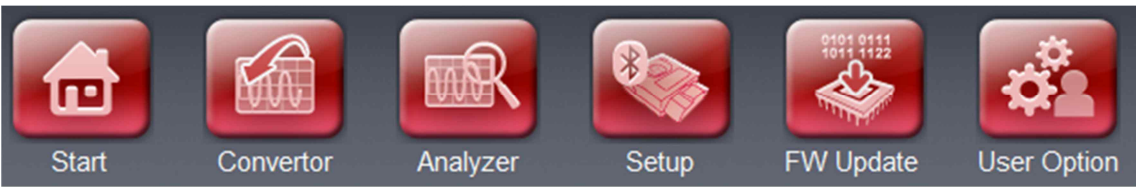

1) Initialization: You may go to initial screen.

2) Convertor: Data is converted so that you may see recorded data using an analysis program after the data is recorded.

- 3) Analyzer: It starts analysis of recorded data.
- 4) Setup: It pairs Compact VCI and Trigger Module and store and manage corresponding information.
- 5) FW Update: It updates the firmware of Compact VCI and Trigger Module.
- 6) User Option: It supports setup type, mileage type, skin theme, language, selection of data folder position, and initialization of options.
  - \* Setup Type Auto and Manual
  - \* Mileage Type mile or km
  - \* Skin Theme Hyundai (Blue) or Kia (Red)
  - \* Language Korean, English, Chinese
  - \* Data Folder C:\Program Files\GDS-inside2\SmartDLogger\ProjectData

### Fig. 5-2 User Option

| 👒 Smart DLogger v3.0.0.0 |                     |              |                         |             | <u>_                                    </u> |
|--------------------------|---------------------|--------------|-------------------------|-------------|----------------------------------------------|
| Start Convertor          | Analyzer Setup      | FW Update    | User Option             | Internet Co | ompactVCI                                    |
| ▶ User Option            |                     |              |                         |             |                                              |
| Setup Type               | e Auto              | Manual       |                         |             |                                              |
| Mileage Type             | ⊂ mile @            | • km         |                         |             |                                              |
| Skin Theme               | Kia 🔹               |              |                         |             |                                              |
| Language                 | English -           |              |                         |             |                                              |
| • Data Folder            | C:\Program Files\GI | DS-inside2\S | SmartDLogger\ProjectDat | a           |                                              |
| Option Initialization    | Initialization      |              |                         |             |                                              |
|                          |                     | Close        | )                       |             |                                              |
| 2 3                      | 4 5                 | 6            | 7 8                     | 9           | 10                                           |

#### 5.2 Generating events

You may generate event files to meet the system and symptom using Smart DLogger Program. Insert Compact VCI in the OBD terminal of the vehicle and proceed the contents of instructions given by Smart DLogger Program. When the information on VIN and ROM ID and the information on the symptom you selected is sent to the server through Compact VCI, the event file is generated to meet the information and is sent to your PC in order to generate the event file in Compact VCI through Bluetooth.

#### 5.2.1 Information on events

The file names of events are automatically generated in the order of date and time. Two event files (evt file and dat file) are generated: evt file has the information related with variables and dat file has the contents related with communication. (ex; 20130807053038.evt / config.dat)

#### 5.2.2 Automatic generation

This function is used when a vehicle is available and you generate events after inserting Compact VCI in the OBD terminal. Compact VCI should be paired in advance. If Compact VCI is not paired, generate events after pairing referring to "3.3 Pairing Compact VCI Bluetooth."

Fig. 5-3 Generation of events – Automatic setup(for example CVCI) 1) Login

| 💽 Smart DLog | ıger v3,0,0,0 |          |       |           |             |          | ×          |
|--------------|---------------|----------|-------|-----------|-------------|----------|------------|
| Star         | Convertor     | Analyzer | Setup | FW Update | User Option | Internet | Compact/CI |
|              |               |          | IN    |           |             |          |            |
|              |               | EUG      |       |           |             |          |            |
|              |               |          |       |           |             |          |            |
|              |               |          |       |           | V OF        |          |            |
|              |               |          |       |           |             |          |            |
| i            |               |          | 4     | 5 6       |             | 8 9      | 10         |

2) Insert Compact VCI in the OBD terminal and turn IG Key ON.

| Smart DLogger v3,0,0,0 |                                                              |                         |
|------------------------|--------------------------------------------------------------|-------------------------|
| Start Convertor        | Analyzer         Setup         FW Update         User Option | Internet Compact/CI     |
| Auto Mode              |                                                              |                         |
| Selection              | Connection                                                   | IG-ON                   |
| SC313660c9             |                                                              | ENGINE<br>START<br>STOP |
|                        |                                                              |                         |
| 1 2                    | 3 4 5 6 7                                                    | 8 9 10                  |

3) Confirm communication and IG-ON.

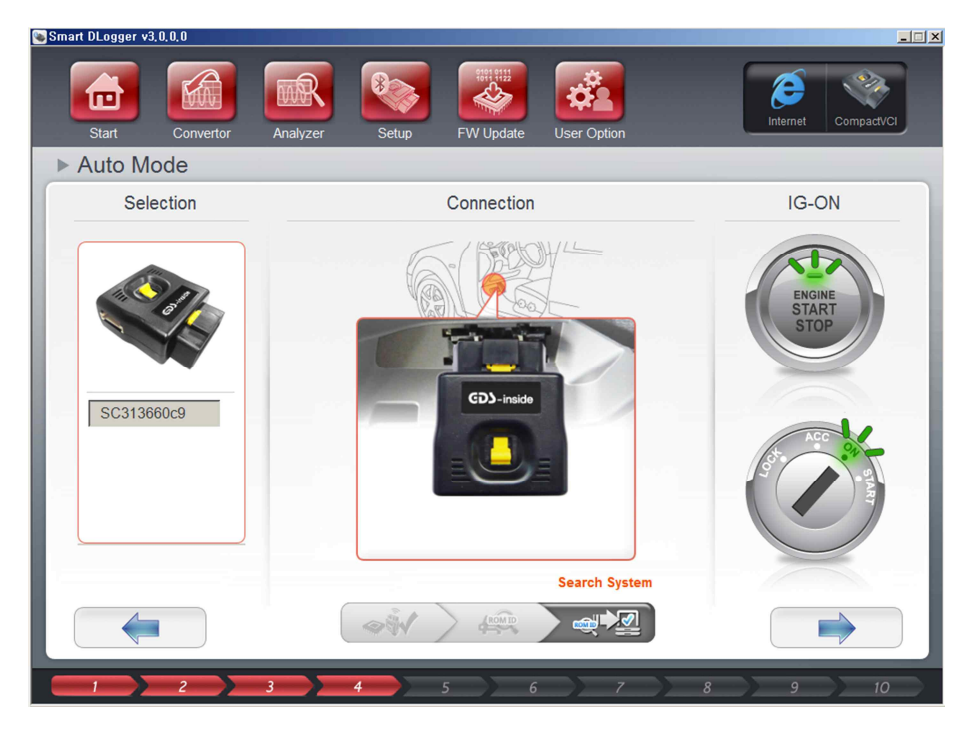

4) ROM ID and VIN is automatically searched (If VIN is not inputted, input it manually.)

| Smart DLUgge | 5,0,0                                                                                      |           |
|--------------|--------------------------------------------------------------------------------------------|-----------|
| Start        | Convertor Analyzer Setup FW Update User Option                                             | ompactVCI |
| ► VIN S      | arch                                                                                       |           |
|              | VIN KMHJ581ADFU000363      Mileage km Search                                               |           |
|              | ROM ID         :         92TL64NANCDIR0P2           CVN         :         928C1F494F278DE7 |           |
|              |                                                                                            |           |
|              |                                                                                            |           |
| 1            | 2 3 4 5 6 7 8 9                                                                            | 10        |

### 5) Select symptom.

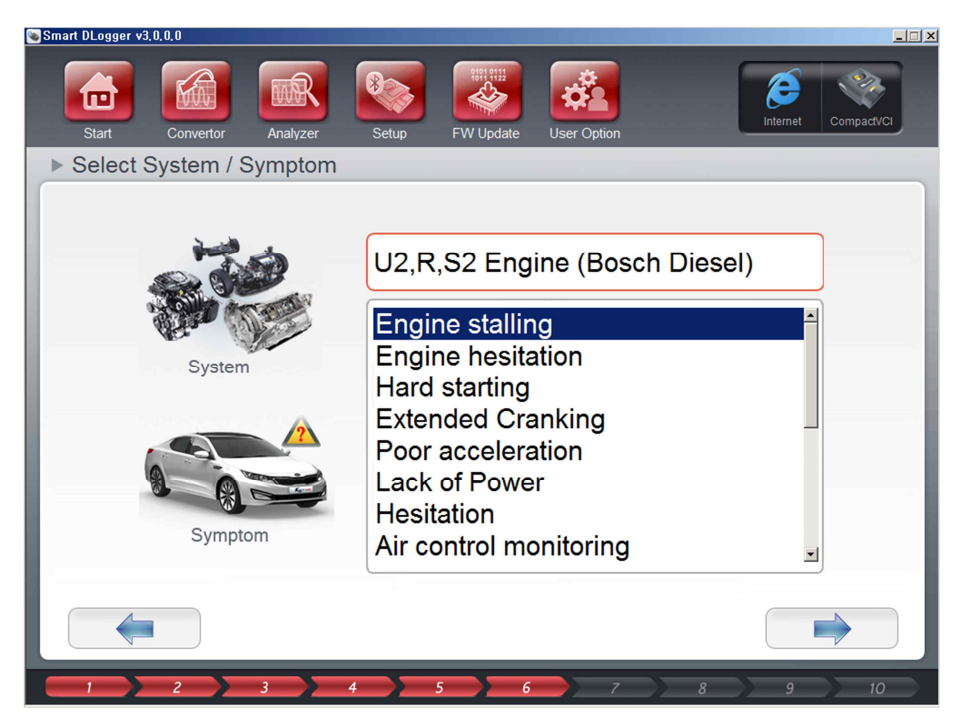

6) Generate events.

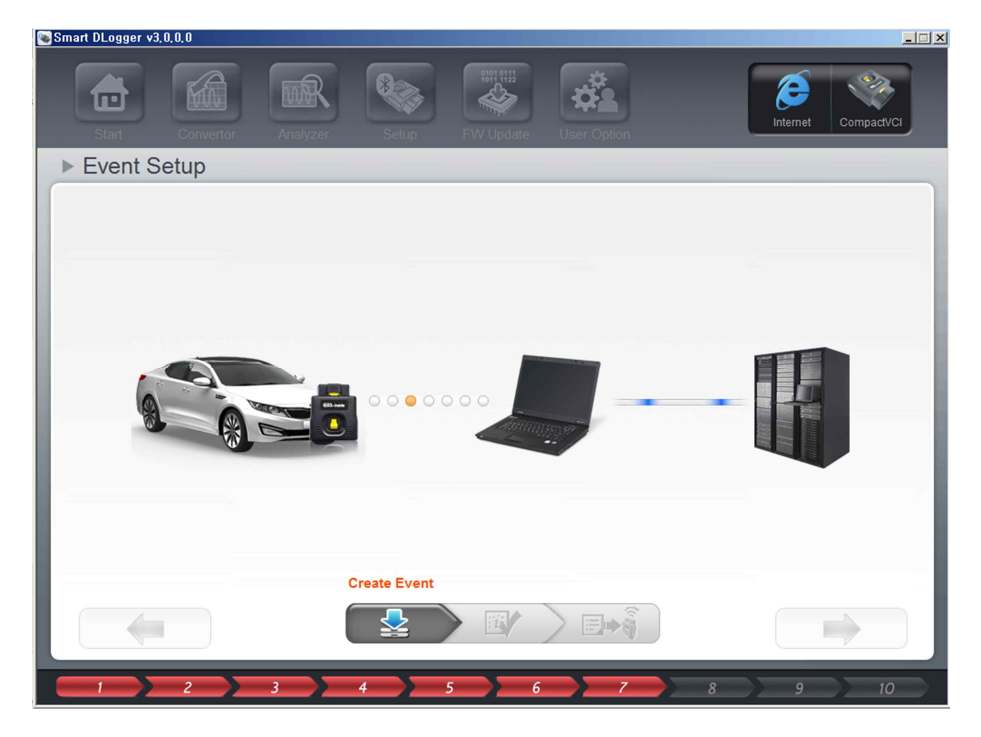

7) Insert Trigger Module in the cigar jack.

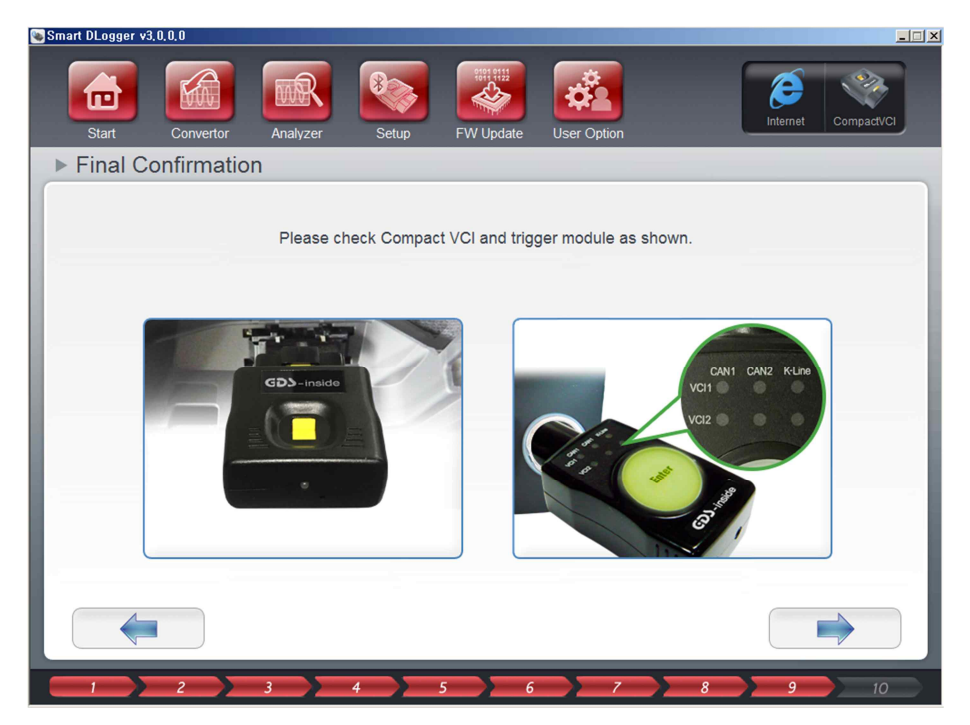

8) Completion of generation of events

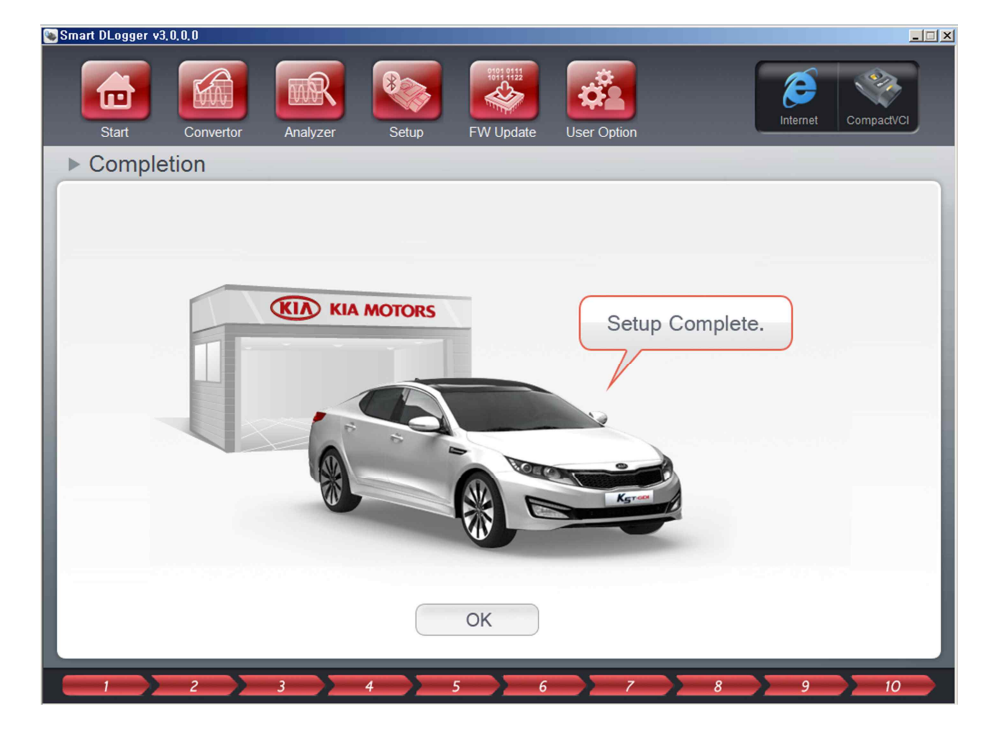

## 5.2.3 Manual generation

You may use this function if no vehicle is available and if you intend to generate and use event files only or support a far external part with event files. For this, you should know the ROM ID, VIN, and symptom of the vehicle. You may store the event files in an intended position.

## Fig. 5-4 Generation of events - Manual setup : CVCI

1) Login

| Image: Start     Image: Start     I |  |
|----------------------------------------------------------------------------------------------------|--|
|                                                                                                    |  |
|                                                                                                    |  |
|                                                                                                    |  |
| ОК                                                                                                    |  |
|                                                                                                    |  |

## 2) Select CVCI.

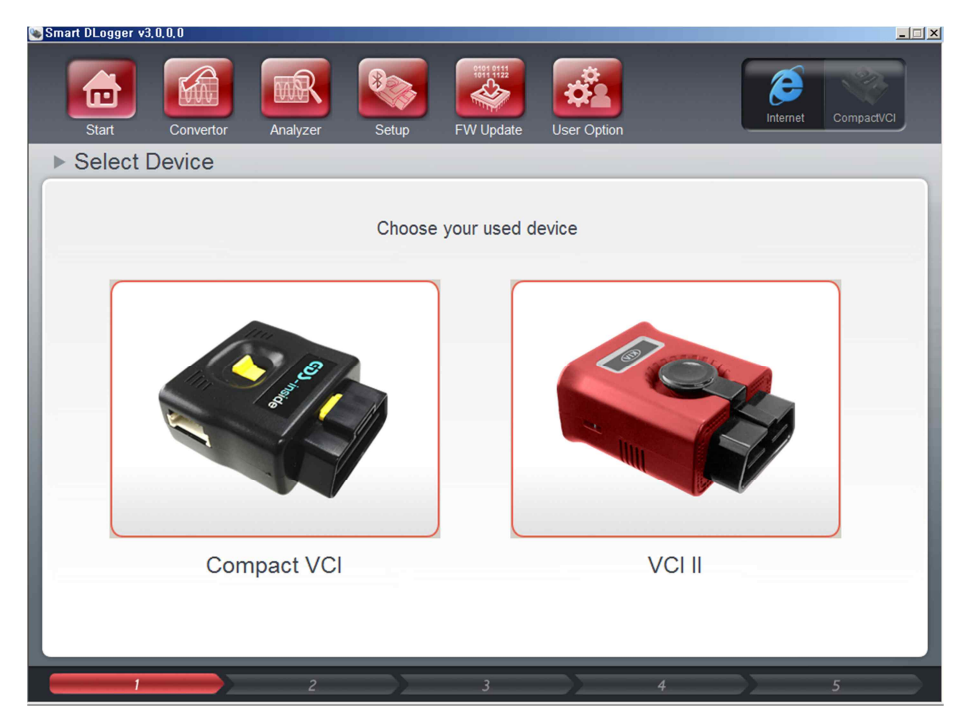

3) Select a storage type, and inputs ROM ID, VIN and mileage.

| Sillan DLugger VJ, 0, 0, 0 |                            |           |             |               |                |
|----------------------------|----------------------------|-----------|-------------|---------------|----------------|
| Start Convertor            | Analyzer Setup             | FW Update | User Option | Inter         | net CompactVCI |
| ▶ Manual Mode              |                            |           |             |               |                |
| Storage Device             |                            |           |             |               |                |
| SD Card<br>eader           | Storage     ROM ID     VIN |           |             | s             | Select         |
|                            | - • • • •                  |           |             |               |                |
|                            | • Mileage                  |           |             | a securi sene | km             |
| C Hard Disk                |                            |           |             |               | 1000           |
|                            |                            |           |             |               |                |
| 1                          | 2                          | 3         | 4           |               | 5              |

## 4) Select symptom.

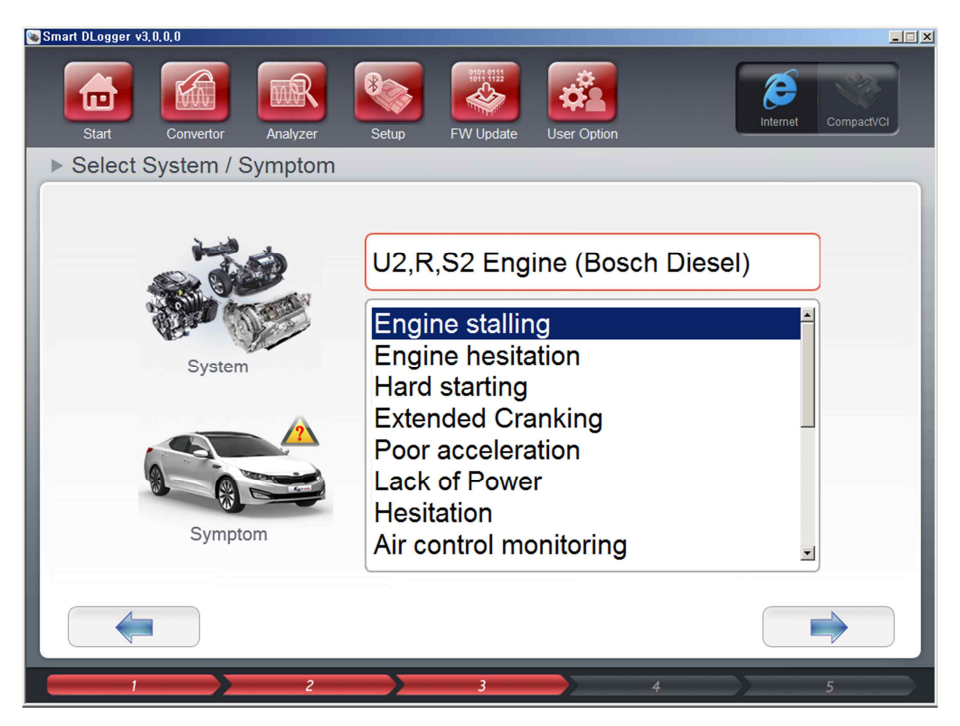

## 5) Generation events

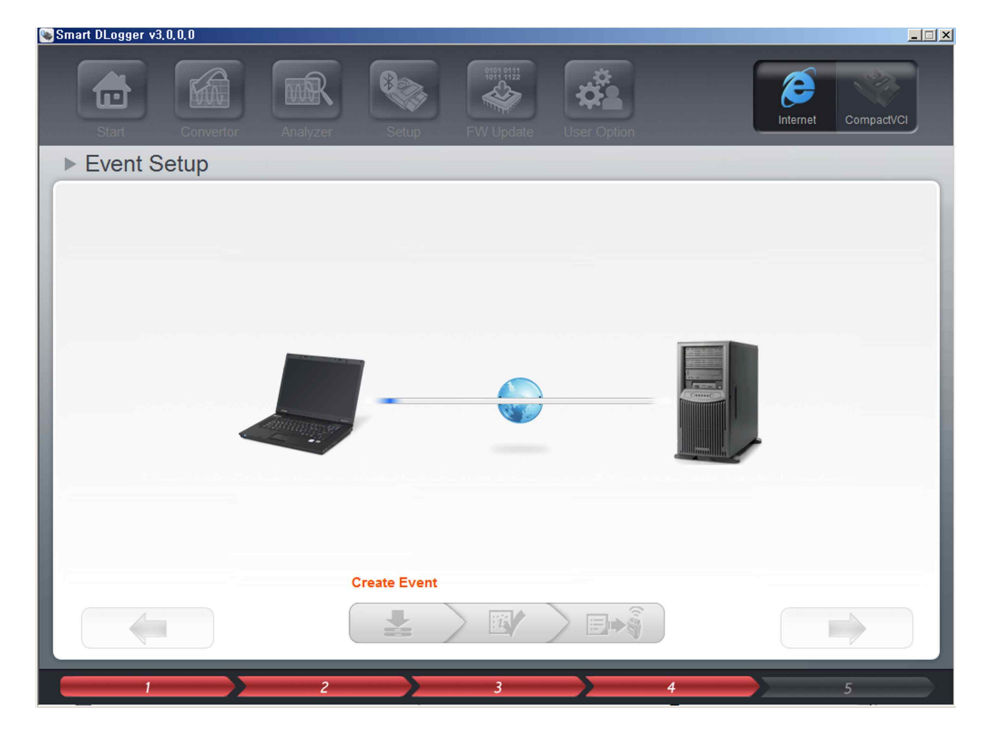

6) Confirm generated event files.

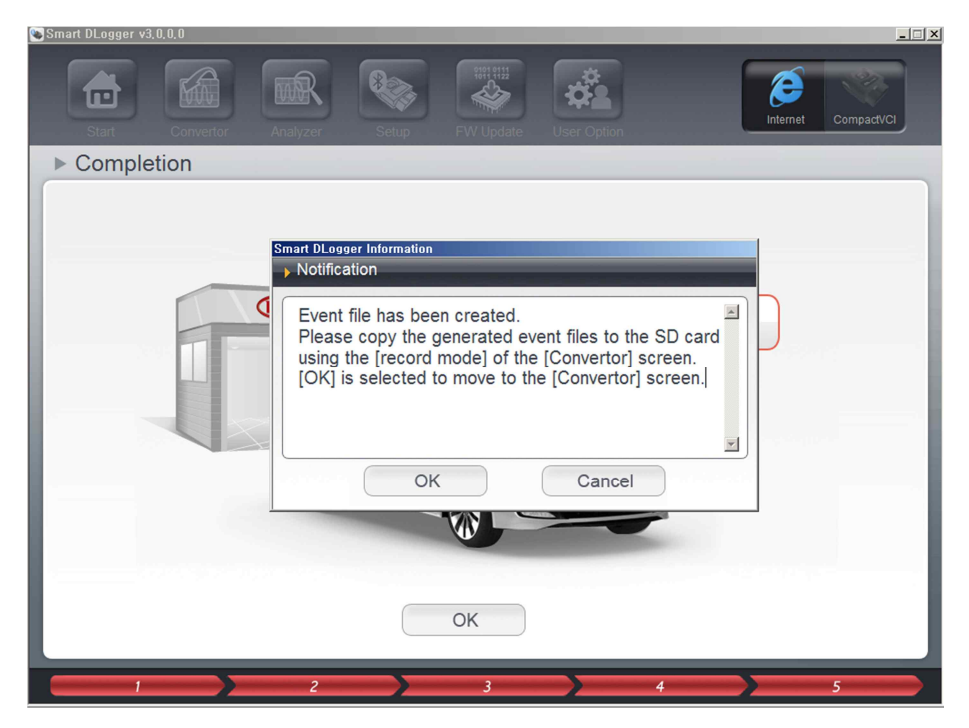

7) Completion of generation of events

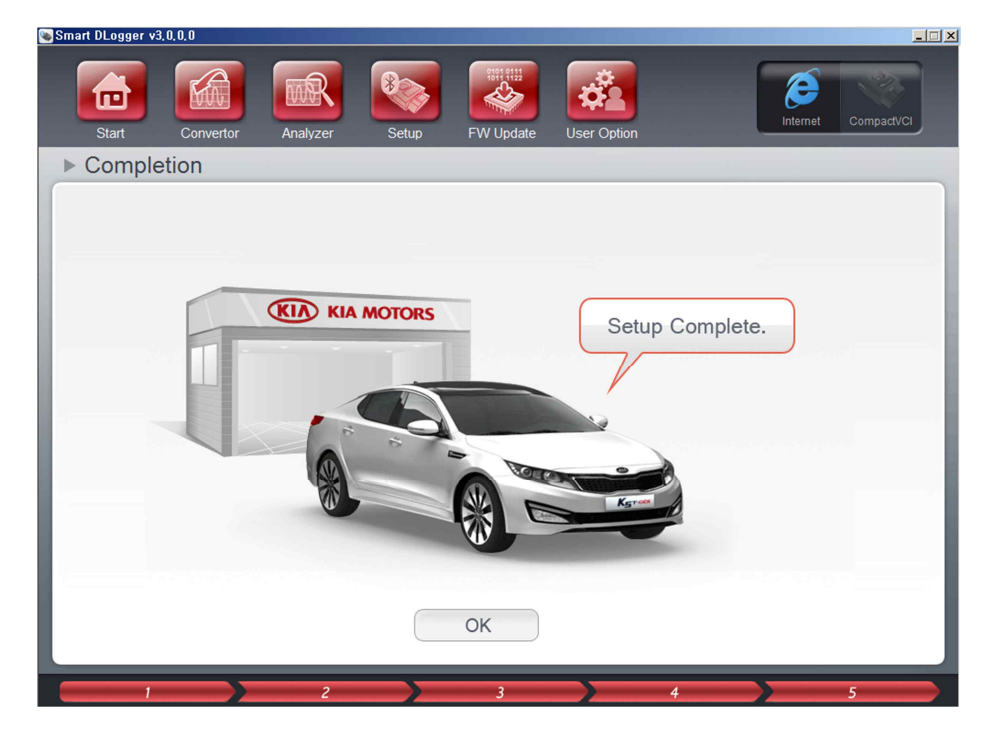

Fig. 5-5 Generation of events - Manual setup : VCI-II

1) Login

| Smart DLogger v3 | 8, 0, 0, 0 |          |       |           |             |          |            |
|------------------|------------|----------|-------|-----------|-------------|----------|------------|
| Start            | Convertor  | Analyzer | Setup | FW Update | User Option | Internet | CompactVCI |
|                  |            | 100      | IN    |           |             |          |            |
|                  |            |          |       |           |             |          |            |
|                  |            |          |       |           |             |          |            |
|                  |            |          |       |           | 🗸 ок        |          |            |
|                  |            |          |       |           |             |          |            |
|                  | 2          | 3        | 4     | 5 6       | 7)          | 8 ) 9    | 10         |

# 2) Select VCI-II

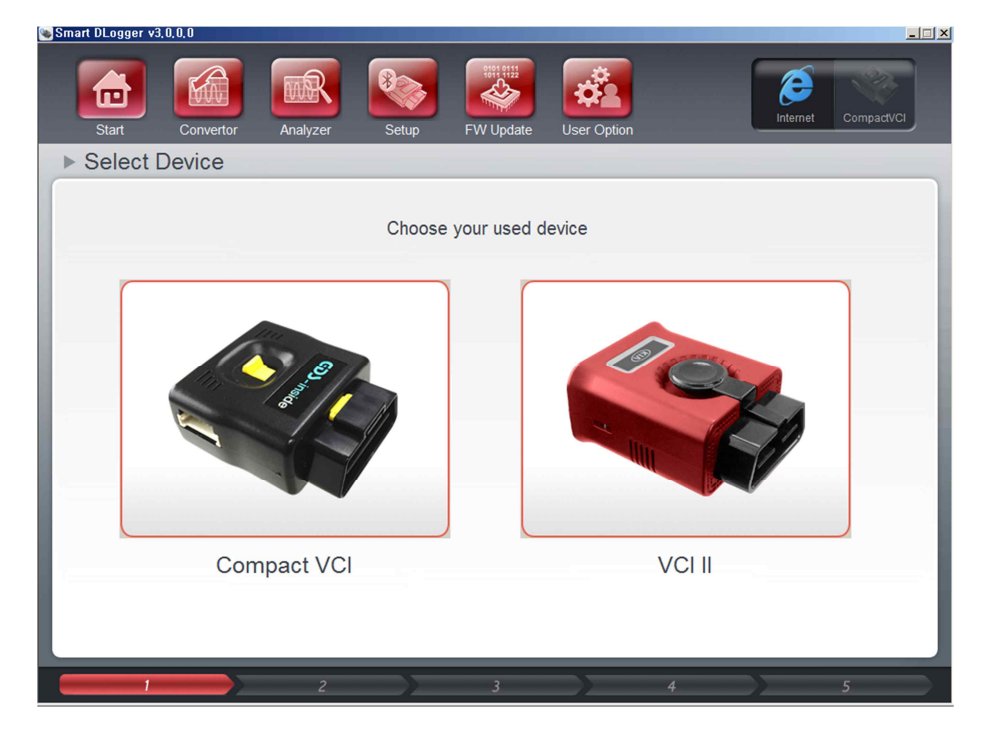

3) Power on the VCI-II, connect the VCI-II and PC via 30 pin to USB cable.

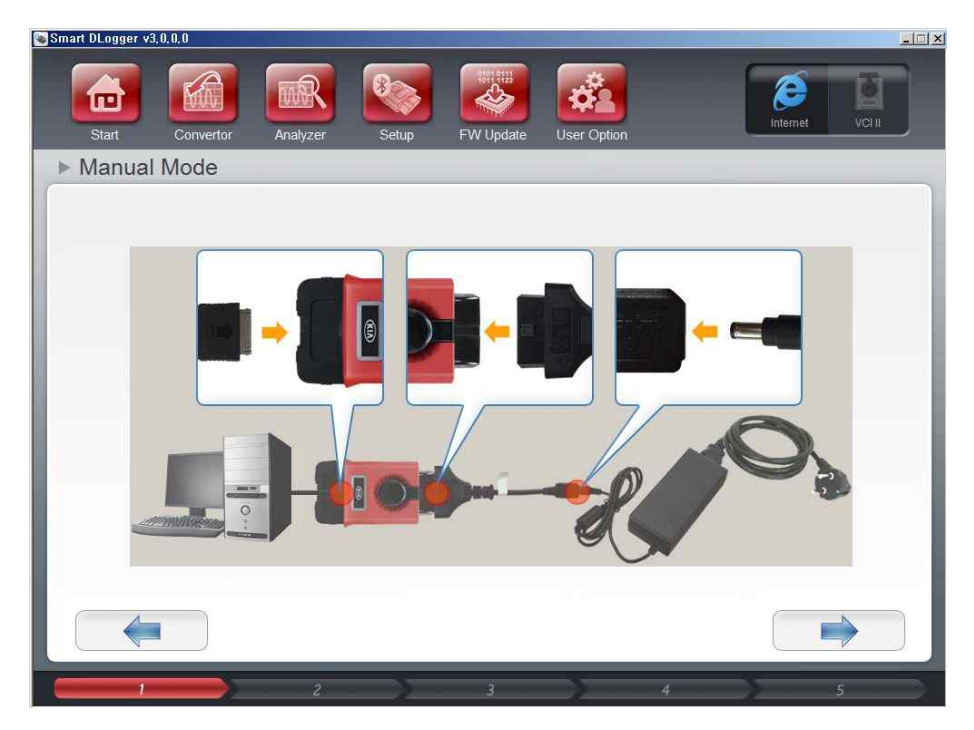

4) Select VCI-II connected to the PC, input ROM ID, VIN and Mileage

| Smart DLogger v3,0,0,0 |                             |           |             |               |             |
|------------------------|-----------------------------|-----------|-------------|---------------|-------------|
| Start Convertor        | Analyzer Setup              | FW Update | User Option | Intern        | et VCIIIUSB |
| Manual Mode            |                             |           |             |               |             |
| Storage Device         |                             |           |             |               |             |
|                        | Storage                     | NHD2699   | 98c30       | s             | elect       |
|                        | • ROM ID                    |           |             |               |             |
|                        | • VIN                       |           |             |               |             |
| NHD26998c30            | <ul> <li>Mileage</li> </ul> |           |             |               | km          |
|                        |                             |           |             |               |             |
|                        |                             |           |             |               |             |
|                        |                             |           |             |               |             |
|                        | 2 >                         | 3         | 4           | $\rightarrow$ | 5           |

## 5) Select symptom

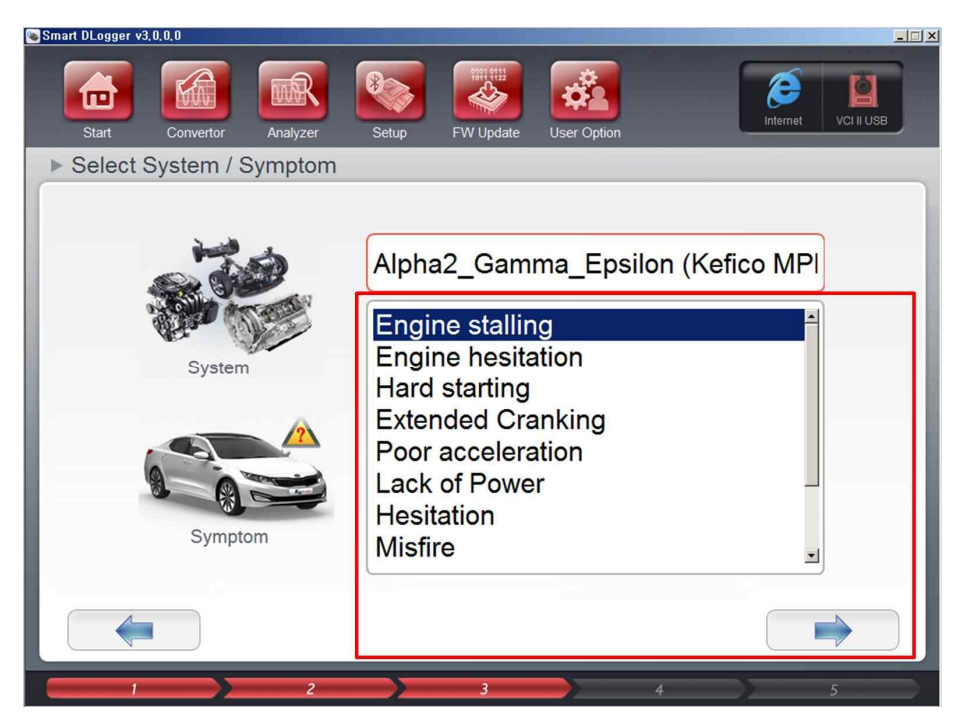

6) Generated event files.

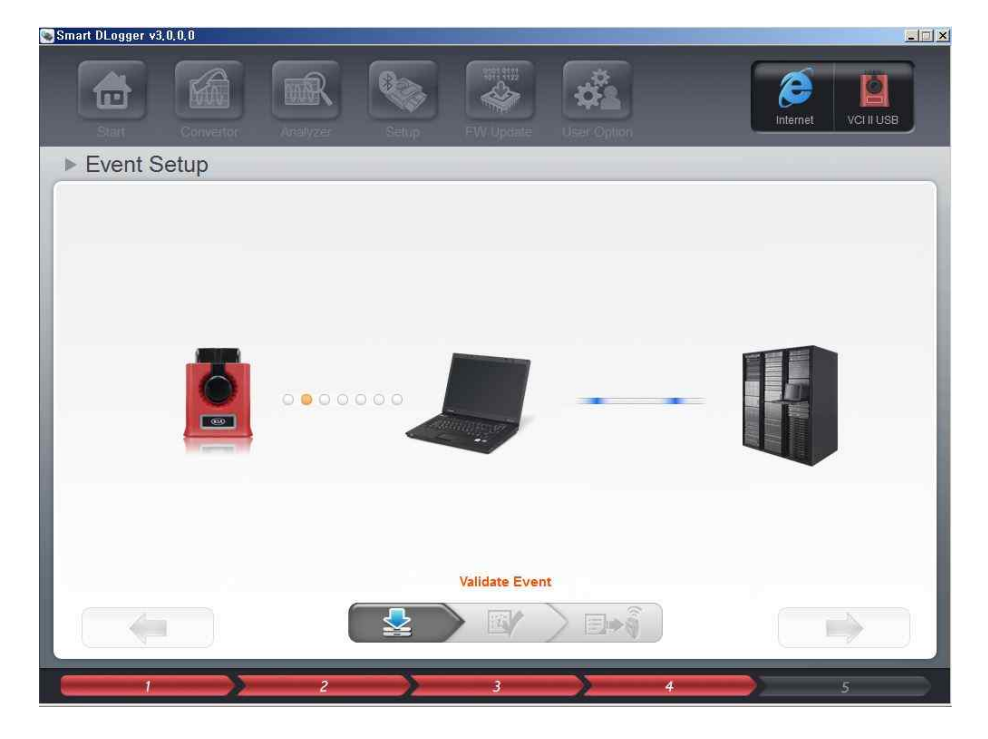

## 7) Completion of generation of events

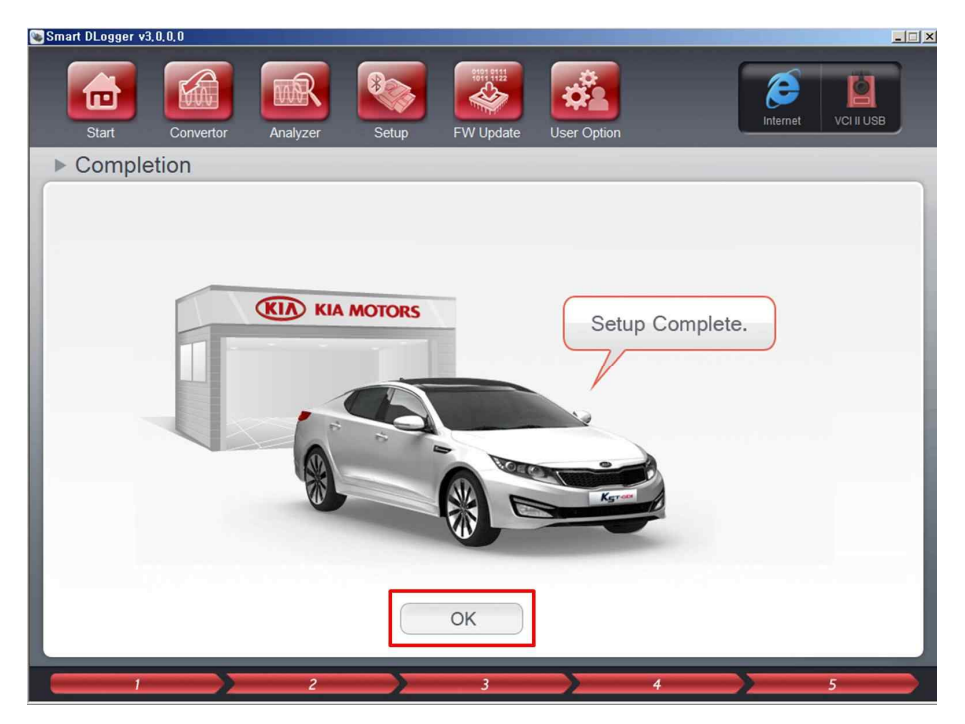

## Fig. 5-6 When using the received events files : CVCI

1) Copy event file and config.dat files to SD card, then insert SD card into CVCI

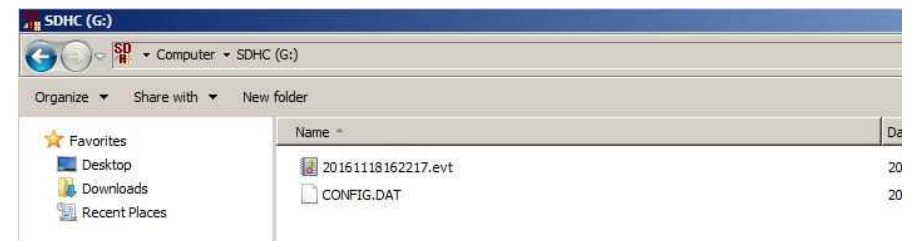

### Fig. 5-7 When using the received events file : VCI-II

 Create a new folder (ex. 20161118T16260) and sub folder (RecordData) in the folder path (default : C;₩Program Files₩GDS-inside2₩SmartDLogger₩ProjectData) where the convertor data is located, then copy the event file and config.dat files.

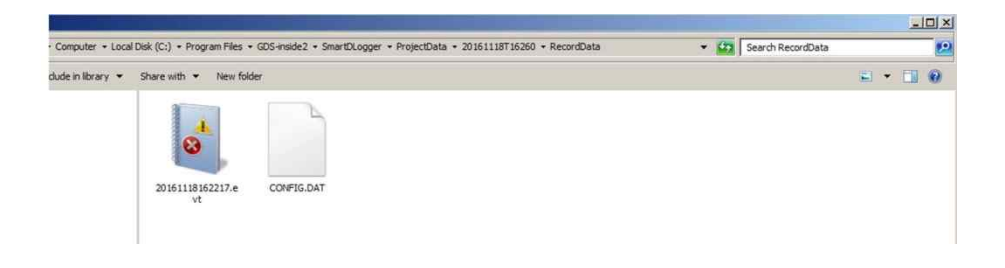

2) From the Data Folder in the Convertor menu, select the folder where the event file and config.dat file is located then click Record Mode

| Start Convertor Analyzer | Setup FW I  | Jpdate User Option              |        | Internet Compact |
|--------------------------|-------------|---------------------------------|--------|------------------|
| Convertor                |             |                                 |        |                  |
| Record Data              |             |                                 |        | Search           |
| • Data Folder            |             |                                 |        | Conversion       |
| Data Folder              |             | <ul> <li>Record List</li> </ul> | ⊂ Con  | version List     |
| 20161118T162605          |             | 20161118162217<br>CONFIG.DAT    | 7.evt  |                  |
| Browse                   | Record Mode | Browse                          | Delete | Analysis         |
| Blowse                   |             |                                 | Delete | Analysis         |
|                          | Clo         | ose                             |        |                  |

## 3) Select VCI-II

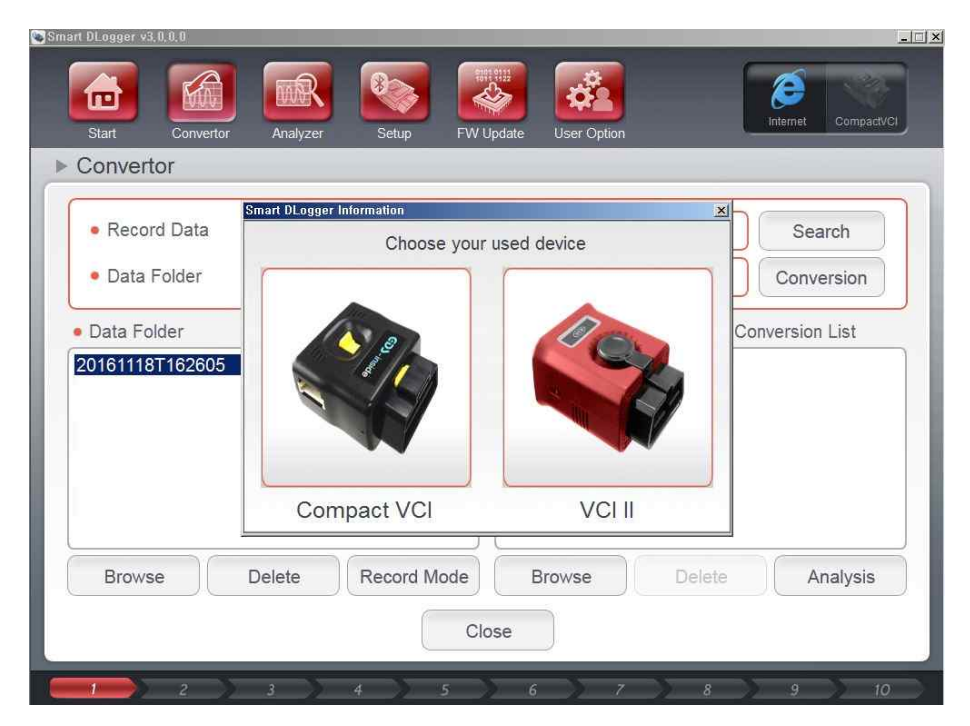

4) Power on the VCI-II, connect the VCI-II and PC via 30 pin to USB cable.

| Smart DLogger v3.0.0.0                                      |                                      | Internet Compact/VCI |
|-------------------------------------------------------------|--------------------------------------|----------------------|
| Start Convertor Convertor                                   | Analyzer Setup FW Update User Option |                      |
| Record Data     Data Folder     Data Folder 20161118T162605 | Smart DLogger Information            | Search<br>Conversion |
|                                                             | ОК                                   |                      |
| Browse                                                      | Delete Record Mode Browse Delete     | Analysis             |
| 2                                                           | 3 4 5 6 7 8                          | 9 10                 |

5) Send event file and config.dat file to VCI-II.

| oomone.                         | -                             |                          |
|---------------------------------|-------------------------------|--------------------------|
| Record Data                     | Smart DLogger Information     | Search                   |
| <ul> <li>Data Folder</li> </ul> | Record mode setting complete  | Conversion               |
| Data Folder                     | Necola mode setting complete. | Conversion List          |
| 20161118T162605                 |                               | alling.DAT<br>alling.gdl |
|                                 |                               |                          |
|                                 | ОК                            |                          |
|                                 |                               |                          |

#### 5.3 Conversion of recording files

When data is recorded, a recording file is stored in the SD card of Compact VCI after raw formatting (with extension of rem). (ex; 20130705–100755.rem)
As this data is raw communication format data, it should be converted into physical data so that common users may easily identify it. This function is conversion.
When you execute conversion, a gdl file for programming DLogger analysis and a dat file in INCA MDA format to be used by the R&D center are generated. The reason for generating the dat file is to help researchers to analyze the data easily when the data is sent to the R&D center.

#### 5.3.1 gdl file

It is an exclusive DLogger gdl file that may be analyzed using a DLogger Analysis program.

DLogger Viewer is also supported to analyze dat files.

(ex; 20130806-101227\_Lack of Power.gdl)

#### 5.3.2 dat file

It is exclusive MDA dat file to be analyzed by INCA MDA that is used in the R&D center.

(ex; 20130806-101227\_Lack of Power.DAT)

### 5.4 Analyzing recorded data

If a recording file is converted, you may analyze the data using a DLogger analyzer. Detailed method to use the analyzer will be explained in detail in "6. DLogger Analyzer."

## 6. DLogger analyzer

DLogger Analyzer Program is an offline tool to display and analyze the recorded measurement data. This program is run as an own program screen and is run in display mode or analysis mode.

However, online measurement is impossible in case of DLogger Analyzer.

6.1 Explanation of functions

The DLogger analyzer helps you to perform the whole work from setting measurement variables to analysis of data smoothly in order to analyze the symptom and cause of recorded data.

The functions in the main menu and toolbar of the DLogger analyzer are as described below.

## Fig. 6-1 Main screen of DLogger analyzer

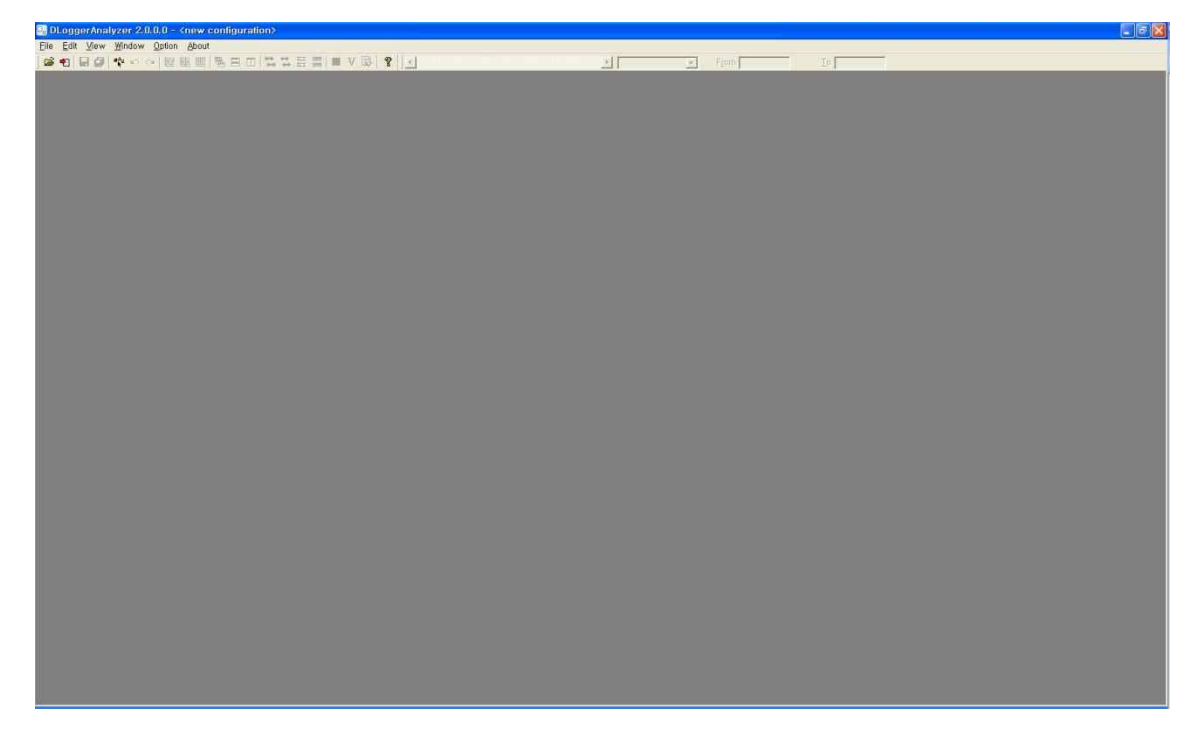

Fig. 6-2 Main menu of DLogger analyzer - File menu

| 의 DLoggerAnalyzer 2.0.0.0 - C:₩Documents and Settings₩신홈균₩8       | 바탕 화면₩20130807_BL_I |
|-------------------------------------------------------------------|---------------------|
| <u>File</u> Edit ⊻iew <u>W</u> indow <u>O</u> ption <u>A</u> bout |                     |
| 🚔 Open Configure                                                  | Ctrl + O            |
| 📲 Load Configuration                                              | Ctrl + L            |
| 📕 Save Configuration                                              | Ctrl + S            |
| Save All Configurations                                           | Ctrl + V            |
| Close                                                             | Ctrl + F4           |
| E <u>x</u> it                                                     | Alt + F4            |

- 1) Open Configure It calls a file.
- 2) Load Configuration It calls an environment file.
- 3) Save Configuration It stores currently opened file as an environment file.
- 4) Save All Configuration It stores all opened file as an environment file.
- 5) Close (It appears only when there is a called file.) It closes opened files.
- 6) Exit It terminates the program.

## Fig. 6-3 Main menu of DLogger analyzer - Edit menu

| O, D         | DLoggerAnalyzer 2.0.0.0 -                   |                    |                              |  |  |  |  |
|--------------|---------------------------------------------|--------------------|------------------------------|--|--|--|--|
| <u>F</u> ile | <u>Edit</u> ⊻iew <u>W</u> indow <u>O</u> pt | tion <u>A</u> bout |                              |  |  |  |  |
| 3            | 🏘 Measure Variables                         | Shift + F4         | ■ □   菏 \$ 蒜 蒜 蕩   ■ V ▶   ? |  |  |  |  |
|              | 🖛 Undo Zoom                                 | Shift + U          |                              |  |  |  |  |
|              | r⊯ <u>R</u> edo Zoom                        | Shift + R          |                              |  |  |  |  |

- 1) Measured Variables It calls the dialogue to select variables.
- 2) Undo Zoom (It appears only when there is a called file.) Return
- 3) Redo Zoom (It appears only when there is a called file.) Doing again

### Fig. 6-4 Main menu of DLogger analyzer - View menu

| 🔐 DLogg                  | erAnalyzer 2.0.0.0 -                                                                                         |                                                     |
|--------------------------|----------------------------------------------------------------------------------------------------|-----------------------------------------------------|
| <u>File</u> <u>E</u> dit | <mark>∐iew Window O</mark> ption <u>A</u> bout                                                               | e                                                   |
| <b>⊯ •</b> 1             | <ul> <li>✓ Signals List</li> <li>Image Show Cursor Mode</li> <li>✓ Oscilloscope's Grid</li> </ul>            | Shift + L 📫 🗱   📕 V 💽   ។<br>Shift + M<br>Shift + G |
|                          | Synchronize Time Range<br>Synchronize Scroll Range<br>E Synchronize Time Cursors<br>Synchronize Trigger Time |                                                     |
|                          | <ul> <li>✓ <u>T</u>oolbar</li> <li>✓ <u>C</u>ontrol Bar</li> <li><u>S</u>tatus Bar</li> </ul>                | Shift + T<br>Shift + C<br>Shift + S                 |

- 1) Signals List (It appears only when there is a called file.) It selects whether to activate the list of variables.
- 2) Show Cursor Mode (It appears only when there is a called file.) It selects whether to activate cursor mode.
- 3) Oscilloscope's Grid (It appears only when there is a called file.) It selects whether to activate graph grid mode.

- 4) Toolbar It selects whether to activate the toolbar.
- 5) Control Bar It selects whether to activate control bar.
- 6) Status Bar It selects whether to activate status bar.

## Fig. 6-5 Main menu of DLogger analyzer - Window menu

| 🖓 DLoggerAna           | lyzer 2.0.0.0 -                                                                                                    |                               |
|------------------------|----------------------------------------------------------------------------------------------------|-------------------------------|
| <u>File E</u> dit ⊻iew | Window Option About                                                                                                    |                               |
|                        | <ul> <li>Cascade</li> <li>Tile Horizontally</li> <li>Tile Vertically</li> <li>Minimize All</li> <li>Arrange All</li> <li>Close Active Windows</li> </ul> | ■ 11 14 14 田 瑞 <b>■ V ③ ?</b> |
|                        | ✓ <u>1</u> Oscilloscope[1]                                                                                                    |                               |

- 1) Cascade It displays information in the arrangement of stairway type window.
- 2) Tile Horizontally It displays information in the arrangement of widthwise checker type window.
- 3) Tile Vertically It displays information in the arrangement of lengthwise checker type window.
- 4) Minimize All It minimizes all.
- 5) Close Active Window It closes active window.
- 6) Close All Window It closes all the windows.
- 7) Oscilloscope[n] / Table[n] (It appears only when there is a called file.) Opened window is selected.

### Fig. 6-6 Main menu of DLogger analyzer - Option menu

| 🚱 DLoggerAnalyzer 2.0        | ).0.0 -                       |           |
|------------------------------|-------------------------------|-----------|
| <u>File Edit View Window</u> | Option About                  |           |
| 🖻 🔁   🖬 🕼 🐄 🗠                | Change Chart Background Color | 🛛 🗖 V 🚯 🢡 |
|                              | V Change Language             |           |

- 1) Change Chart Background Color It changes the background color of the graph.
- 2) Change Language It changes the language.
- 3) Save Current Language It stores currently selected options of the language.

## Fig. 6-7 Main menu of DLogger analyzer - About menu

| 🖓 D          | Logg         | erAnal | lyzer 2.0            | .0.0 - |                    |    |               |
|--------------|--------------|--------|----------------------|--------|--------------------|----|---------------|
| <u>F</u> ile | <u>E</u> dit | ⊻iew   | <u>W</u> indow       | Option | <u>A</u> bout      |    |               |
| ) 🎽          | •2           |        | <sup>a</sup> δa k⊃ ∈ | - 😿 i  | 💡 <u>A</u> bout Me | F1 | ) 🗄 🗮 📕 V 🚯 💡 |

1) About Me - It displays the information on the analyzer.

## Fig. 6-8 Main toolbar of DLogger analyzer

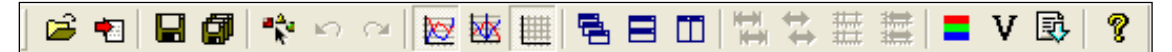

- 1) Open file
- 2) Open environment file
- 3) Save
- 4) Save all
- 5) Select variables
- 6) Undo
- 7) Redo
- 8) Activate variables list mode
- 9) Activate curser mode
- 10) Activate chart grid mode
- 11) Stairway type window arrangement
- 12) Widthwise checker type window arrangement
- 13) Lengthwise checker type window arrangement
- 14) To meet time range
- 15) To meet scroll range
- 16) To meet time curser mode
- 17) To meet trigger time mode
- 18) Change chart background color
- 19) Change language
- 20) Save current language state
- 21) Help

### Fig. 6-9 Control bar of DLogger analyzer

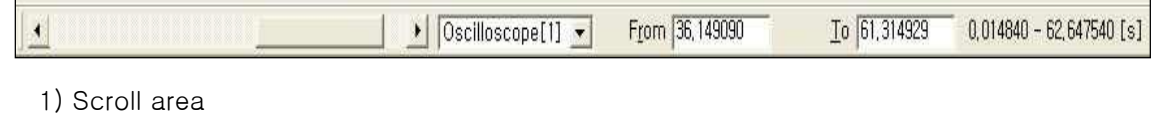

- 2) Select window
- 3) From starting time

4) To - Ending time

## Fig. 6-10 Popup window of DLogger Analyzer - Open and Configure

| DLoggerAnalyzer - Open and Configure |                             |
|--------------------------------------|-----------------------------|
| Configuration Change                 | Select,                     |
| Measure files                        | <u>OK</u><br><u>C</u> ancel |
| Add, Delete Beplace                  | j                           |

- 1) Change button It calls an existing environment file.
- 2) Add button It calls a file.
- 3) Delete button It deletes a called file.
- 4) Replace button It changes a called file.
- 5) Select button It selects a file.
- 6) OK button It confirms a selected file.
- 7) Cancel button It cancels.

## Fig. 6-11 Popup window of DLogger Analyzer - Measured Variables

| DLoggerAnalyzer – Measured variables <all elements=""></all>                              |                                                                                                    |                                                                                                    | X                           |
|-------------------------------------------------------------------------------------------|----------------------------------------------------------------------------------------------------|----------------------------------------------------------------------------------------------------|-----------------------------|
| Source Variables Selected                                                                 | 2 Variables TVI                                                                                                    | Default                                                                                                    | 3 Selected                  |
| <br>☞ C:₩Documents and Settings₩신홓군₩바탐 화면₩20130807_BL_Lac                                 | TRIGGER_EVENT_MANU/     AFSCD_mAirPerCyl/Ch1_K     AFSCD_mAirPerCyl/Ch1_KWP_     AirCtl_mDesVal/Ch1_KWP_1     BPACD_rOut/Ch1_KWP_1     BRSCD_pFltVal/Ch1_KWP_1     BrkCD_stPressed/Ch1_KWP_1     CoEng_stCurrLim/Ch1_KWP_1     CoEng_stCurrLim/Ch1_KWP_1     DSM_ctDfctPath/Ch1_KWP_1     EATSCD_tAir/Ch1_KWP_1     EGRCD_rOut/Ch1_KWP_1 | Perault<br>AL<br>(WP_1<br>(P_1)<br>-1<br>P_1<br>(P_1)<br>(P_1)<br>-1<br>(P_1)<br>(P_1)<br>(P_1 | <u>y</u>                    |
| Measure File : C:₩Documents and Settings₩신홍군₩바탕 화면₩2<br>Variable : \$TRIGGER_EVENT_MANUAL | 0130807_BL_Lack of power_kiac                                                                                                    | r₩2013080                                                                                                    | 6-101134_Lack of Power, gdl |
| <u>0</u> K                                                                                |                                                                                                    |                                                                                                    | <u>C</u> ancel              |

- 1) Source A called file
- 2) Variables List of the variables of a called file

- 3) Selected List of selected variables
- 4) [V] Default button It changes the language.
- 5) OK button It proceeds the next step.
- 6) Cancel button It cancels.

Fig. 6-12 Popup window of DLogger Analyzer - Main Menu of Measured Variables - Source

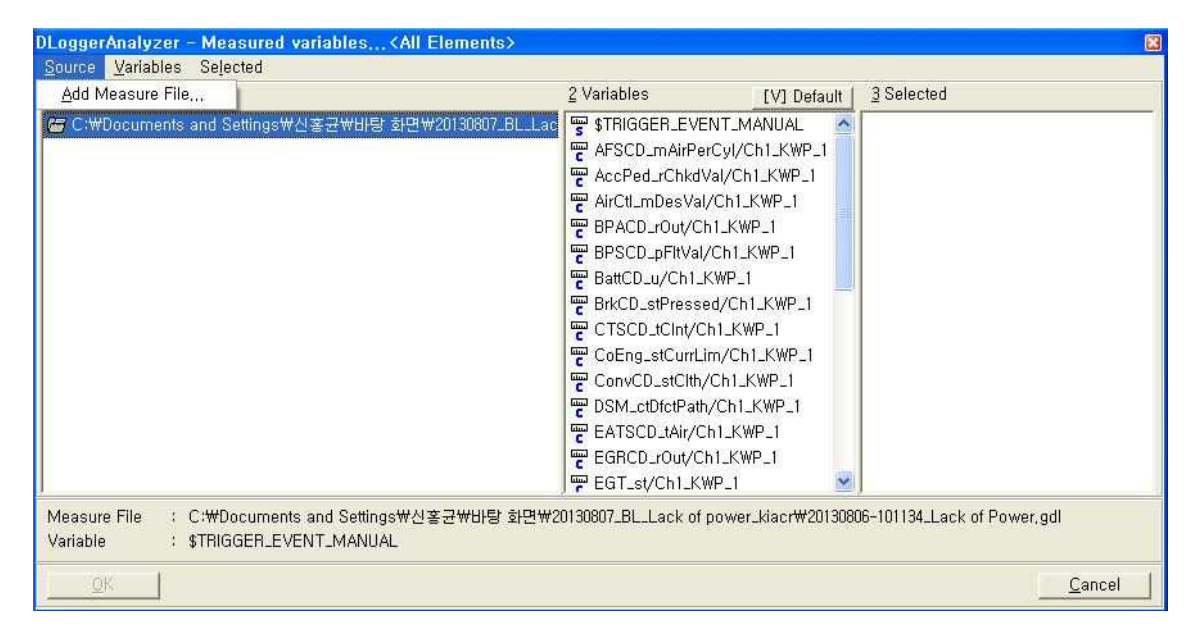

1) Add Measure File - It adds a new file.

Fig. 6-13 Popup windows of DLogger Analyzer - Main Menu of Measured Variables -

#### Variables

| DLoggerAnalyzer - Measured vari                                                            | ables <all elements=""></all> |                                      |                                                                                                    | 8                           |
|--------------------------------------------------------------------------------------------|-------------------------------|--------------------------------------|----------------------------------------------------------------------------------------------------|-----------------------------|
| <u>Source</u> <u>Variables</u> Selected<br><u>1 Source</u> <u>S</u> earch for variables Ct | rl + F                        | <u>2</u> Variables                   | [V] Default                                                                                                    | 3 Selected                  |
| Select <u>All</u> Ct                                                                       | rl + A 최면₩20130807_BL_Lac     | ************************************ | ANUAL<br>h1_KWP_1<br>LKWP_1<br>SUP_1<br>WP_1<br>WP_1<br>LKWP_1<br>P_1<br>_KWP_1<br>SUP_1<br>(WP_1<br>P_1<br>SUP_1<br>SUP_1<br>S |                             |
| Variable : \$TRIGGER_EVENT                                                                 | LMANUAL<br>LMANUAL            | JI 50007_DE_Lack of power-           | KIACTW2015000                                                                                                    | o-101134_Lack of Power, gui |
|                                                                                            |                               |                                      |                                                                                                    | Cancel                      |

- 1) Search for variables It searches variables.
- 2) Select All It selects all.

Fig. 6-14 Popup window of DLogger Analyzer - Main Menu of Measured Variables - Selected

| DLoggerAnalyzer -                | Measured variables                              | <all elements=""></all> |                                                                                                    |                   | ×                           |
|----------------------------------|-------------------------------------------------|-------------------------|----------------------------------------------------------------------------------------------------|-------------------|-----------------------------|
| Source Variables                 | Selected                                        |                         |                                                                                                    |                   |                             |
| 1 Sources                        | Deselect <u>A</u> ll Ctrl + D                   |                         | <u>2</u> Variables                                                                                                    | [V] Default       | 3 Selected                  |
| C:₩Documents                     | Deselect Del                                    | ाम्£!₩20130807_BL_L a   | STRIGGER_EVENT<br>AFSCD_mAirPerCy<br>AccPed_rChkdVal,<br>AirCtl_mDesVal/Cl<br>BPACD_rOut/Ch1_<br>BPSCD_pFitVal/Ch<br>BrkCD_stPressed/<br>CTSCD_tCht/Ch1.<br>CoEng_stCurrLimy<br>ConvCD_stClth/Ch<br>DSM_ctDfctPath/Cc<br>EATSCD_tAir/Ch1.<br>EGRCD_rOut/Ch1_<br>EGT_st/Ch1_KWP. | T_MANUAL          |                             |
| Measure File :(<br>Variable : \$ | C:₩Documents and Setting<br>TRIGGER_EVENT_MANU/ | as₩신홍균₩바탕 화면₩<br>AL     | 20130807_BL_Lack of po                                                                                                    | wer_kiacr₩2013080 | 16–101134_Lack of Power,gdl |
| <u>OK</u>                        |                                                 |                         |                                                                                                    |                   | <u>C</u> ancel              |

- 1) Deselect All It releases all the selected variables.
- 2) Deselect It releases a selected variable.

### Fig. 6-15 Popup window of DLogger Analyzer - Select Display Window

| DLoggerAnalyzer - Select Display Window                   |                |
|-----------------------------------------------------------|----------------|
| - Category                                                |                |
| All-Windows                                               | <u>0</u> K     |
| <ul> <li><u>Select windows to show signals</u></li> </ul> | <u>C</u> ancel |
| <new oscilloscope=""></new>                               |                |
| <new table=""></new>                                      |                |
|                                                           |                |
|                                                           |                |
|                                                           |                |
|                                                           |                |
|                                                           |                |
|                                                           |                |
|                                                           |                |
|                                                           |                |
|                                                           |                |
|                                                           |                |

- 1) OK button It proceeds the next step.
- 2) Cancel button It cancels.

| DLoggerAnalyzer - Select Display Window                 | X             |
|---------------------------------------------------------|---------------|
| All Windows                                             |               |
| All Oscilloscopes<br>All Tables<br><new table=""></new> | <u>Cancel</u> |
|                                                         |               |
|                                                         |               |
|                                                         |               |
|                                                         |               |
|                                                         |               |
|                                                         |               |

Fig. 6-16 Popup window of DLogger Analyzer - Select Display Window - Category

1) All Windows - It displays all in window form.

2) All Oscilloscopes - It displays all in chart form.

3) All Table - It displays all in table form.

Fig. 6-17 Popup window of DLogger Analyzer - Select Display Window - Select windows to show signals

| DLoggerAnalyzer - Select Display Window              | 8             |
|------------------------------------------------------|---------------|
| Category                                             |               |
| All Windows                                          | <u>0</u> K    |
| - <u>S</u> elect windows to show signals             | <u>Cancel</u> |
| <new oscilloscope=""><br/><new table=""></new></new> | ,             |

1) <new Oscilloscope> - It displays the information in chart form.

2) <new Table> - It displays information in table form.

Fig. 6-18 Popup window of DLogger Analyzer - Select Axis type

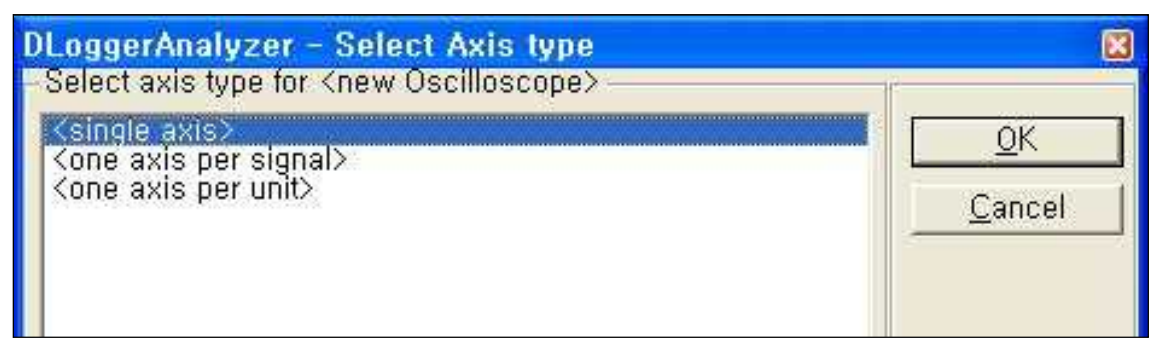

- 1) <signal axis> It displays the information in the variable axis.
- 2) <one axis per signal> It displays the information in an axis by variable.
- 3) <one axis per unit> It displays the information in an axis by unit.
- 4) OK button It proceeds the next step.
- 5) Cancel button It cancels.

### Fig. 6-19 Oscilloscope window of DLogger analyzer

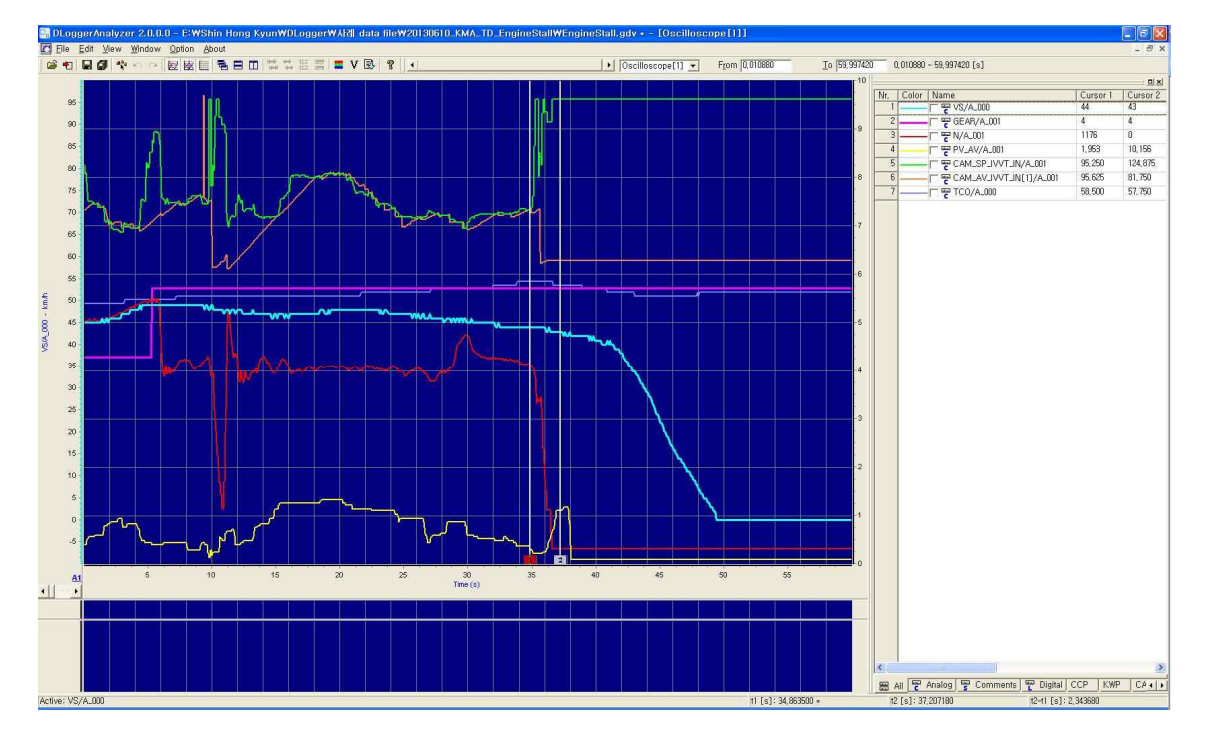

| Vr, | Color | Name                    | Cursor 1 | Cursor 2 | Diff,    | Units | Description | Channel | Protocol | Per-Div,     | Base         | Signal Descr | iptior |
|-----|-------|-------------------------|----------|----------|----------|-------|-------------|---------|----------|--------------|--------------|--------------|--------|
| 10  |       | r 😴 VS/A_000            | 48       | 41       | -7       | km/h  |             |         | CCP      | 11,000000    | -10,000000   |              |        |
| 2   |       | 🖵 🕎 GEAR/A_001          | 4        | 4        | 0        | 343   |             |         | CCP      | 0,700000     | 0,000000     |              |        |
| 3   |       | F PN/A_001              | 1166     | 0        | -1166    | rpm   |             |         | CCP      | 310,000000   | -100,000000  | (            |        |
| 4   |       | PV_AV/A_001             | 12,500   | 0,000    | -12,500  | %     |             |         | CCP      | 10,100000    | -1,000000    |              |        |
| 5   |       | CAM_AV_IVVT_IN[1]/A_001 | 104,625  | 81,750   | -22,875  | ?CRK  |             |         | CCP      | 13,000000    | 0,000000     |              |        |
| 6   |       | CAM_SP_IVVT_IN/A_001    | 105,000  | 124,875  | 19,875   | ?CRK  |             |         | CCP      | 13,000000    | 0,000000     |              |        |
| 7   |       | TCO/A_000               | 55,500   | 57,000   | 1,500    | ?C    |             |         | CCP      | 10,000000    | 0,000000     |              |        |
| 8   |       | ERR_DTC[0]/A_000        | 0        | 0        | 0        |       |             |         | CCP      | 0,200000     | -1,000000    |              |        |
| 9   |       | ERR_DTC[1]/A_000        | 0        | 0        | 0        | 1.50  |             |         | CCP      | 0,200000     | -1,000000    |              |        |
| 10  |       | F F ER_CYL[0]/A_001     | 403,881  | 0,000    | -403,881 | ?s    |             |         | CCP      | 3992, 705456 | -2618,57516  | 6            |        |
| 11  |       | F F EB_CYL[1]/A_001     | 303, 745 | 0,000    | -303,745 | ?s    |             |         | CCP      | 1827, 378317 | -1822, 20939 | 9            |        |
| 12  |       | F F ER_CYL[2]/A_001     | 569,105  | 0,000    | -569,105 | ?s    |             |         | CCP      | 2220, 401844 | -1858,04370  | ¢            |        |
| 13  |       | F = ER_CYL[3]/A_001     | 199,080  | 0,000    | -199,080 | ?s    |             |         | CCP      | 2527,062797  | -1662,93376  | é .          |        |
| 14  |       | C PLOAD_MIS/A_000       | 72,604   | 0,000    | -72,604  | %     |             |         | CCP      | 8,042877     | -3,655853    |              |        |
| 15  |       | TI_1_HOM[0]/A_000       | 8,596    | 8,544    | -0,052   | ms    |             |         | CCP      | 1,207800     | 1,479000     |              |        |
| 16  |       | TPS_AV_1/A_000          | 7,790    | 5,223    | -2,568   | ?TPS  |             |         | CCP      | 0,936350     | 1,208275     |              |        |
| 17  |       | TPS_AV_2/A_000          | 7,892    | 5,325    | -2,568   | ?TPS  |             |         | CCP      | 0,925117     | 1,315499     |              |        |
| 18  |       |                         | 14,320   | 12,492   | -1.828   | V     |             |         | CCP      | 0,335156     | 11,832031    |              |        |
| 19  | -     | VLS_DOWN[1]/A_000       | 0,801    | 0,767    | -0,034   | V     |             |         | CCP      | 0,052637     | 0,400879     |              |        |
| 20  |       | VLS_UP[1]/A_001         | 1,973    | 2,231    | 0,259    | ٧     |             |         | CCP      | 0,241699     | 1,164551     |              |        |
| 91  |       |                         |          |          |          |       |             |         |          |              |              |              |        |
|     | . Lau |                         | Leep 1   |          |          | 1.44  |             | 1.44    | 1.15     |              | 1.10         |              |        |

Fig. 6-20 Oscilloscope of DLogger analyzer - Signal List of Oscilloscope

- 1) Nr. Order
- 2) Color Graph color
- 3) Name Name
- 4) Cursor 1 Cursor 1
- 5) Cursor 2 Cursor 2
- 6) Diff Value of (Data of Cursor 2 Data of Cursor 1)
- 7) Unit Unit
- 8) Description Description
- 9) Channel Channel
- 10) Protocol Protocol
- 11) Pev-Div. Mean value
- 12) Base Deviation
- 13) Signal Description Description of a variable
- 14) All All variables
- 15) Analog Analogue variables
- 16) Comments Comment variables
- 17) Digital Digital variables
- 18) CCP CCP variables
- 19) KWP KWP variables
- 20) CAN CAN variables
- 21) XCP XCP variables
- 22) A1, A2,  $\sim$  An Each selected variable

Fig. 6-21 Oscilloscope of DLogger analyzer - Signal List of Oscilloscope - Additional Functions

| lr, C | Color | Name             |                     | Cursor 1                                       | Cursor 2        | Diff,     | Units        | Description | Channel | Protocol | Per-Div,     | Base            | Signal Descri | ptio         |
|-------|-------|------------------|---------------------|------------------------------------------------|-----------------|-----------|--------------|-------------|---------|----------|--------------|-----------------|---------------|--------------|
| 1.    | -     | F 🕎 VS/A_000     |                     | 48                                             | 41              | -7        | km/h         |             |         | CCP      | 11,000000    | -10,000000      |               | a Colonia La |
| 2 _   | -     | GEAR/A_001       |                     | 4                                              | 4               | 0         | 9 <b>4</b> 3 |             |         | CCP      | 0,700000     | 0,000000        |               |              |
| 3 -   |       | M/A_001 -        |                     | 1166                                           | n               | -1166     | rom          | 1.4         |         | CCP      | 310,000000   | -100,000000     |               |              |
| 4     |       | PV_AV/A_001      | <u>S</u> ignal Co   | onfiguratio                                    | on              |           |              |             |         | CCP      | 10,100000    | -1,000000       |               |              |
| 5 _   |       | CAM_AV_IVVT      | Add variab          | les,.,                                         |                 |           | Shift + F4   |             |         | CCP      | 13,000000    | 0,000000        |               |              |
| 6 _   | _     | CAM_SP_IVVT      | This signa          | l scale                                        |                 |           |              |             |         | CCP      | 13,000000    | 0,000000        |               |              |
| 7 -   |       | TCO/A_000        | <u>D</u> efault Sca | ale                                            | assester anales |           |              |             |         | CCP      | 10,000000    | 0,000000        |               |              |
| 8     |       | ERB_DTC[0]/4     | Move sele           | cted variab                                    | les to Axis,    |           |              |             |         | CCP      | 0,200000     | -1,000000       |               |              |
| 9     | _     | ERB_DTC[1]/A     | Bernove sa          | lacted var                                     | inhlac          |           |              |             |         | CCP      | 0,200000     | -1,000000       |               |              |
| 10 _  |       | ER_CYL[0]/A_     | Select all v        | Select all variables<br>Deselect all variables |                 |           |              |             |         | CCP      | 3992, 705456 | -2618,57516     |               |              |
| 11 _  |       | ER_CYL[1]/A_     | Deselect a          |                                                |                 |           |              |             |         | CCP      | 1827, 378317 | -1822, 20939    |               |              |
| 12 _  |       | F F ER_CYL[2]/A_ | Invisible of        | selected v                                     | variables       |           |              |             |         | CCP      | 2220, 401844 | -1858,04370     |               |              |
| 13 _  |       | ER_CYL[3]/A      | Visible of i        | nvisibled v                                    | ariables        |           |              |             |         | CCP      | 2527,062797  | -1662,93376     |               |              |
| 14    |       | E PLOAD_MIS/A_6  | DLogger V           | ersions an                                     | d A2L inforr    | nation    |              | _           |         | CCP      | 8,042877     | -3,655853       |               |              |
| 15    |       | TI_1_HOM[0]/A_   | .000                | 8,596                                          | 8,544           | -0,052    | ms           |             |         | CCP      | 1,207800     | 1,479000        |               |              |
| 16 _  | _     | TPS_AV_1/A_000   | ]                   | 7,790                                          | 5,223           | -2,568    | ?TPS         | 1           |         | CCP      | 0,936350     | 1,208275        |               |              |
| 17    |       | TPS_AV_2/A_000   | )                   | 7,892                                          | 5,325           | -2,568    | ?TPS         |             |         | CCP      | 0,925117     | 1,315499        |               |              |
| 18    |       |                  |                     | 14,320                                         | 12,492          | -1,828    | V            |             |         | CCP      | 0,335156     | 11,832031       |               |              |
| 19    |       | VLS_DOWNF11/4    | 4_000               | 0,801                                          | 0,767           | -0,034    | V            |             |         | CCP      | 0,052637     | 0,400879        |               |              |
| 20    |       | VLS_UP[1]/A_00   | 01                  | 1,973                                          | 2,231           | 0,259     | V            |             |         | CCP      | 0,241699     | 1,164551        |               |              |
|       |       |                  |                     | -4.54.54.74                                    | android%        | 0.0000000 |              |             |         |          |              | 45.000000000000 |               |              |
|       |       |                  |                     |                                                |                 |           |              |             |         |          |              |                 |               |              |

1) Signal Configuration - It edits the attributes of a selected variable.

- 2) Add variables It adds a variable.
- 3) This signal scale Scale of a selected variable
- 4) Default Scale Default scale
- 5) Move selected variable to Axis It moves selected variable to axis.
- 6) Remove It deletes variables.
- 7) Remove selected variables It deletes selected variables.
- 8) Select all variables It deletes all the variables.
- 9) Deselected all variables It releases all the selected variables.
- 10) Invisible of selected variables It hides selected variables.
- 11) Visible of invisible variables It displays hidden variables.
- 12) DLogger Versions and A2L information Information on DLogger version and A2L

| Name                 | N/A_001     |          |                          |              |   | <u>     0</u> K |
|----------------------|-------------|----------|--------------------------|--------------|---|-----------------|
| ⊻isible              | <b>v</b>    |          | <u>G</u> raph Color      |              |   | <u>C</u> ancel  |
| <u>D</u> isplay Mode | Line        | •        | <u>N</u> umerical Syster | Decimal      | • |                 |
| Line <u>T</u> ype    | Solid       | <b>_</b> | <u>S</u> ymbol           | None         | • |                 |
| _ine <u>W</u> idth   | 2           |          | Symbol Si <u>z</u> e     | 4            |   |                 |
| xis Parameters       | ) ———       |          |                          |              |   |                 |
| <u>M</u> inimum      | -100,000000 |          | M <u>a</u> ximum         | 3000, 000000 |   |                 |

Fig. 6-22 Oscilloscope of DLogger analyzer - Signal Configuration

- 1) Name Name of a variable
- 2) Visible It activates a variable when checked.
- 3) Display Mode Display mode (Line/Step/Step None Connect)
- 4) Line Type Line type (Solid/Dash/Dot/Dash-Dot/Dash-Dot-Dot)
- 5) Line Width Line thickness  $(0 \sim 8)$
- 6) Graph Color It selects graph color.
- 7) Numerical System Antilogarithm (Decimal/Hexadecimal))
- 8) Symbol Symbol (None/Square/Circle/Triangle/Down Triangle/Cross/Diagonal Cross/Star/Diamond/Left Triangle/Right Triangle/Hexagon)
- 9) Symbol Size Symbol size (4~8)
- 10) Axis Parameters Minimum Minimum value of axis
- 11) Axis Parameters Maximum Maximum value of axis
- 12) OK button It applies the setting.
- 13) Cancel It cancels.

## 6.2 Method of analysis

This part introduces example to analyze data in relation to the method to analyze recorded data using the DLogger analyzer.

1) Open DLogger Analyzer Program.

| <ul> <li>Dropgervisiyzer ZUUU – know consportations</li> </ul> |               |  |
|----------------------------------------------------------------|---------------|--|
| The Fox New Wurdow Fotor Sport                                 | Terrer Terrer |  |
|                                                                |               |  |
|                                                                |               |  |
|                                                                |               |  |
|                                                                |               |  |
|                                                                |               |  |
|                                                                |               |  |
|                                                                |               |  |
|                                                                |               |  |
|                                                                |               |  |
|                                                                |               |  |
|                                                                |               |  |
|                                                                |               |  |
|                                                                |               |  |
|                                                                |               |  |
|                                                                |               |  |
|                                                                |               |  |
|                                                                |               |  |
|                                                                |               |  |
|                                                                |               |  |
|                                                                |               |  |
|                                                                |               |  |
|                                                                |               |  |
|                                                                |               |  |
|                                                                |               |  |
|                                                                |               |  |
|                                                                |               |  |
|                                                                |               |  |
|                                                                |               |  |
|                                                                |               |  |
|                                                                |               |  |
|                                                                |               |  |
|                                                                |               |  |
|                                                                |               |  |
|                                                                |               |  |
|                                                                |               |  |
| 2) Click Open File                                             |               |  |
|                                                                |               |  |

- 3) Select Add in the screen of Open and Configure.
- 4) Select a recorded file and open it.

| 🗃 GBS logide Analyzer 20.0.0 - (new configuration)          | 3 G C |
|-------------------------------------------------------------|-------|
| 2월 2월 28년 20년 20년 2년 2월 2월 2월 2월 2월 2월 2월 2월 2월 2월 2월 2월 2월 | _     |
| 2                                                           |       |

5) Click Select.

6) Select a variable in the screen of Variables.

|                        |                                                                                                    |                                                                      | C6 14 10 |
|------------------------|----------------------------------------------------------------------------------------------------|----------------------------------------------------------------------|----------|
|                        | 41                                                                                                    |                                                                      |          |
|                        | 6                                                                                                    | 1 1                                                                  |          |
| Course Vandes Delates  | $\geq$                                                                                                    | 1                                                                    |          |
| 1 Sources              | 2 Variables (V) Detault                                                                                                    | 9 Selected                                                           |          |
|                        | Image: Strating CER J. Level J. Monie           Image: Strating CER J. Level J. Monie           Image: Strating CER J. Level J. Level J | EP ACPRESSA 000<br>€ BAN/1A.000<br>€ CATATEMØ/A.000<br>€ CCPOR/A.001 |          |
| Variable : CCPVI/A_881 | 2                                                                                                    |                                                                      |          |
|                        |                                                                                                    |                                                                      |          |
|                        |                                                                                                    |                                                                      |          |
- 7) Select <New Oscilloscope> and click OK.
- 8) Select <one axis per signal> and click OK.

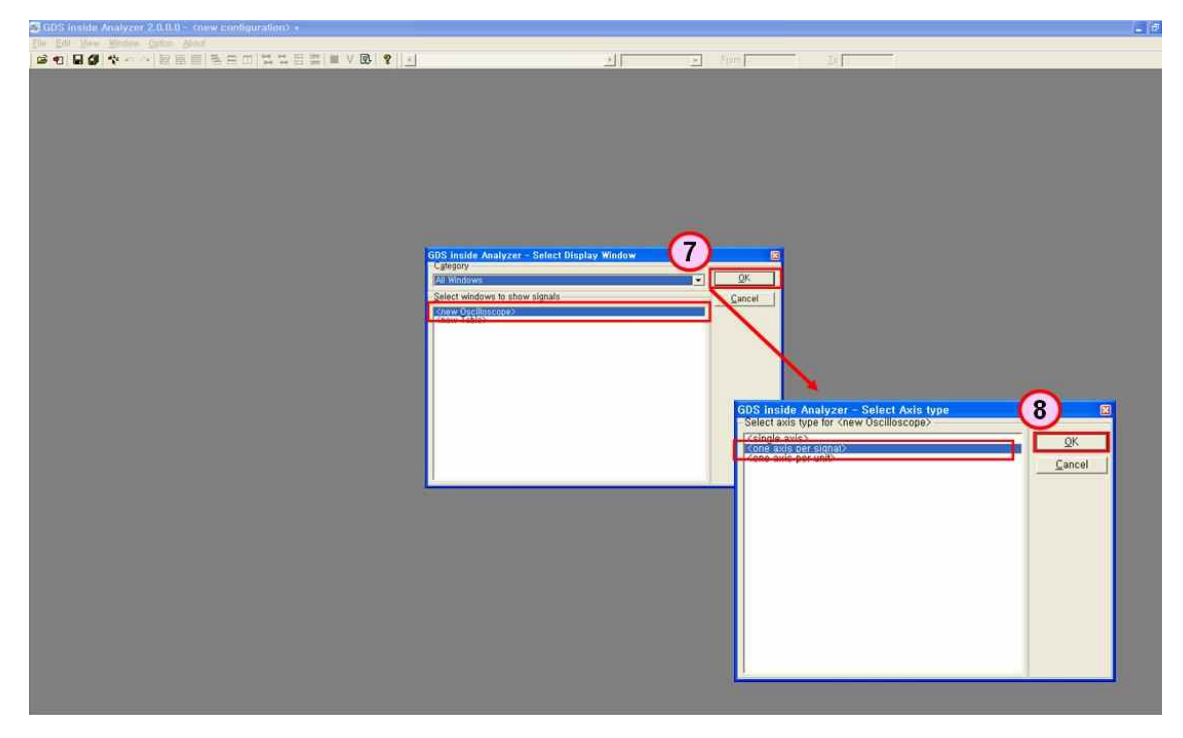

9) A new oscilloscope window is opened.

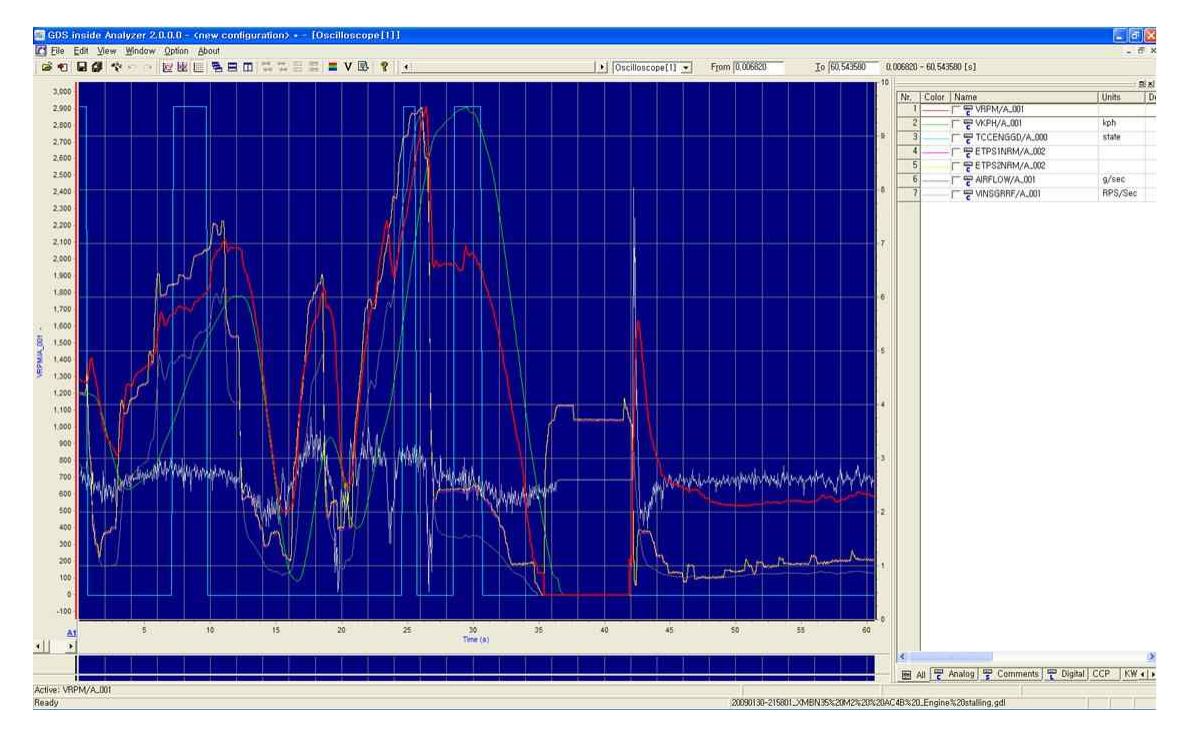

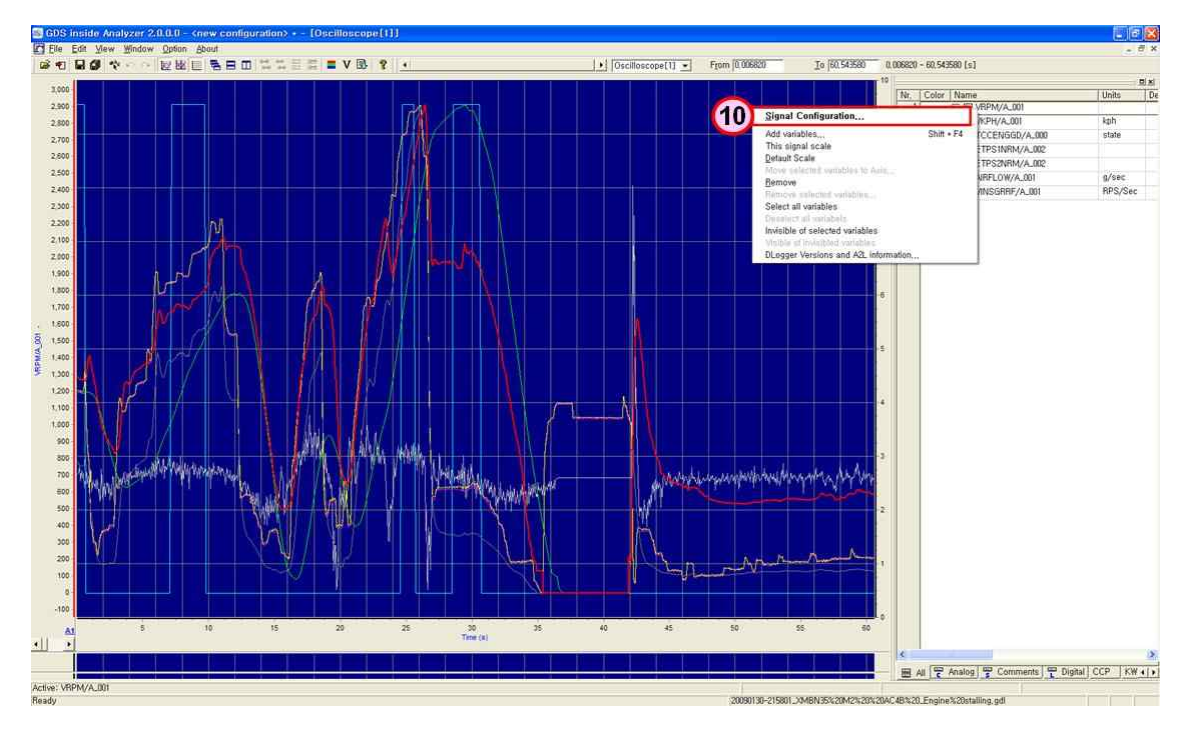

10) Select a variable and select Signal Configuration.

11) Set color and line width, etc. and click OK.

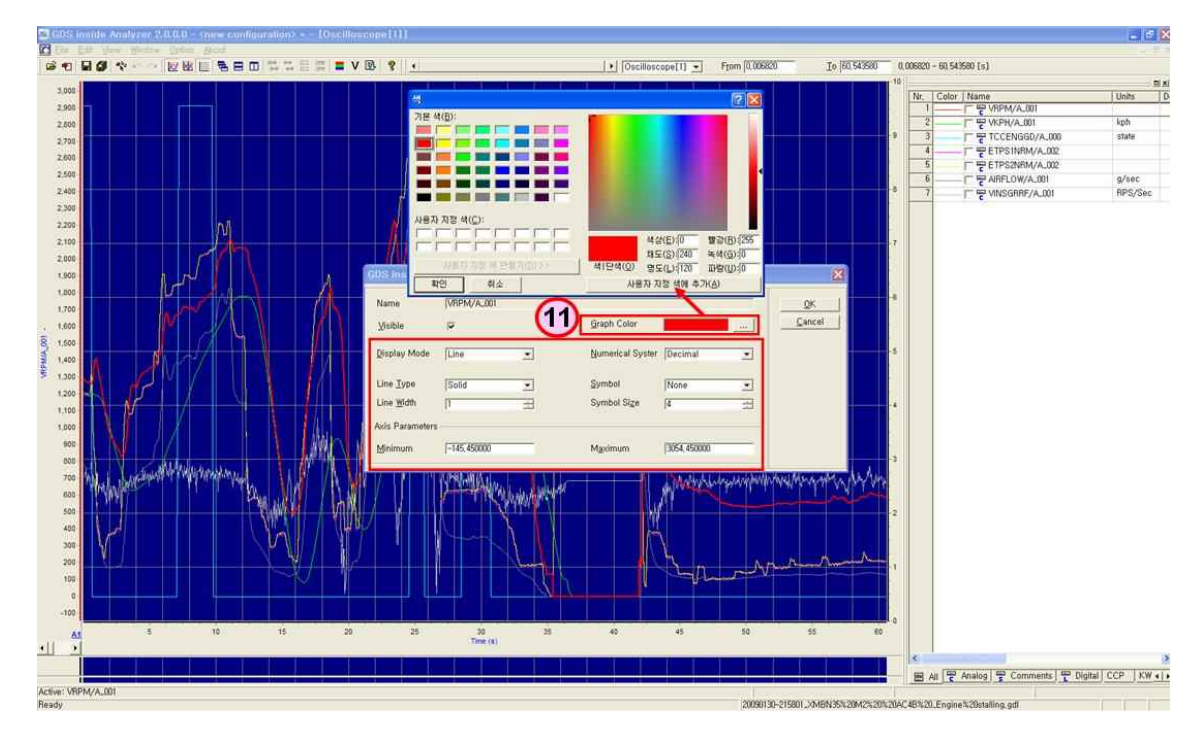

12) Data is analyzed.

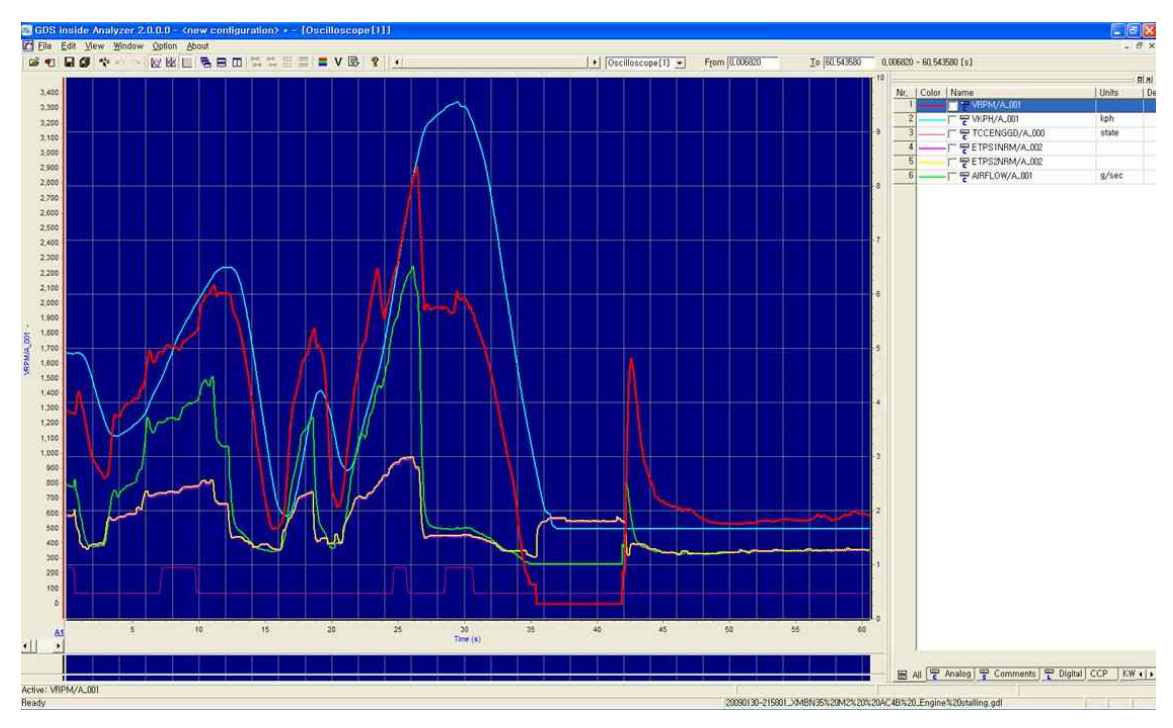

13) Select Add variables.

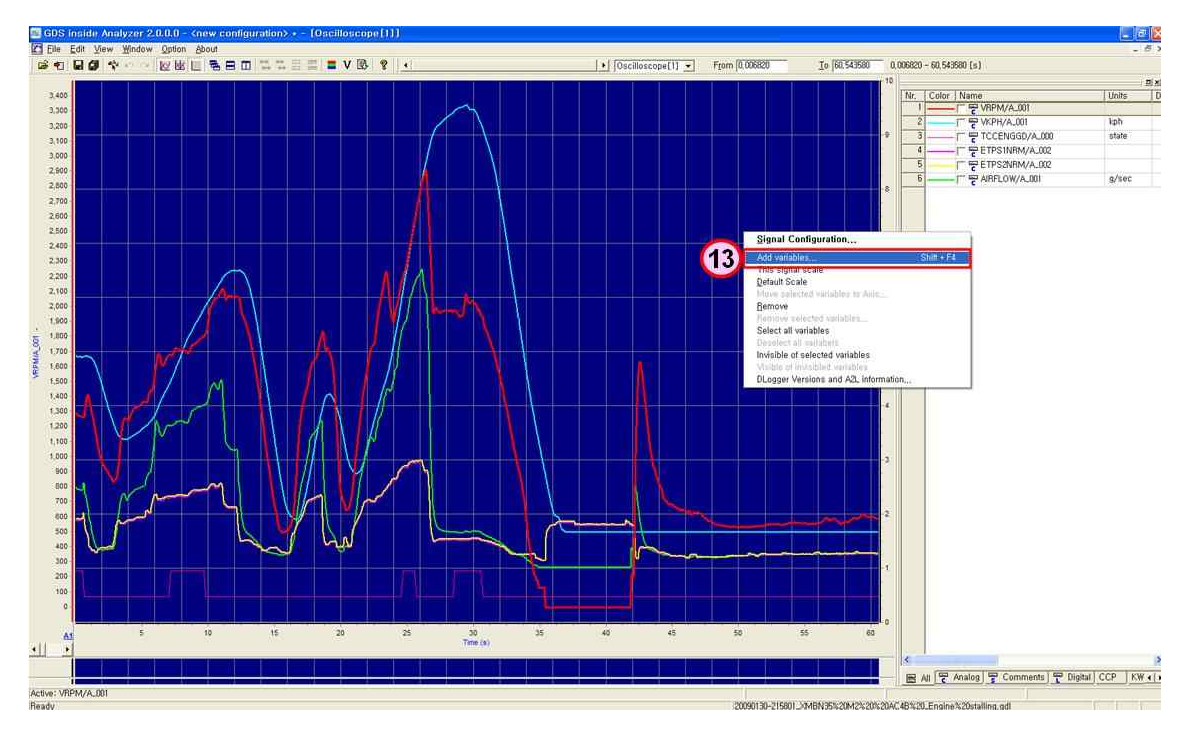

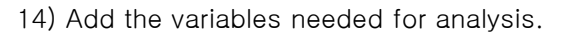

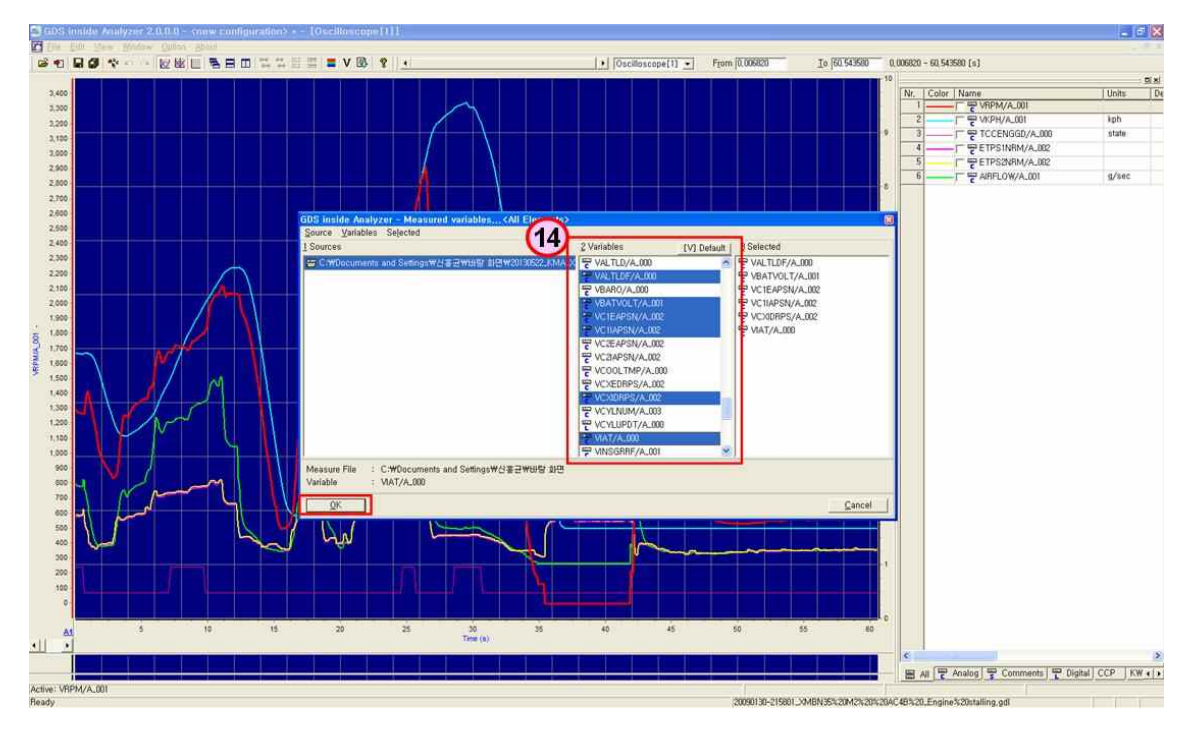

15) Data is analyzed.

6.3 Cases of analysis

This part introduces 5 examples of recorded data analysis.

1) Engine stalling upon braking after cold start of MG 2.0

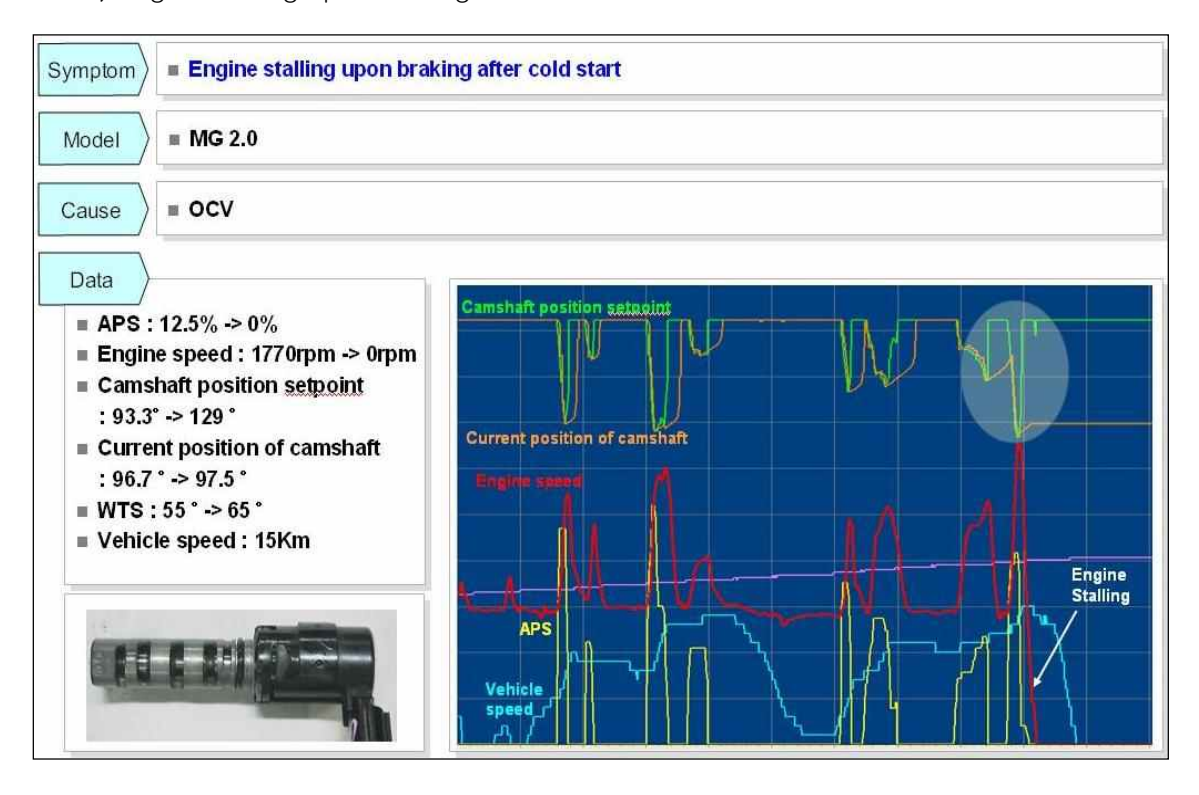

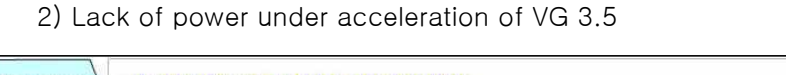

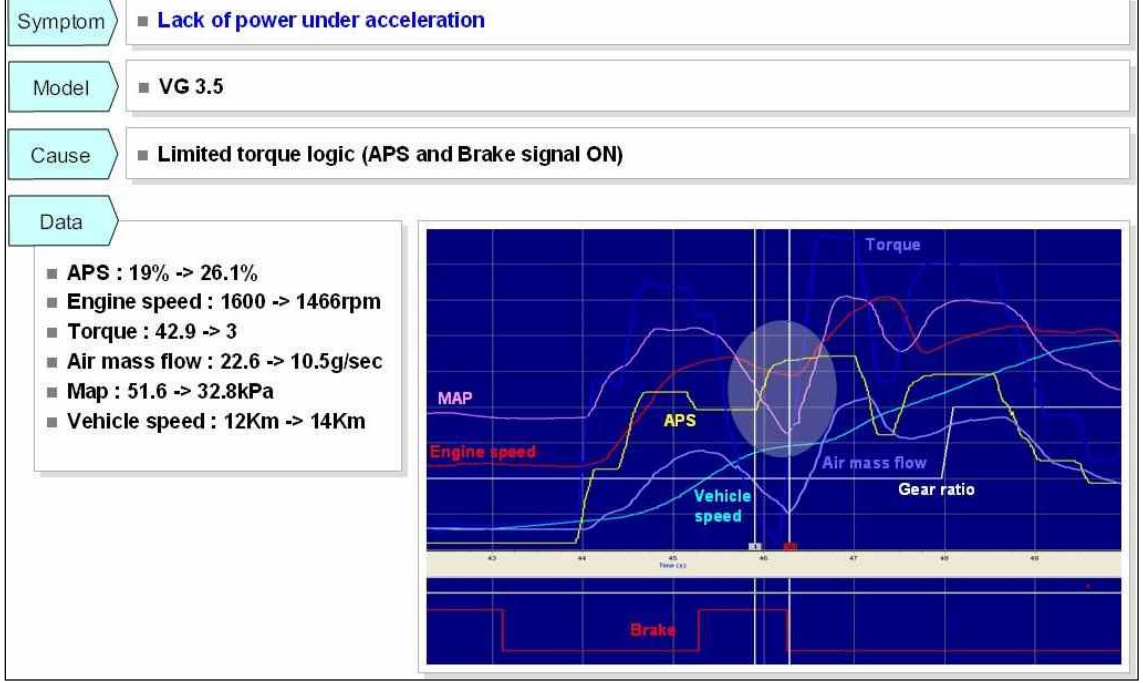

3) Engine stalling upon braking of SLc 2.0

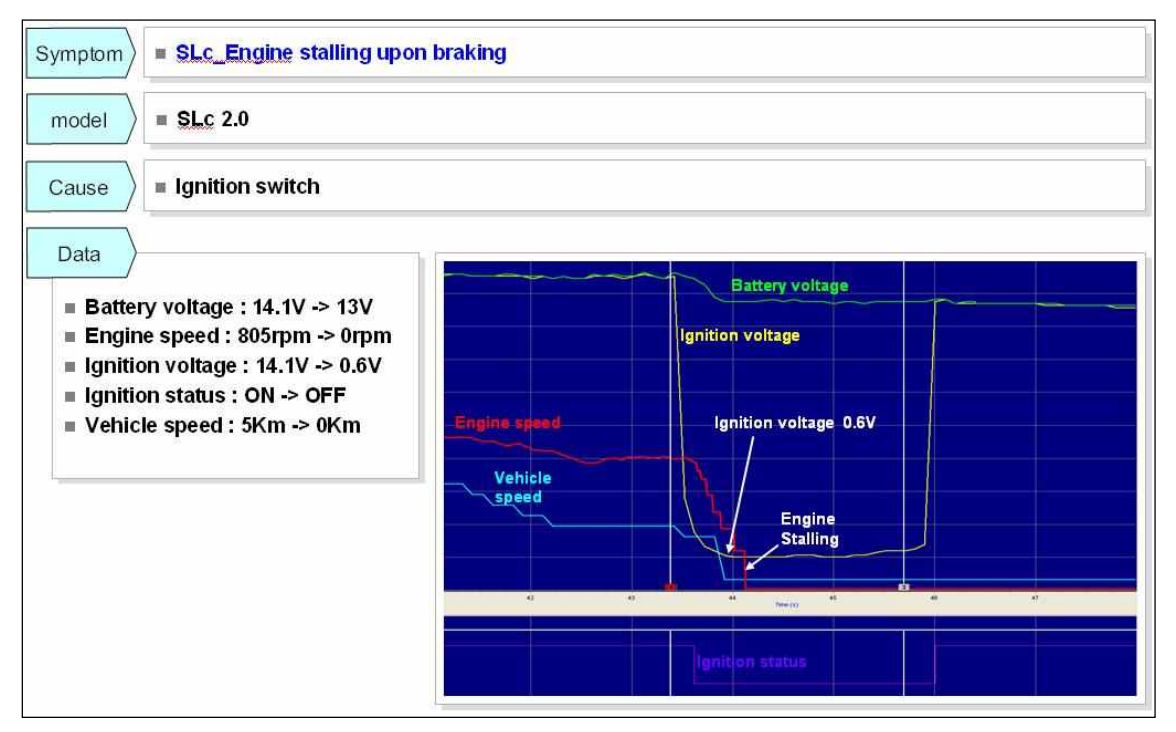

4) Misfire at driving of AM 1.6

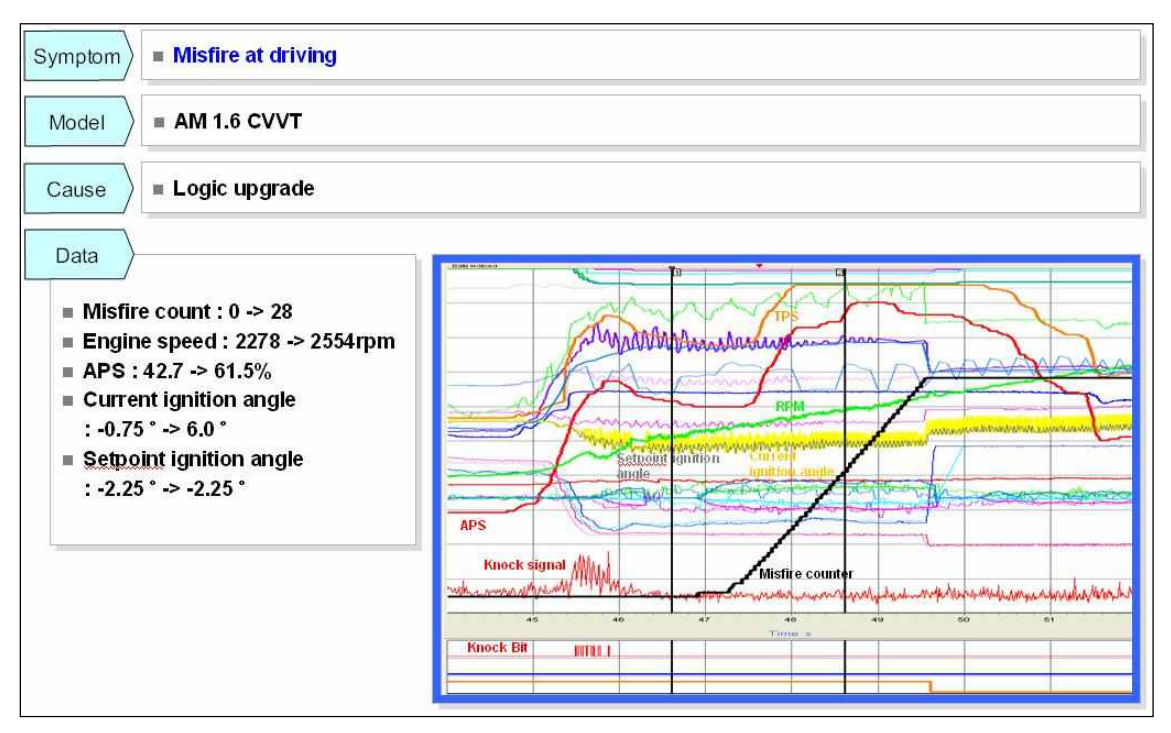

5) Lack of power under acceleration of TF 2.0

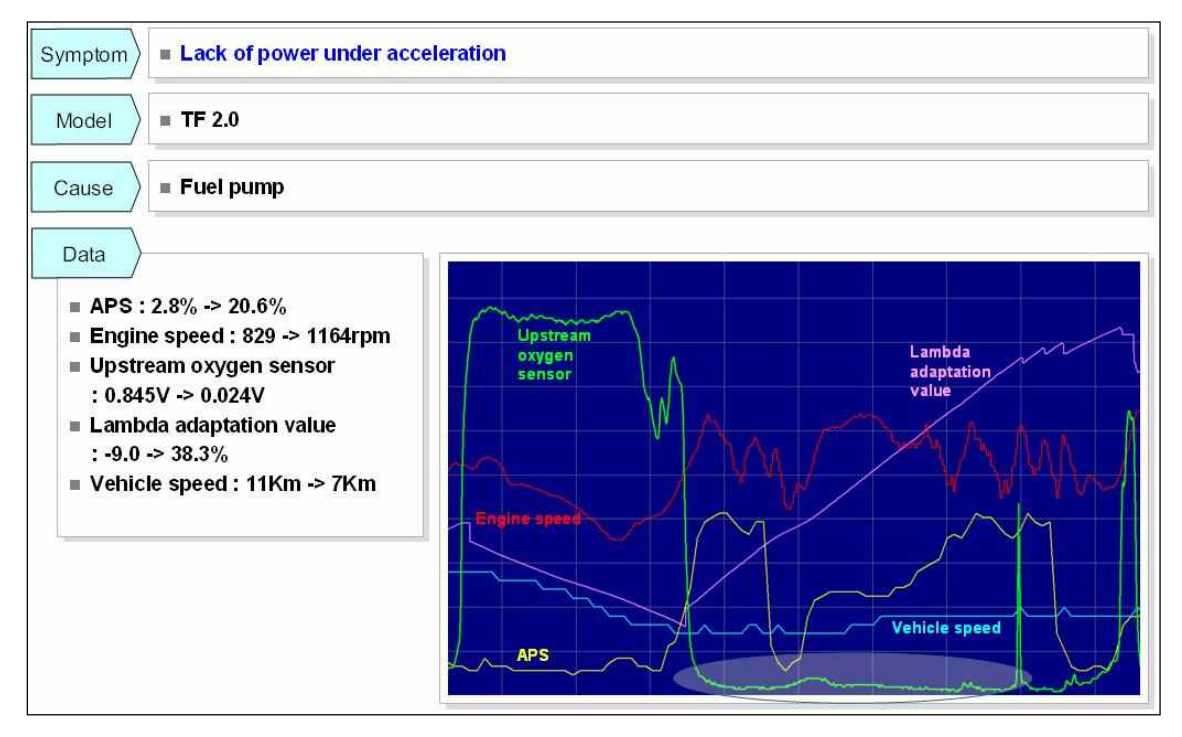

## 7. User site

User site is the website for all the users of DLogger Program and is used to request the authority related the use of DLogger, share the data such as programs and manuals, notify the content of program update, request analysis of recorded data, request improvement of programs and errors, and share examples. The address is <u>http://inside.globalserviceway.com</u>.

#### 7.1 How to request authority

To use DLogger Program, you should request the authority and obtain the approval.

7.1.1 Case of an employee

An employee should check and write all the items in the registration screen, request the authority, and obtain the approval, too, in order to use DLogger Program. The ID is the employee number and the password is same with Korean GSW.

## Fig. 7-1 How to request right - Employee

| de                                              |         |                                          |           |
|-------------------------------------------------|---------|------------------------------------------|-----------|
| in                                              |         |                                          |           |
|                                                 |         |                                          | Cancel    |
| auon<br>lember Information                      |         |                                          |           |
|                                                 |         |                                          |           |
| GSW Area *                                      |         | Company*                                 | Hyundai 🗸 |
| GSW Area *<br>Distributor *                     |         | Company *<br>Dealer                      | Hyundai 💌 |
| GSW Area * Distributor * User ID *              | Confirm | Company * Dealer                         | Hyundai 🛩 |
| G SW Area * Distributor * User ID * Name *      | Confirm | Company * Dealer Nation *                | Hyundai V |
| GSW Area * Distributor * User ID * Name * Phone | Confirm | Company*<br>Dealer<br>Nation*<br>E-mail* |           |

#### 7.1.2 Case other than an employee

The person other than an employee should write all the items and obtain the approval in the non-member registration screen to use the functions. The applicant should write the ID and password.

#### Fig. 7-2 How to request authority - Person other than an employee

| ide                          |         |           |        |
|------------------------------|---------|-----------|--------|
| in                           |         |           |        |
| nation<br>Aember Informa     | tion    |           | Cancel |
| GSW Area *                   |         | Company * |        |
| Distributor                  |         | Dealer    |        |
|                              |         |           |        |
| User ID *                    | Confirm |           |        |
| User ID *<br>Name *          | Confirm | Nation *  |        |
| User ID *<br>Name *<br>Phone | Confirm | Nation *  |        |

#### 7.1.3 Password policy

1) Login (applicable to inside members only)

In case of login for the first time, a page appears to change initial password. The password should consist of the combination of 8 or more English letter(s), figure(s), and specific letter(s) or 10 or more English letter(s) and figure(s). Failure in login is accumulated and the account is blocked in case of 5 times of login failure.

If 6 months (180 days) or longer period has elapsed since change of the password, the password should be changed.

If 90 or more days have elapsed since lost login, the account enters into dormancy state.

2) Re-issuance of password (applicable to inside members only)

If the member ID, name, and e-mail of previously registered member are consistent, request for re-issuance is completed.

When the manager registers the authority, the authority is notified by e-mail to the user with initial password.

If the user logs in for the first time, a page appears to change initial password.

\* Initial password is "aID!".

# 7.2 Notice

Details of program update and other matters are noticed.

# Fig. 7-3 Matters of Notice

| <b>GD</b><br>insid | (psy5372) Welcome!         |         |       | Ibeau                     | Present |             |
|--------------------|----------------------------|---------|-------|---------------------------|---------|-------------|
| ① N                | otice                      |         | NULLS | Library                   | request | Continuanty |
| Noti               | ce                         |         |       |                           |         |             |
| 20 🗸               | 12Articles [1Page/ 1Pages] |         |       |                           |         | Search      |
| No                 | _                          | Subject |       | Date                      | Coun    | t           |
| 12                 | Update List : 2013.09.03   |         |       | 2013-09-03                | 44      |             |
| 11                 | Update List : 2013.09.03   |         |       | 2013-09-03                | 24      |             |
| 10                 | Update List : 2013.08.30   |         |       | 2013-0 <mark>8</mark> -30 | 26      |             |
| 9                  | Update List : 2013.08.27   |         |       | 2013-08-27                | 25      |             |
| 8                  | Update List : 2013.08.22   |         |       | 2013-08-22                | 23      |             |
| 7                  | Update List : 2013.08.20   |         |       | 2013-08-20                | 41      |             |
| 6                  | Update List : 2013.08.19   |         |       | 2013-08-19                | 15      |             |

## 7.3 Library

Library has all the data needed for users in relation to DLogger Program and manual.

# Fig. 7-4 Library

| inside Logout                          |                        | Notice | Library | Request    | Community |
|----------------------------------------|------------------------|--------|---------|------------|-----------|
| Library                                |                        |        |         |            |           |
| Library                                |                        |        |         |            |           |
| 20 Marticles [1Page/ 1Pages]           |                        |        |         |            | Search    |
| No                                     | Subject                |        |         | Date       | Count     |
| 14 Smart DLogger Manual Event Set      | up Method              |        |         | 2012-12-05 | 232       |
| 13 HMC/KMC_Model_EMS_Engine_S          | ystem description file |        |         | 2012-11-07 | 204       |
| 12 GDS-inside Variable File(New)       |                        |        |         | 2012-09-27 | 332       |
| 11 Bluetooth Dongle Software           |                        |        |         | 2012-08-13 | 276       |
| 10 Bluetooth Pairing Manual (블루투       | 스 페이링 방법)              |        |         | 2012-01-18 | 448       |
| 9 GDS DLogger Expert 세 분(7) 64bit      | program                |        |         | 2011-12-12 | 380       |
| 8 GDS DLogger Expert XP <b>와 세</b> 분(7 | ) 32bit program        |        |         | 2011-12-12 | 945       |
| 7 SmartDLogger install program         |                        |        |         | 2011-11-07 | 1352      |
| 6 GDS-inside user manual (Oversea      | is)                    |        |         | 2011-10-13 | 510       |
| 5 CVCI_블루투스 페이링 재설정 본                  | 법 및 트리기모듈 홈웨이 방법       |        |         | 2011-10-13 | 458       |
| 4 사용자 매뉴얼                              |                        |        |         | 2011-10-13 | 548       |
| 3 인사이드 및 디로거 관련 공지                     |                        |        |         | 2011-10-10 | 555       |

#### 7.4 Request for analysis

A DLogger user may use the webpage to be supported with analysis of recorded data. It consists of 3 screens: My Document, Analysis List, and BookMark List.

My Document consists of Temporary List prepared by login user, Analysis List, Return List, and Solved List.

Request List is the list of the requests made by the users in the same area with the login user.

If a login user mark in Request List, confirmation is possible in BookMark List.

| a nequest   |                   | N            | My Document   Analysi | is List   BookMark Lis |
|-------------|-------------------|--------------|-----------------------|------------------------|
| Temporary L | _ist              | Analysis Lis | st                    |                        |
|             | Can not be found. |              | Can not be found.     |                        |
|             |                   |              |                       |                        |
|             |                   |              |                       |                        |
|             |                   |              |                       |                        |
|             |                   |              |                       |                        |
|             |                   |              |                       |                        |
|             |                   |              |                       |                        |
|             |                   |              |                       |                        |
|             |                   |              |                       |                        |
|             |                   |              |                       |                        |
| Return List |                   | Solved List  |                       |                        |

#### Fig. 7–5 Request – My Document

| GD<br>inside                |                                  | 7] Welcome!<br>sut          |          |                              | Notice<br>My I                           | Library Request                                      | Community           |
|-----------------------------|----------------------------------|-----------------------------|----------|------------------------------|------------------------------------------|------------------------------------------------------|---------------------|
| Requ                        | uest Analys                      | SIS                         | Suctom   |                              | v Sur                                    | antom                                                |                     |
| Madel                       |                                  |                             | Cystem - |                              | Subject 2                                |                                                      | Tourse              |
| 20 💌 <sup>9</sup><br>BookMa | 98Articles (1Page<br>rk Date Mod | /50Pages]<br>Iel System     | Area S   | ympton                       | 1 Subject                                | Approval Process                                     | Write<br>Name Statu |
|                             | 2013-06-<br>24                   | KEFICO >> KMG               | KMC      | Surge<br>under<br>cceleratio | TA바이퓨얼_주행중 간헐적인 울컥거림발<br>n               | 생 <b>서비스품질팀 <sup>②</sup> KEFICO_GASOLINE</b>         | 이용석 Anal            |
|                             | 2013-06-<br>20                   | CONTINENTAL >><br>SIM2K-242 | HMC      | Lack of<br>Power             | YF택시-LPI 주행중 가속불량 관련 데이타<br>석 요청-고객불만 발생 | 분 <mark>처비스품질정보팀</mark><br>ONTINENTAL_GASOLINE       | 이제훈 Anal            |
|                             | 2013-06-<br>19                   |                             | HMC      |                              | 포터II 주행중 엔진RPM상승                         | 서비스품질정보팀                                             | 장원상 Anal            |
|                             | 2013-06-<br>18                   |                             | KMC      |                              | 쏘울U2 엔진울컥거림차량 AFS 교환후정성<br>데이터값          | 서비스품질팀 <sup>O</sup> BOSCH_DIESEL                     | 서성옥 Anal            |
|                             | 2013-06-<br>18                   |                             | KMC      |                              | 쏘을U2 간헐적 엔진울컥거림(D레인지 정<br>시)             | <sup>차</sup> <b>서비스품질팀 <sup>O</sup> BOSCH_DIESEL</b> | 서성옥 Anal            |
|                             | 2013-06-<br>18                   |                             | HMC      |                              | HR2 냉간시 약 30초간 엔진 부조                     | 서비스품질정보팀                                             | 이병형 Anal            |
|                             | 2013-06-<br>18                   | CONTINENTAL >><br>SIM2K-142 | HMC at   | Poor<br>cceleratio           | YF LPI 세타 가속 불량건<br>n                    | 서비스품질정보팀<br>Sontinental_gasoline                     | 노현철 Anal            |
|                             | 2013-06-<br>17                   | BOSCH >> EDC17C             | KMC      | Engine<br>stalling           | 쏘렌토R 주행중 시동꺼짐                            | <mark>서비스품질팀</mark> <sup>●</sup> BOSCH_DIESEL        | 김송운 Anal            |
|                             | 2013-06-<br>17                   |                             | HMC      |                              | 주행중 가 <mark>속감 불량불만</mark>               | 서비스품질정보팀 <sup>O</sup> BOSCH_DIESEI                   | _ 합석원 Anal          |
| 100                         | 2013-06-                         | CONTINENTAL >>              | 1000     | Poor                         | VELDIO 근마 자체 기소 부랴                       | 처비스품질정보팀                                             | 바기로 And             |

Fig. 7-6 Request Analysis - Request List

Fig. 7-7 Request Analysis - BookMark List

| side Logout                 |              |        |               | Ľ       |        | 8 <u>8</u> °       |
|-----------------------------|--------------|--------|---------------|---------|--------|--------------------|
| Poquest                     |              | Notice | Library       | Request | BookM  | ommunt<br>ark I is |
| Request Analysis            |              |        |               |         |        |                    |
| Start Date End Date         | System       | Sym    | nptom         |         | Search | ✓                  |
| ✓ 1Articles [1Page/ 1Pages] |              |        |               |         |        | Write              |
|                             | em Symptom S | ubject | Approval Proc | ess I   | Name   | Status             |
| kMark Date Model Syste      |              |        | -             | 20111   | E S    | IE 이용석             |

#### 7.5 Community

Community consists of Inside Report and Case Bank. Inside Report is the web page that DLogger users may suggest the maters for improvement of the program and request correction of errors.

Case Bank is the web page that DLogger users may share the cases, which were certainly improved through analysis after recording, with other DLogger users.

## Fig. 7-8 Community – Inside Report

| & <sup>®</sup> Community       |             | Notice | Library | Request Commune          |
|--------------------------------|-------------|--------|---------|--------------------------|
| 🕿 <sup>®</sup> Community       |             |        |         |                          |
|                                |             |        |         | Inside Report   Case Ban |
| Inside Report                  |             |        |         |                          |
| 20 Y 1Articles [1Page/ 1Pages] |             |        |         | Search Write             |
| No Subject                     | Team        |        | Name    | Date                     |
| 1 테스트 [0]                      | 파워트레인전자기술2팀 |        | 김근태     | 2011-04-19               |
|                                |             |        |         |                          |

#### Fig. 7-9 Community - Case Bank

| G         | Disid | 2 [2596597] Welcomel<br>Cogout        |                    |              | Noice Lit                    | Kary Reque   | st Community       |
|-----------|-------|---------------------------------------|--------------------|--------------|------------------------------|--------------|--------------------|
| 22        | °c    | ommunity                              |                    |              |                              | Inside Rej   | port   Case Bank   |
|           | Case  | Bank                                  |                    |              |                              |              |                    |
|           | Model | ▼ Svstem                              | ~                  | Symptom      | Subject V                    |              | Search             |
| 20<br>Noi | Node  | 6Articles [1Page/ 5Pages]<br>I System | Symptom            | Cause        | Subject                      | Team         | Write<br>Name Date |
| 88        | test  | BOSCH >> EDC16C(P)                    | All Parameter List | test         | test [0] NEW                 | 서비스기술개       | 발팀 신홍균 2013-06-24  |
| 87        | YF    | CONTINENTAL >> SIM2K-242              | Engine stalling    | APS          | YF 2.0 LPI 간헐적 시동꺼짐 [1]      | 서비스기술개       | 발팀 신흥균 2012-03-02  |
| 86        | MD    | KEFICO >> ME17                        | Hesitation         | 실린더 헤드       | MD 1.6 GDI 엔진 울컥거림 [1]       | 서비스기술개       | 발팀 신홍균 2012-03-02  |
| 85        | TG    | DELPHI >> MT38                        | Engine stalling    | ETC          | TG 2.7 MPI 주행중 사동꺼짐 [1]      | 서비스기술개       | 발팀 신홍균 2012-03-02  |
| 84        | TG    | DELPHI >> MT38                        | Engine hesitation  | ETC          | TG 2.7 MPI 아이들 RPM 유동 과다 [1] | 서비스키술개       | 발팀 신흥균 2012-03-02  |
| 83        | LZ    | DELPHI >> MT86                        | Poor acceleration  | 자동변속기        | LZ 3.3 MPI N-D 변속시 충격 및 가속   | 불량[0] 서비스기술개 | 발팀 신홍균 2012-03-02  |
| 82        | YF    | CONTINENTAL >> SIM2K-241              | Engine hesitation  | 홉기 CVVT      | YF 2.0 MPI 냉간시 엔진부조 [1]      | 서비스기술개       | 발팀 신홍균 2012-03-02  |
| 81        | HR    | BOSCH >> EDC16C(P)                    | Engine stalling    | 연료압력센서 회로 불량 | 량HR A2.5 주행중 간혈적 시동꺼짐 [1]    | 서비스기술개       | 발팀 신홍균 2012-03-02  |
| 80        | RB    | KEFICO >> VM17                        | Engine hesitation  | ETC          | RB 1.4 MPI 공회전 부조 [1]        | 서비스기술개       | 발팀 신홍균 2012-03-02  |
| 79        | MD    | KEFICO >> ME17                        | DTC                | 산소센서 회로 단락   | MD 1.6 GDI 주행중 엔진경고동 점등 [    | [0] 서비스기술개   | 발팀 신홍균 2012-03-02  |

## 8. How to utilize Compact VCI

DLogger users are classified into Smart DLogger users and Expert DLogger users. In general, Smart DLogger is used by the employees of service centers, overseas distributors and dealers. Expert DLogger is used by the employees of R&D center, quality team, and head office.

Smart DLogger users generate events and record and analyze data using Smart DLogger usually but, if it is needed to record additional variables or if it is required for the R&D center to record specific variables, the user may record the data with the support of event files from quality team or head office and may be supported with analysis.

This page introduces all the cases of utilization of Compact VCI to record data using Smart DLogger or the support of event files.

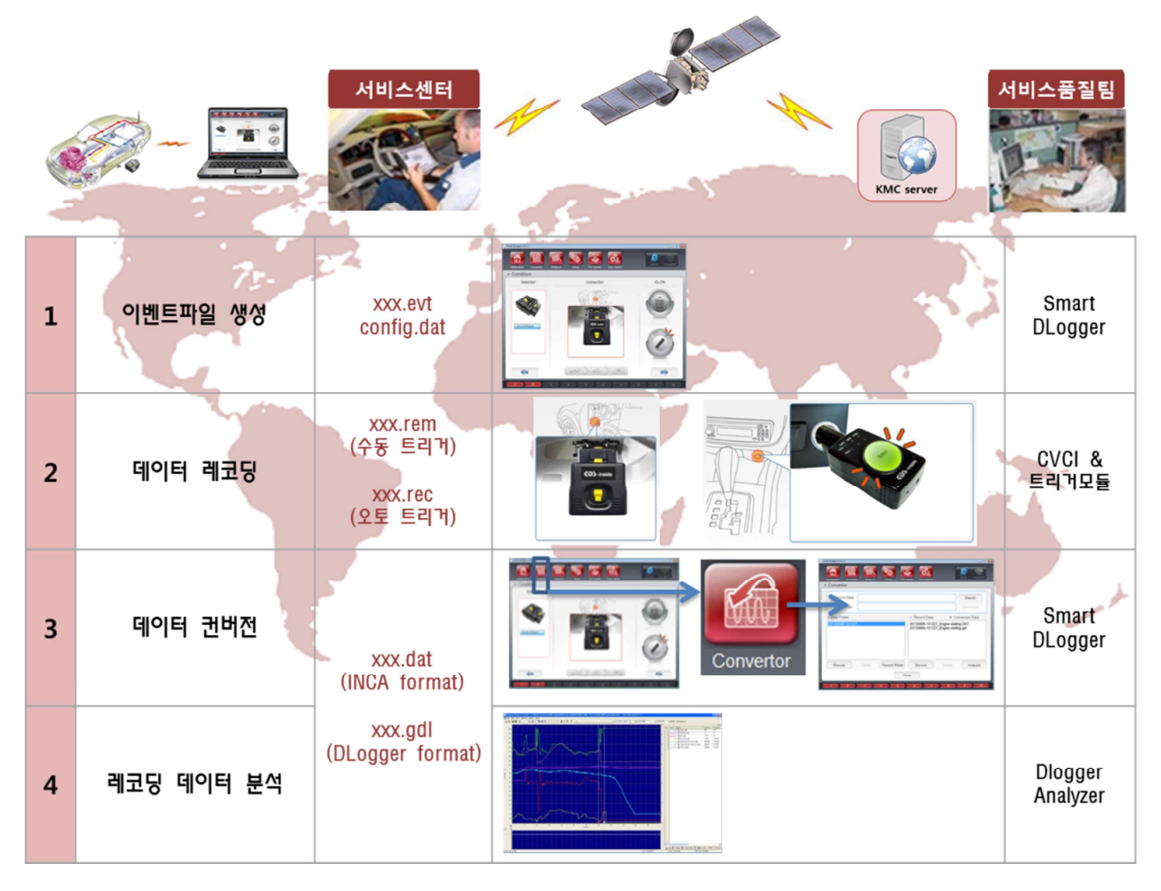

### Fig. 8-1 Automatic process of Smart DLogger

### Fig. 8-2 Event support process

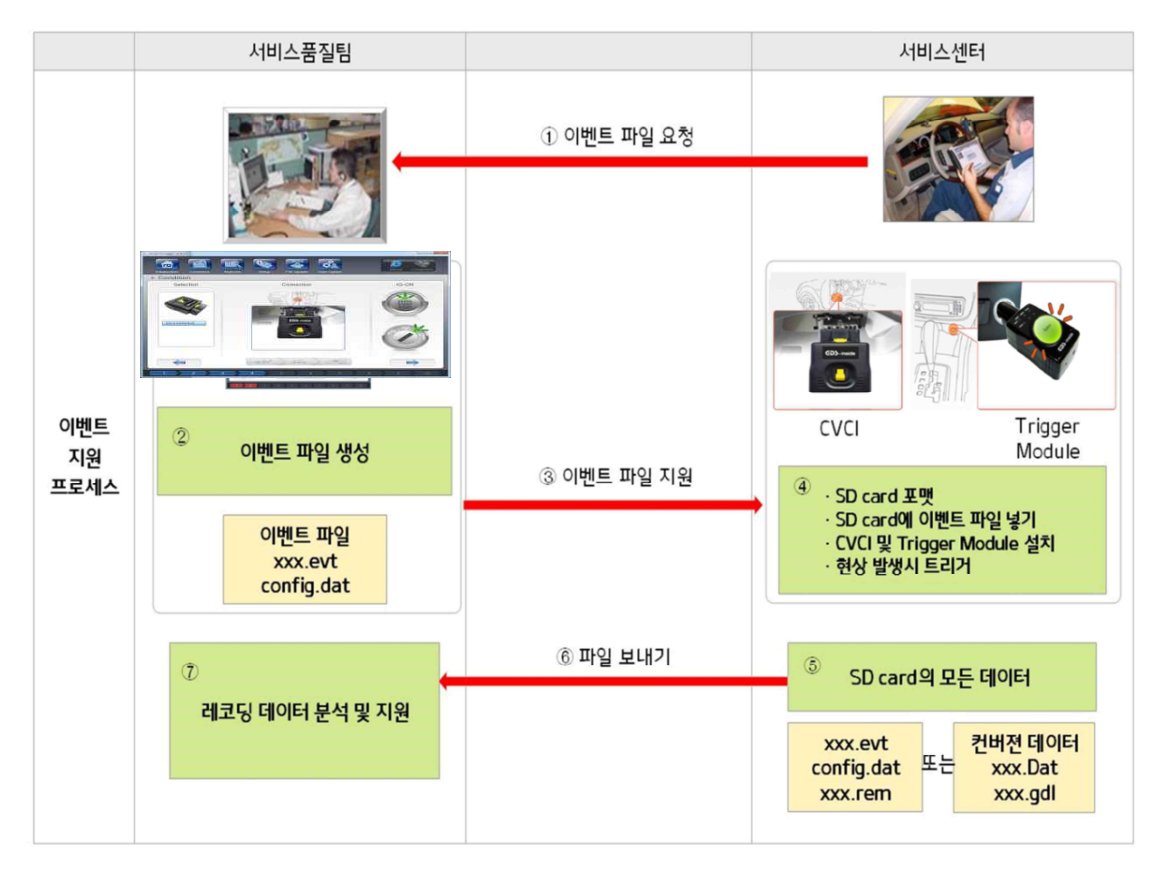

```
8.1 Utilizing 1 set of Compact VCI
```

8.1.1 Connecting and using indoor OBD terminal

\* Gasoline engine

Kefico - Alpha 2, Gamma, Epsilon, Kappa, Lambda, and Nu engines

Continental - Theta 1, Theta 2, and Nu engines

\* Diesel engine

Bosch - U, U2, D, A, A2, S, S2, and R engines

Delphi - J2.9, U2 1.4, and A2 engines

\* Automatic transmission

New small, current generation, new generation 4/5 speed,

Front/Rear 6/8 speed

\* CAN monitoring

HEV (C-CAN)

- 8.1.2 Connecting and using engine room 20-pin terminal
  - \* Gasoline engine

Delphi - Lambda 1, Lambda 2, and Mu engines

Kefico - Tau engine

Continental - HEV (Theta and Nu engines)

\* CAN monitoring

HEV (H-CAN) - 1 channel

HEV : Engine room 20-pin terminal (H-CAN) + Indoor OBD terminal (C-CAN) - 2 channels

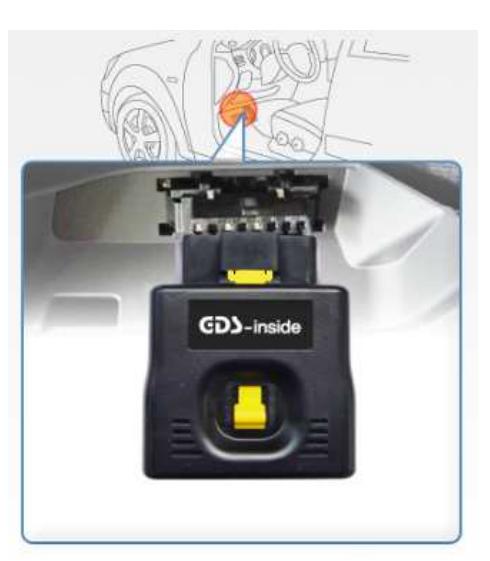

## Fig. 8-3 Connecting and using indoor OBD terminal

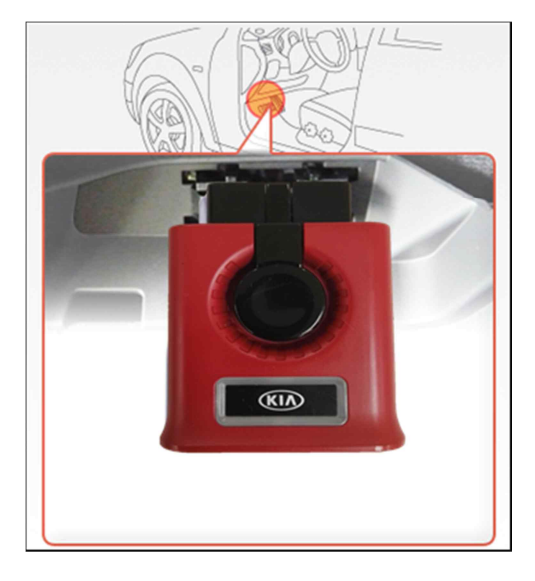

1) CVCI

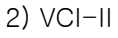

- Fig. 8-4 CVCI : Connecting and using engine room 20-pin terminal Method 1
  - Use of additional 8-to-20-pin cable in the state of connection of CVCI OBD terminal

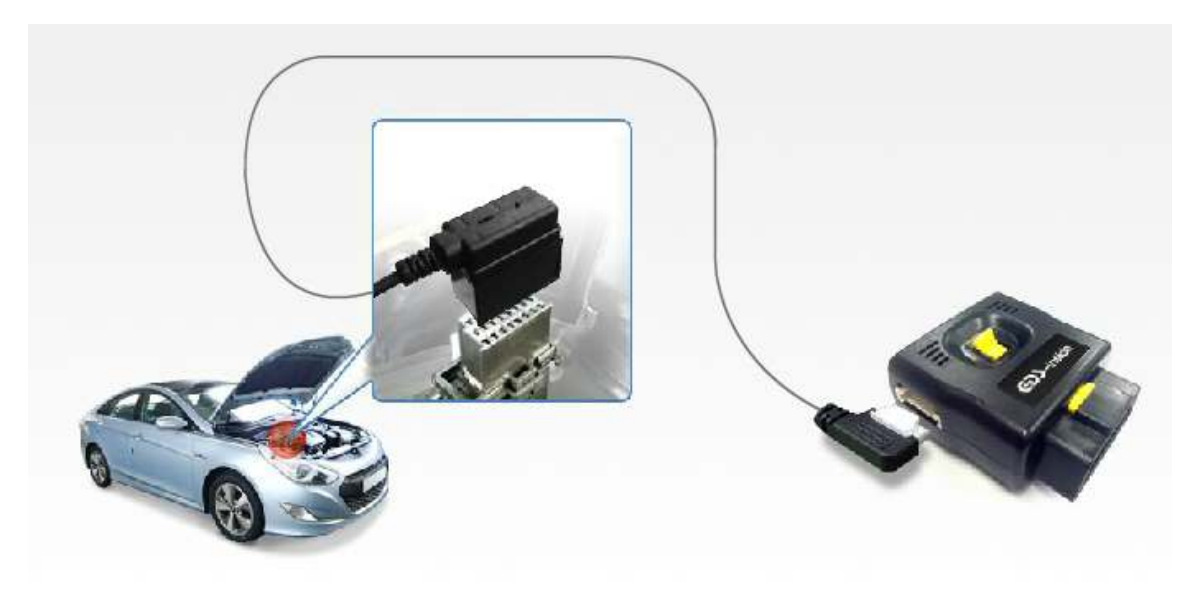

Fig. 8-5 CVCI : Connecting and using engine room 20-pin terminal - Method 2

- Install and use CVCI using a 16-to-20-pin cable after manual/automatic generation of event files.
- \* Available in case of the vehicles that has engine room 20-pin connector and power and earth terminals.

Use of an industrial SD card is recommended for reliability of data.

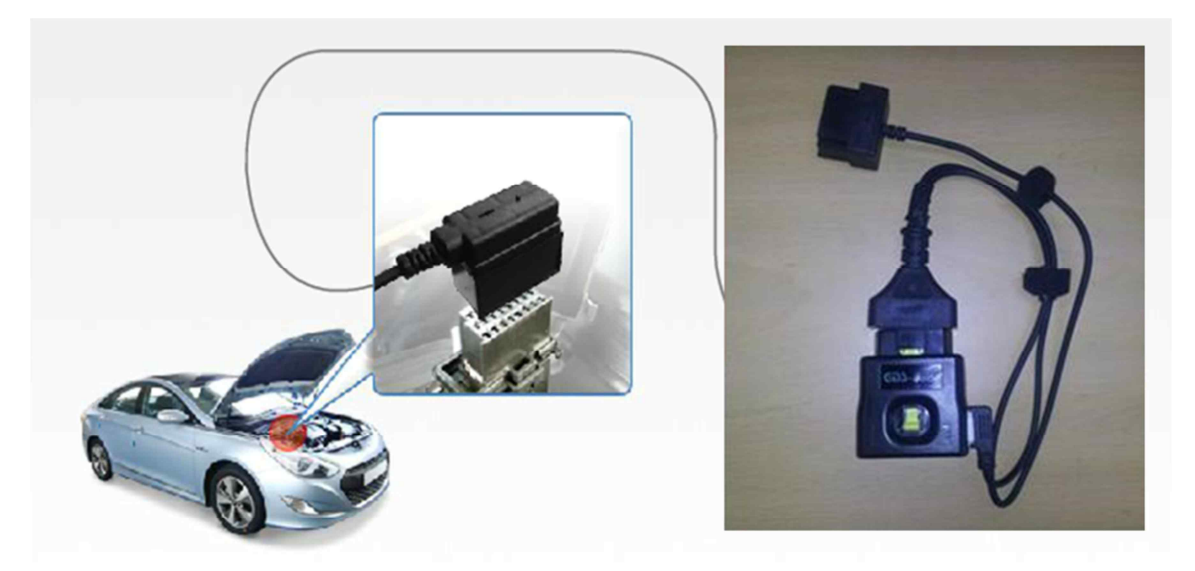

- Fig. 8-6 VCI-II : Connecting and using engine room 20-pin terminal Method 1
  - Use of additional 8-to-20-pin cable in the state of connection of VCI-II OBD terminal

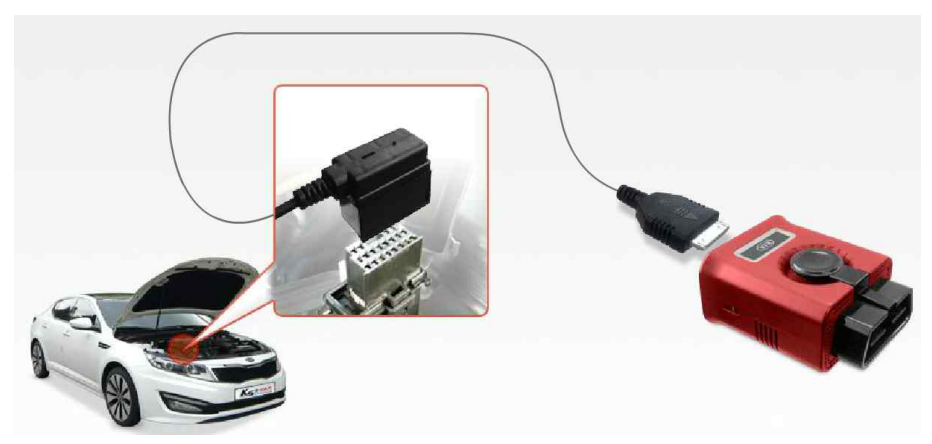

- Fig. 8–7 VCI–II : Connecting and using engine room 20–pin terminal Method 2
  - Install and use VCI-II using a 16-to-20-pin cable after manual/automatic generation of event files.
  - \* Available in case of the vehicles that has engine room 20-pin connector and power and earth terminals.

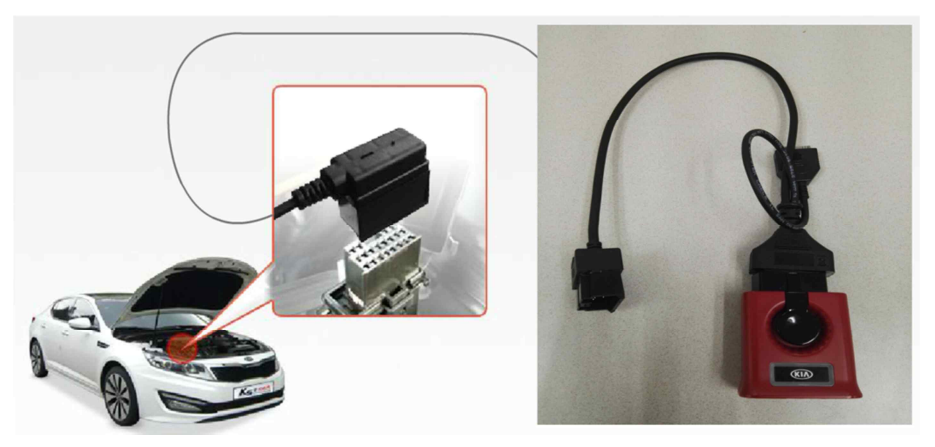

- 8.1.3 Connecting and using body CAN terminal
  - \* Body CAN monitoring

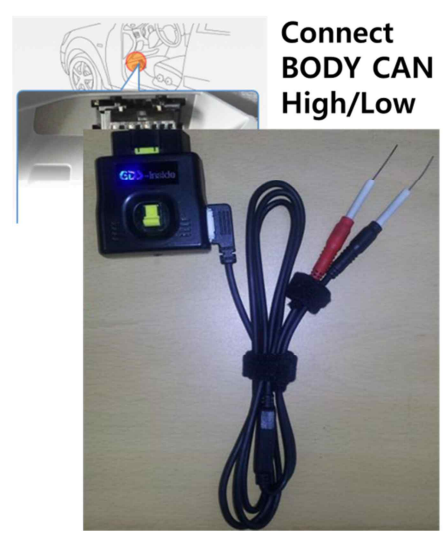

### Fig. 8-6 Connection and use of body CAN

1) Compact VCI

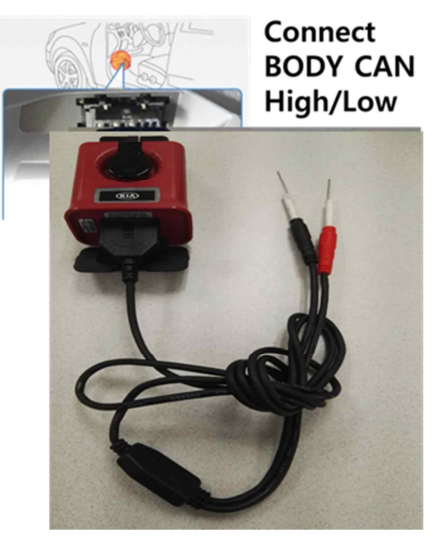

2) VCI-II

## 8.2 Utilizing 2 set of Compact VCI

If you intend to use 2 sets of Compact VCI, generate the event files manually or insert SD card with support.

There may be many cases to use 2 sets of Compact VCI using various sets of combination such as CCP (Can Calibration Protocol), XCP (Extended Calibration Protocol), KWP DDLI (Dynamically Define Local Identifier), and CAN Monitoring of the system and Channels 1/2. Two cases are introduced below.

1) HEV CAN Monitoring

CVCI 1 : Engine room 20-pin terminal H-CAN monitoring

- CVCI 2 : Indoor OBD terminal C-CAN monitoring
- 2) Engine + Body CAN Monitoring

CVCI 1 : Engine room 20-pin terminal Mu/Lambda/Tau engine CCP recording

CVCI 2 : Indoor OBD terminal body CAN monitoring

## 9. Contacts

## \* NORTH AMERICA

- GIT America
- C : Sean Jo
- T: 1-714-433-2181
- E: <u>seanjjo@gitauto.com</u>

## \* EUROPE

- GIT Europe
- C: Na num Park
- T: 49-6196-777-3575
- E: <u>nanumpark@gitauto.com</u>

## \* CHINA

- GIT China
- C: Koh kyung Wook
- T: 86-186-1047-7388
- E: ggreen73@gitauto.com

## \* GENERAL

- GIT Korea
- C : D.J. Jeong
- T:82-2-2189-5148
- E : <u>ics@gitauto.com</u>

### \* KOREA

- GIT Korea
- C : Yong Tae Jo
- T: 02-2189-3446
- E: moljoyou2@gitauto.com